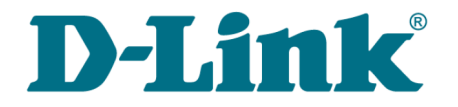

User Manual

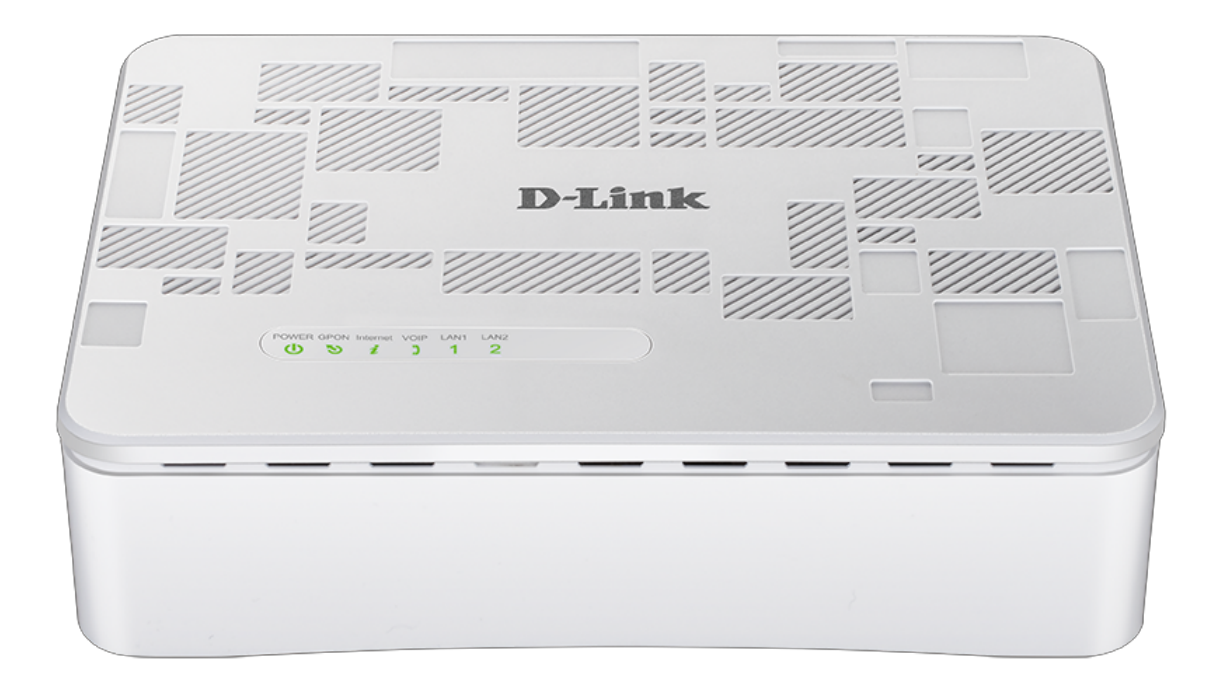

# **DPN-1021G**

# GPON ONT VoIP Gateway with 1 GPON Port, 1 10/100/1000Base-T Port, 1 10/100Base TX Port, and 1 FXS Port

**DPN-1021G** GPON ONT VolP Gateway with 1 GPON Port, 1 10/100/1000Base-T Port, 1 10/100Base-TX Port, and 1 FXS Port User Manual

### Contents

| Chapter 1. Introduction                                                                                                    | 4                                                                                                    |
|----------------------------------------------------------------------------------------------------|----------------------------------------------------------------------------------------------------|
| Contents and Audience                                                                                                    | 4                                                                                                    |
| Conventions                                                                                                    | 4                                                                                                    |
| Document Structure                                                                                                    | 4                                                                                                    |
| Chapter 2. Overview                                                                                                    | 5                                                                                                    |
| General Information                                                                                                    | 5                                                                                                    |
| Specifications*                                                                                                    | 6                                                                                                    |
| Product Appearance                                                                                                    | 9                                                                                                    |
| Upper Panel                                                                                                    | 9                                                                                                    |
| Back and Bottom Panels                                                                                                    | 11                                                                                                    |
| Delivery Package                                                                                                    |                                                                                                    |
| Chapter 3. Installation and Connection                                                                                                    | 13                                                                                                    |
| Before You Begin                                                                                                    | 13                                                                                                    |
| Connecting to PC                                                                                                    |                                                                                                    |
| Obtaining IP Address Automatically in OS Windows 7                                                                                                    | 15                                                                                                    |
| Connecting to Web-based Interface                                                                                                    | 20                                                                                                    |
| Web-based Interface Structure                                                                                                    |                                                                                                    |
| Summary Page                                                                                                    |                                                                                                    |
| Menu Sections                                                                                                    |                                                                                                    |
| Notifications                                                                                                    |                                                                                                    |
|                                                                                                    |                                                                                                    |
| Chapter 4. Configuring via Web-based Interface                                                                                                    |                                                                                                    |
| Chapter 4. Configuring via Web-based Interface                                                                                                    | 26                                                                                                    |
| Chapter 4. Configuring via Web-based Interface<br>Initial Configuration<br>Statistics                                                                                                    |                                                                                                    |
| Chapter 4. Configuring via Web-based Interface<br>Initial Configuration<br>Statistics<br>Network Statistics                                                                                                    |                                                                                                    |
| Chapter 4. Configuring via Web-based Interface<br>Initial Configuration<br>Statistics<br>Network Statistics<br>PON Statistics                                                                                                    |                                                                                                    |
| Chapter 4. Configuring via Web-based Interface<br>Initial Configuration<br>Statistics<br>Network Statistics<br>PON Statistics<br>DHCP                                                                                                    |                                                                                                    |
| Chapter 4. Configuring via Web-based Interface<br>Initial Configuration<br>Statistics<br>Network Statistics<br>PON Statistics<br>DHCP<br>Routing Table                                                                                                    | <b>26</b><br><b>26</b><br><b>28</b><br><b>28</b><br><b>29</b><br><b>30</b><br><b>31</b>                                                      |
| Chapter 4. Configuring via Web-based Interface<br>Initial Configuration.<br>Statistics.<br>Network Statistics.<br>PON Statistics.<br>DHCP.<br>Routing Table.<br>Clients.                                                                                                    | <b>26</b><br><b>26</b><br><b>28</b><br><b>28</b><br><b>29</b><br><b>30</b><br><b>31</b><br><b>22</b><br><b>32</b>                            |
| Chapter 4. Configuring via Web-based Interface<br>Initial Configuration<br>Statistics                                                                                                    | 26<br>26<br>28<br>28<br>29<br>30<br>30<br>31<br>32<br>33<br>24                                                                               |
| Chapter 4. Configuring via Web-based Interface<br>Initial Configuration.<br>Statistics.<br>Network Statistics.<br>PON Statistics.<br>DHCP.<br>Routing Table.<br>Clients.<br>Multicast Groups.<br>Clients and Session.                                                                                                    | 26<br>26<br>28<br>28<br>29<br>30<br>30<br>31<br>31<br>32<br>33<br>33<br>34                                                                   |
| Chapter 4. Configuring via Web-based Interface<br>Initial Configuration.<br>Statistics.<br>Network Statistics.<br>PON Statistics.<br>DHCP.<br>Routing Table.<br>Clients.<br>Multicast Groups.<br>Clients and Session.<br>Connections Setup.                                                                                                    | <b>26</b><br><b>28</b><br><b>29</b><br><b>30</b><br><b>31</b><br><b>32</b><br><b>33</b><br><b>34</b><br><b>35</b><br><b>35</b>               |
| Chapter 4. Configuring via Web-based Interface<br>Initial Configuration.<br>Statistics.<br>Network Statistics.<br>PON Statistics.<br>DHCP.<br>Routing Table.<br>Clients.<br>Multicast Groups.<br>Clients and Session.<br>Connections Setup.<br>WAN.<br>Creating Dynamic IPyd or Static IPyd WAN Connection                                                                                                    | 26<br>26<br>28<br>28<br>29<br>30<br>30<br>31<br>32<br>33<br>33<br>34<br>35<br>35<br>37                                                       |
| Chapter 4. Configuring via Web-based Interface<br>Initial Configuration.<br>Statistics.<br>Network Statistics.<br>PON Statistics.<br>DHCP.<br>Routing Table.<br>Clients.<br>Multicast Groups.<br>Clients and Session.<br>Connections Setup.<br>WAN.<br>Creating Dynamic IPv4 or Static IPv4 WAN Connection.<br>Creating Dynamic IPv6 or Static IPv6 WAN Connection.                                                                                                    | 26<br>26<br>28<br>28<br>29<br>30<br>30<br>31<br>31<br>32<br>33<br>33<br>34<br>34<br>35<br>35<br>37                                           |
| Chapter 4. Configuring via Web-based Interface<br>Initial Configuration.<br>Statistics.<br>Network Statistics.<br>PON Statistics.<br>DHCP.<br>Routing Table.<br>Clients.<br>Multicast Groups.<br>Clients and Session.<br>Connections Setup.<br>WAN.<br>Creating Dynamic IPv4 or Static IPv4 WAN Connection.<br>Creating Dynamic IPv6 or Static IPv6 WAN Connection.<br>Creating Dynamic IPv6 or Static IPv6 WAN Connection.                                                                                                    | 26<br>26<br>28<br>28<br>29<br>30<br>30<br>31<br>31<br>32<br>33<br>33<br>34<br>35<br>35<br>37<br>41<br>45                                     |
| Chapter 4. Configuring via Web-based Interface.<br>Initial Configuration.<br>Statistics.<br>Network Statistics.<br>PON Statistics.<br>DHCP.<br>Routing Table.<br>Clients.<br>Multicast Groups.<br>Clients and Session.<br>Connections Setup.<br>WAN.<br>Creating Dynamic IPv4 or Static IPv4 WAN Connection.<br>Creating Dynamic IPv6 or Static IPv6 WAN Connection.<br>Creating PPDE WAN Connection.<br>Creating PPDE WAN Connection.                                                                                                    | <b>26 28 28 29 30 31 32 33 34 35 35 35 37 41 45 50</b>                                                                                       |
| Chapter 4. Configuring via Web-based Interface<br>Initial Configuration.<br>Statistics.<br>Network Statistics.<br>PON Statistics.<br>DHCP.<br>Routing Table.<br>Clients.<br>Multicast Groups.<br>Clients and Session.<br>Connections Setup.<br>WAN.<br>Creating Dynamic IPv4 or Static IPv4 WAN Connection.<br>Creating Dynamic IPv6 or Static IPv6 WAN Connection.<br>Creating PPPOE WAN Connection.<br>Creating PPTP or L2TP WAN Connection.<br>Creating PPTP or L2TP WAN Connection.<br>Creating PPPOE IPv6 or PPPOE Dual Stack WAN Connection | 26<br>26<br>28<br>28<br>29<br>30<br>30<br>31<br>31<br>32<br>33<br>33<br>34<br>34<br>35<br>35<br>35<br>35<br>37<br>41<br>41<br>50<br>50<br>54 |
| Chapter 4. Configuring via Web-based Interface.<br>Initial Configuration.<br>Statistics.<br>Network Statistics.<br>PON Statistics.<br>DHCP.<br>Routing Table.<br>Clients.<br>Multicast Groups.<br>Clients and Session.<br>Connections Setup.<br>WAN.<br>Creating Dynamic IPv4 or Static IPv4 WAN Connection.<br>Creating Dynamic IPv6 or Static IPv6 WAN Connection.<br>Creating PPPoE WAN Connection.<br>Creating PPPoE WAN Connection.<br>Creating PPPOE IPv6 or PPPoE Dual Stack WAN Connection.<br>LAN.                                       | 26<br>26<br>28<br>28<br>29<br>30<br>31<br>31<br>32<br>33<br>33<br>34<br>35<br>35<br>35<br>37<br>41<br>41<br>45<br>50<br>54<br>60             |
| Chapter 4. Configuring via Web-based Interface.<br>Initial Configuration.<br>Statistics.<br>Network Statistics.<br>PON Statistics.<br>DHCP.<br>Routing Table.<br>Clients.<br>Multicast Groups.<br>Clients and Session.<br>Connections Setup.<br>WAN.<br>Creating Dynamic IPv4 or Static IPv4 WAN Connection.<br>Creating Dynamic IPv6 or Static IPv6 WAN Connection.<br>Creating PPPOE WAN Connection.<br>Creating PPTP or L2TP WAN Connection.<br>Creating PPDE IPv6 or PPPOE Dual Stack WAN Connection.<br>IPv4.                                | 26<br>28<br>28<br>29<br>30<br>30<br>31<br>32<br>33<br>34<br>34<br>35<br>35<br>35<br>35<br>35<br>35<br>35<br>35<br>35<br>35<br>35<br>35<br>35 |
| Chapter 4. Configuring via Web-based Interface<br>Initial Configuration.<br>Statistics.<br>Network Statistics.<br>PON Statistics.<br>DHCP.<br>Routing Table.<br>Clients.<br>Multicast Groups.<br>Clients and Session.<br>Connections Setup.<br>WAN.<br>Creating Dynamic IPv4 or Static IPv4 WAN Connection.<br>Creating Dynamic IPv6 or Static IPv6 WAN Connection.<br>Creating PPPOE WAN Connection.<br>Creating PPTP or L2TP WAN Connection.<br>Creating PPPOE IPv6 or PPPOE Dual Stack WAN Connection.<br>IPv4.<br>IPv6.                       | <b>26 28 28 29 30 31 32 33 34 35 35 35 37 41 45 50 54 60 60 60 61</b>                                                                        |

| Advanced                      |  |
|-------------------------------|--|
| VLAN                          |  |
| MVR                           |  |
| PON                           |  |
| EtherWAN                      |  |
| DNS                           |  |
| Ports Settings                |  |
| Redirect                      |  |
| DDNS                          |  |
| Routing                       |  |
| TR-069 Client                 |  |
| Remote Access                 |  |
| UPnP IGD                      |  |
| IGMP/ALG/Passthrough          |  |
| IPsec                         |  |
| VoIP                          |  |
| Basic Settings                |  |
| Advanced                      |  |
| SIP Lines                     |  |
| Fax Settings                  |  |
| Audio Settings                |  |
| Routing call                  |  |
| Call Feature Codes            |  |
| Call Logging                  |  |
| Security                      |  |
| Alarm Clock                   |  |
| Firewall                      |  |
| IP Filter                     |  |
| Virtual Servers               |  |
| DMZ                           |  |
| MAC Filter                    |  |
| URL Filter                    |  |
| System                        |  |
| Configuration                 |  |
| Firmware Update               |  |
| Local Update                  |  |
| Remote Update                 |  |
| Log                           |  |
| Ping                          |  |
| Traceroute                    |  |
| Telnet                        |  |
| System Time                   |  |
| Yandex.DNS                    |  |
| Settings                      |  |
| Devices and Rules             |  |
| apter 5. Operation Guidelines |  |
| Safety Rules and Conditions   |  |
| Abbreviations and Acronyms    |  |
|                               |  |

## CHAPTER 1. INTRODUCTION

### **Contents and Audience**

This manual describes the GPON ONT VoIP gateway DPN-1021G and explains how to configure and operate it.

This manual is intended for users familiar with basic networking concepts, who create an in-home local area network, and system administrators, who install and configure networks in offices.

### Conventions

| Example                       | Description                                                                           |
|-------------------------------|---------------------------------------------------------------------------------------|
| text                          | The body text of the manual.                                                          |
| Before You Begin              | A reference to a chapter or section of this manual.                                   |
| "Quick Installation<br>Guide" | A reference to a document.                                                            |
| Change                        | A name of a menu, menu item, control (field, checkbox, drop-down list, button, etc.). |
| 192.168.0.1                   | Data that you should enter in the specified field.                                    |
| Information                   | An important note.                                                                    |

#### **Document Structure**

*Chapter 1* describes the purpose and structure of the document.

*Chapter 2* gives an overview of the gateway's hardware and software features, describes its appearance and the package contents.

*Chapter 3* explains how to install the gateway DPN-1021G and configure a PC in order to access its web-based interface.

Chapter 4 describes all pages of the web-based interface in detail.

*Chapter 5* includes safety instructions.

*Chapter 6* introduces abbreviations and acronyms used in this manual.

## CHAPTER 2. OVERVIEW

#### **General Information**

The DPN-1021G device is a GPON ONT VoIP gateway with one GPON port, one 10/100/1000Base-T port, one 10/100Base-TX port, and one FXS port.

The gateway DPN-1021G provides an optical line connection to a GPON OLT device. The key advantage of GPON technology is extraordinary bandwidth of the channel. This helps to deliver the next generation of high-speed Internet services to home and office users. DPN-1021G helps to provide a reliable, long-reaching last-mile connection by extending the high-bandwidth public network to people living and working in remote multi-unit buildings.

High-speed broadband access with the rate up to 2.4Gbps allows to provide customers with all highdemand services (such as HD IPTV, VoIP, Internet connection) simultaneously.

Also the device is equipped with an FXS port which allows connection of an analog phone for calls via Internet.

Any Ethernet port of the device can be configured to connect to a private Ethernet line.

The VoIP gateway DPN-1021G includes a built-in firewall. The advanced security functions minimize threats of hacker attacks, prevent unwanted intrusions to your network, and block access to unwanted websites for users of your LAN.

In addition, the gateway supports IPsec and allows to create secure VPN tunnels.

Built-in Yandex.DNS service protects against malicious and fraudulent web sites and helps to block access to adult content on children's devices.

You can configure the settings of the gateway DPN-1021G via the user-friendly web-based interface (the interface is available in two languages – in Russian and in English).

DPN-1021G itself checks the D-Link update server. If a new approved firmware is available, a notification will appear in the web-based interface of the device.

The built-in TR-069 client allows to perform remote configuration and diagnostics of the device independently from the customer.

## Specifications<sup>\*</sup>

| Hardware        |                                                                                                    |
|-----------------|----------------------------------------------------------------------------------------------------|
| Processor       | · RTL9602                                                                                                    |
| RAM             | · 128MB, DDR3                                                                                                    |
| Flash           | · 128MB, NAND                                                                                                    |
| Interfaces      | <ul> <li>GPON port (SC/APC connector)</li> <li>10/100/1000BASE-T LAN port</li> <li>10/100BASE-TX LAN port</li> <li>RJ-11 FXS port</li> </ul> |
| LEDs            | <ul> <li>POWER</li> <li>GPON</li> <li>Internet</li> <li>VoIP</li> <li>2 LAN LEDs</li> </ul>                                                  |
| Buttons         | ON/OFF button to power on/power off     RESET button to restore factory default settings                                                     |
| Power connector | Power input connector (DC)                                                                                                    |

| PON           |                                                                                                    |
|---------------|----------------------------------------------------------------------------------------------------|
| GPON features | <ul> <li>Class B+ GPON optical transceiver</li> <li>Upstream (transmitter): 1310nm ± 50nm, 1.244Gbps upstream burst data rate</li> <li>Downstream (digital receiver): 1490nm ± 10nm, 2.488Gbit/s downstream continuous data rate</li> <li>Single mode fiber cable</li> <li>AES encryption</li> <li>Support of IGMP v1/v2 Snooping, 16 entries, enable/disable, Fast leaving</li> <li>MAC learning</li> <li>UNI port configuration (rate, duplex mode, flow control, disable/enable, auto mode)</li> <li>Maximum frame length to 1522 bytes</li> <li>Compliance to ONT dying gasp</li> <li>ONT authentication</li> </ul> |

| Phone                |                                                                                                    |
|----------------------|----------------------------------------------------------------------------------------------------|
| General SIP features | <ul> <li>Invite with Challenge</li> <li>Register by IP address or domain name of SIP server</li> <li>Backup proxy support</li> </ul> |
|                      | <ul> <li>Support of DHCP option 120</li> <li>RFC3986 SIP URI format support</li> <li>Outbound proxy support</li> </ul>               |
|                      | <ul> <li>STUN client</li> <li>NAT keep-alive</li> <li>Call types: voice/modem/fax</li> </ul>                                         |
|                      | <ul> <li>User programmable Dial Plan</li> <li>Manual peer table (P2P)</li> <li>E.164 Numbering, ENUM support</li> </ul>              |

<sup>\*</sup> The device features are subject to change without notice. For the latest versions of the firmware and relevant documentation, visit <u>www.dlink.ru</u>.

| Phone          |                                                                                                    |
|----------------|----------------------------------------------------------------------------------------------------|
| Call features  | <ul> <li>Direct IP-to-IP call without SIP proxy</li> <li>Call hold/retrieve</li> <li>Call awaiting</li> <li>Forwarding (unconditional, busy, no answer)</li> <li>Do Not Disturb</li> <li>Blocking hidden number calls</li> <li>Speed dialing</li> <li>Phone book</li> <li>Hotline</li> <li>Vertical service codes</li> <li>Filtering by IP address (white/black list)</li> <li>Alarm clock</li> </ul>                                                                                                    |
| Voice features | <ul> <li>Codecs: G.711 a/µ-law, G.729A, G.726, G.722, G.723.1</li> <li>DTMF detection and generation</li> <li>In-band DTMF, out-of-band DTMF (RFC2833, SIP-INFO)</li> <li>Comfort Noise Generation (CNG)</li> <li>Voice Activity Detection (VAD)</li> <li>Dynamic Jitter Buffer</li> <li>Call progress tone generation (FXS)</li> <li>DTMF/PULSE dial support</li> <li>Caller ID detection and generation</li> <li>T.30 FAX bypass to G.711, T.38 Real Time FAX Relay</li> <li>Adjustable Flash Time</li> <li>Volume control (speaker/microphone)</li> </ul> |

| Software             |                                                                                                    |
|----------------------|----------------------------------------------------------------------------------------------------|
| WAN connection types | <ul> <li>Static IPv4 / Dynamic IPv4</li> <li>Static IPv6 / Dynamic IPv6</li> <li>PPPoE</li> <li>PPTP/L2TP</li> <li>PPPoE IPv6</li> <li>PPPoE Dual Stack</li> </ul>                                                                                                    |
| Network functions    | <ul> <li>DHCP server/relay</li> <li>Stateful/Stateless mode for IPv6 address assignment, IPv6 prefix delegation</li> <li>DNS relay</li> <li>Dynamic DNS</li> <li>Static IP routing</li> <li>Static IPv6 routing</li> <li>IGMP Proxy</li> <li>RIP</li> <li>Support of UPnP IGD</li> <li>Support of VLAN</li> <li>Support of MVR</li> <li>WAN ping respond</li> <li>Support of SIP ALG</li> <li>Support of RTSP</li> <li>Autonegotiation of speed, duplex mode, and flow control/Manual speed and duplex mode setup for each Ethernet port</li> </ul> |

| Software           |                                                                                                    |
|--------------------|----------------------------------------------------------------------------------------------------|
| Firewall functions | <ul> <li>Network Address Translation (NAT)</li> <li>Stateful Packet Inspection (SPI)</li> <li>IP filter</li> <li>IPv6 filter</li> <li>MAC filter</li> <li>URL filter</li> <li>DMZ</li> <li>Prevention of ARP and DDoS attacks</li> <li>Virtual servers</li> <li>Built-in Yandex.DNS web content filtering service</li> </ul>                                                                                                    |
| VPN                | <ul> <li>IPsec/PPTP/L2TP/PPPoE pass-through</li> <li>IPsec tunnels</li> </ul>                                                                                                    |
| Management         | <ul> <li>Local and remote access to settings through TELNET/WEB (HTTP/HTTPS)</li> <li>Bilingual web-based interface for configuration and management<br/>(Russian/English)</li> <li>Notification on connection problems and auto redirect to settings</li> <li>Firmware update via web-based interface</li> <li>Automatic notification on new firmware version</li> <li>Saving/restoring configuration to/from file</li> <li>Support of remote logging</li> <li>Automatic synchronization of system time with NTP server and manual<br/>time/date setup</li> <li>Ping utility</li> <li>Traceroute utility</li> <li>TR-069 client</li> </ul> |

| Physical Parameters    |                                          |
|------------------------|------------------------------------------|
| Dimensions (L x W x H) | • 160 x 115 x 43 mm (6.3 x 4.5 x 1.7 in) |
| Weight                 | · 200 g (0.44 lb)                        |

| Operating Environment |                                                                                                    |
|-----------------------|----------------------------------------------------------------------------------------------------|
| Power                 | · Output: 12V DC, 1A                                                                                              |
| Temperature           | <ul> <li>Operating: from 0 to 40 °C</li> <li>Storage: from -40 to 70 °C</li> </ul>                                |
| Humidity              | <ul> <li>Operating: from 10% to 90% (non-condensing)</li> <li>Storage: from 5% to 95% (non-condensing)</li> </ul> |

## **Product Appearance**

### **Upper Panel**

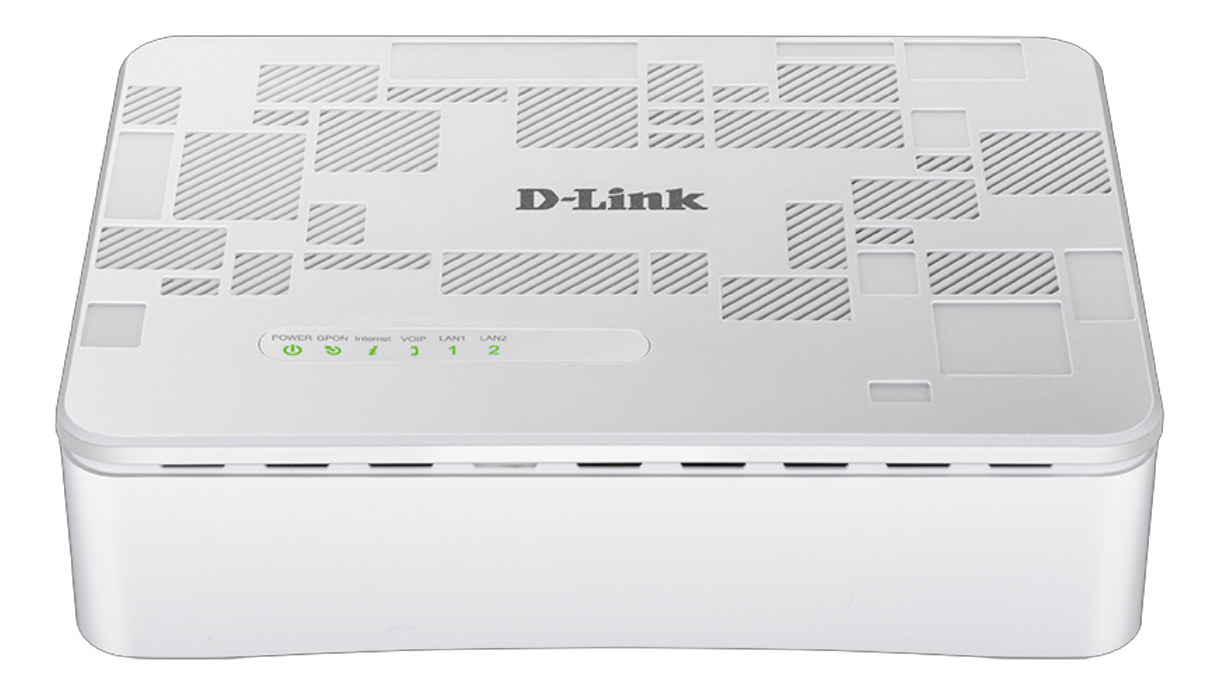

| LED      | Mode           | Description                                         |
|----------|----------------|-----------------------------------------------------|
| DOWED    | Solid green    | The gateway is powered on.                          |
| FOWER    | No light       | The gateway is powered off.                         |
|          | Solid green    | The gateway is synchronized with the OLT device.    |
| GPON     | Blinking green | Synchronization with the OLT device is in progress. |
|          | No light       | The fiber optic cable is not connected.             |
| Internet | Solid green    | The connection is on.                               |
| Internet | No light       | The connection is off.                              |
|          | Solid green    | The phone is registered on the SIP server.          |
| VoIP     | Blinking green | Dialing a number, making or accepting a call.       |
|          | No light       | The phone is not registered on the SIP server.      |

| LED  | Mode            | Description                                                                                         |
|------|-----------------|----------------------------------------------------------------------------------------------------|
|      | Solid green     | A device (computer) is connected to the port, the connection is on (at the rate of up to 1000Mbps). |
|      | Blinking green  | Data transfer through the LAN port at the rate of up to 1000Mbps.                                   |
| LAN1 | Solid orange    | A device (computer) is connected to the port, the connection is on (at the rate of up to 100Mbps).  |
|      | Blinking orange | Data transfer through the LAN port at the rate of up to 100Mbps.                                    |
|      | No light        | The cable is not connected to the port.                                                             |
| LAN2 | Solid green     | A device (computer) is connected to the port, the connection is on (at the rate of up to 100Mbps).  |
|      | Blinking green  | Data transfer through the LAN port at the rate of up to 100Mbps.                                    |
|      | No light        | The cable is not connected to the port.                                                             |

#### **Back and Bottom Panels**

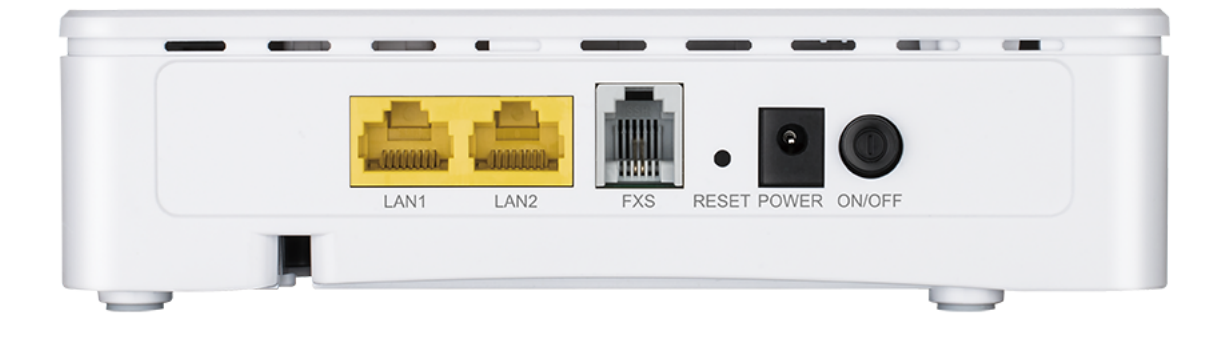

#### Figure 2. Back panel view.

| Name      | Description                                                                                                    |
|-----------|----------------------------------------------------------------------------------------------------|
| LAN1/LAN2 | 2 Ethernet ports to connect computers or network devices. One port<br>can be used to connect to a private Ethernet line.                                                                   |
| FXS       | A port to connect an analog phone.                                                                                                    |
| RESET     | A button to restore the factory default settings.<br>To restore the factory defaults, push the button (with the device turned<br>on), hold it for 10 seconds, and then release the button. |
| POWER     | Power connector.                                                                                                    |
| ON/OFF    | A button to turn the gateway on/off.                                                                                                    |

The PON port located on the bottom panel of the gateway is designed to connect to a fiber optic line.

### **Delivery Package**

The following should be included:

- GPON ONT VoIP gateway DPN-1021G
- Power adapter DC 12V/1A
- "Quick Installation Guide" (brochure).

The "*User Manual*" and "*Quick Installation Guide*" documents are available on D-Link website (see <u>www.dlink.ru</u>).

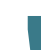

<u>Using a power supply with a different voltage rating than the one included will cause</u> <u>damage and void the warranty for this product.</u>

## CHAPTER 3. INSTALLATION AND CONNECTION

#### Before You Begin

Please, read this manual prior to installing the device. Make sure that you have all the necessary information and equipment.

#### **Operating System**

Configuration of the GPON ONT VoIP gateway with fiber GPON port DPN-1021G (hereinafter referred to as "the gateway") is performed via the built-in web-based interface. The web-based interface is available from any operating system that supports a web browser.

#### Web Browser

The following web browsers are recommended:

- Apple Safari 8 and later
- Google Chrome 48 and later
- Microsoft Internet Explorer 10 and later
- Microsoft Edge 20.10240 and later
- Mozilla Firefox 44 and later
- Opera 35 and later.

For successful operation, JavaScript should be enabled on the web browser. Make sure that JavaScript has not been disabled by other software (such as virus protection or web user security packages) running on your computer.

#### Wired NIC (Ethernet Adapter)

Any computer that uses the gateway should be equipped with an Ethernet adapter (NIC). If your computer is not equipped with such a device, install an Ethernet adapter prior to using the gateway.

#### VoIP

In order to use VoIP over SIP, you need to connect an analog phone to the FXS port of the gateway. Then access the web-based interface of the gateway, and you will be able to configure all needed settings.

### **Connecting to PC**

- Invisible laser radiation may be emitted from the end of the fiber and/or from DPN-1021G. Take all necessary precautions to avoid unnecessary exposure to this radiation.
- 1. Connect an Ethernet cable between the Ethernet port of your PC and the 10/100/1000Base-T port (LAN1) or 10/100Base-TX port (LAN2).
- 2. *To connect the device to a fiber optic line*: connect the fiber optic cable to the PON port in the bottom panel of the gateway. Make sure that center conductor of the cable is inserted directly into the center of the PON connector. Secure the cable by carefully pushing the fiber connector onto the PON connector until tight. Be careful not to over-tighten the connector or you may damage either the cable or the device.
- 3. *To connect the device to an Ethernet line*: in the web-based interface of the gateway, select the gateway's LAN port that will be used as the WAN port and create an Ethernet WAN connection. Then connect an Ethernet cable between an available Ethernet port of the gateway and the Ethernet line.

Please connect the gateway to the ISP's Ethernet line only after setting the WAN port and creating the Internet connection.

- 4. Connect a phone cable between the FXS port of the gateway and the phone.
- 5. Connect the power cord to the power connector port on the back panel of the gateway, then plug the power adapter into an electrical outlet or power strip.
- 6. Turn on the gateway by pressing the ON/OFF button on its back panel.
- 7. Wait for several minutes. When the device receives all needed settings, the **GPON** LED will stop blinking and will light solid green. When the Internet connection is established, the **Internet** LED will light solid green.

#### **Obtaining IP Address Automatically in OS Windows 7**

- 1. Click the **Start** button and proceed to the **Control Panel** window.
- 2. Select the **Network and Sharing Center** section. (If the Control Panel has the category view (the **Category** value is selected from the **View by** drop-down list in the top right corner of the window), choose the **View network status and tasks** line under the **Network and Internet** section.)

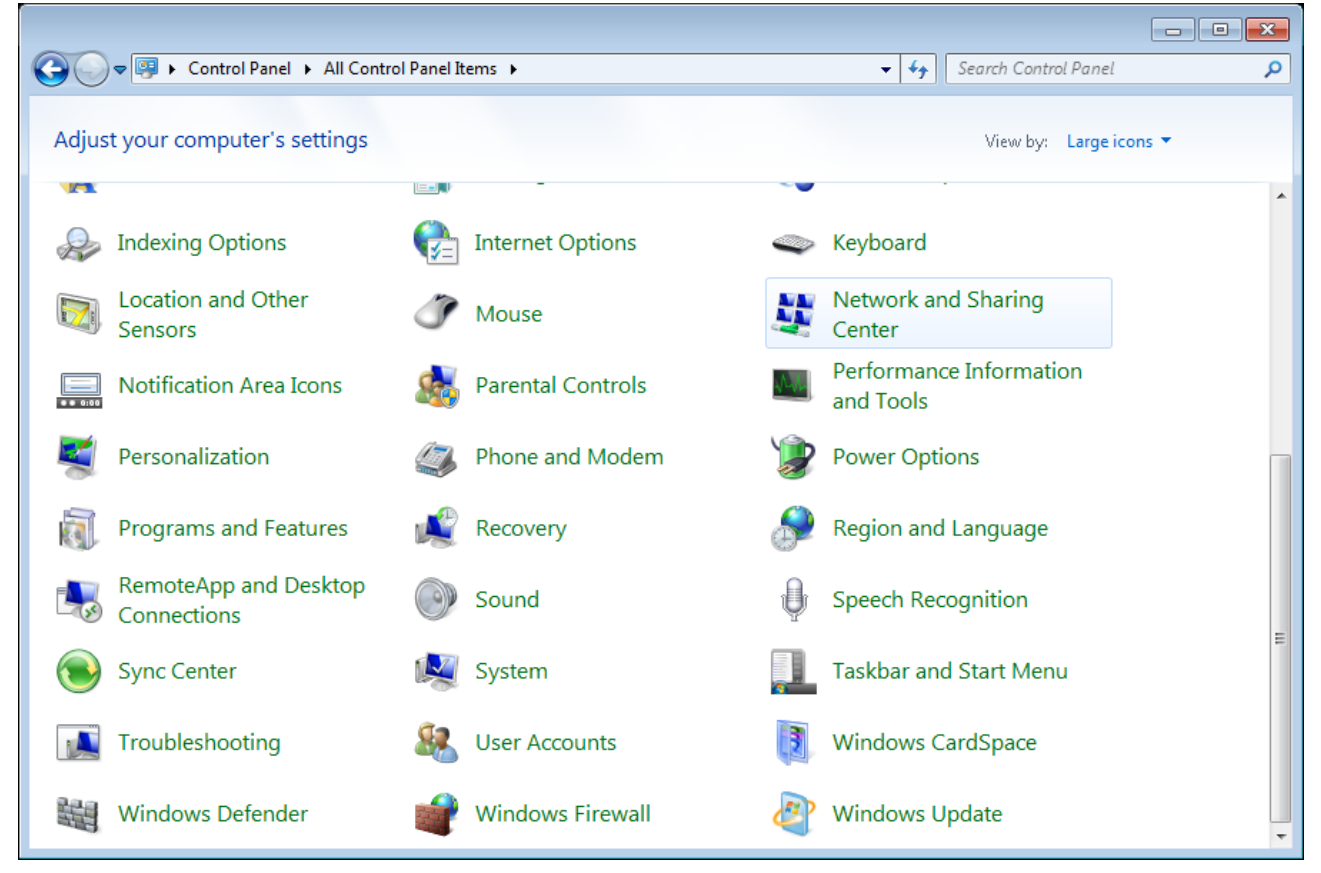

Figure 3. The Control Panel window.

3. In the menu located on the left part of the window, select the **Change adapter settings** line.

| 🚱 🗢 🖳 🕨 Control Panel 🕨                                                                                          | Network and Internet   Network and Sharing Center  Vertex And Sharing Center  Vertex And Sharing Cente |
|----------------------------------------------------------------------------------------------------|----------------------------------------------------------------------------------------------------|
| Control Panel Home<br>Manage wireless networks<br>Change adapter settings<br>Change advanced sharing<br>settings | <ul> <li>View your basic network information and set up connections</li> <li>Image</li> <li>Image</li> <li>Internet</li> <li>Internet</li> <li>(This computer)</li> <li>View your active networks</li> <li>Connect to a network</li> <li>You are currently not connected to any networks.</li> <li>Change your networking settings</li> <li>Set up a new connection or network</li> <li>Set up a new connection or network</li> <li>Set up a new connection or network</li> <li>Set up a new connection or network</li> <li>Set up a new connection or network</li> <li>Connect to a network</li> <li>Connect to a network</li> <li>Co</li></ul>                                                                                                    |
| See also<br>HomeGroup                                                                                            | Diagnose and repair network problems, or get troubleshooting information.                                                                                                    |
| Internet Options                                                                                                 |                                                                                                    |
| Windows Firewall                                                                                                 |                                                                                                    |

Figure 4. The Network and Sharing Center window.

4. In the opened window, right-click the relevant **Local Area Connection** icon and select the **Properties** line in the menu displayed.

| <del>@</del> | , 😰 | Control Panel      Network an | Id Internet 🕨 Network Connec | tions 🕨                | ✓ <sup>4</sup> → Search Network Co | nnections | <b>×</b> |
|--------------|-----|-------------------------------|------------------------------|------------------------|------------------------------------|-----------|----------|
| Organize     | •   | Disable this network device   | Diagnose this connection     | Rename this connection | »                                  |           | 0        |
|              | LAN |                               |                              |                        |                                    |           |          |
|              | 8   | Disable<br>Status             |                              |                        |                                    |           |          |
|              |     | Diagnose                      |                              |                        |                                    |           |          |
|              | 0   | Bridge Connections            |                              |                        |                                    |           |          |
|              |     | Create Shortcut               |                              |                        |                                    |           |          |
|              | 0   | Delete                        |                              |                        |                                    |           |          |
|              | ۲   | Rename                        |                              |                        |                                    |           |          |
|              | 0   | Properties                    |                              |                        |                                    |           |          |
|              |     |                               |                              |                        |                                    |           |          |
|              |     |                               |                              |                        |                                    |           |          |
|              |     |                               |                              |                        |                                    |           |          |
|              |     |                               |                              |                        |                                    |           |          |
|              |     |                               |                              |                        |                                    |           |          |
|              |     |                               |                              |                        |                                    |           |          |
|              |     |                               |                              |                        |                                    |           |          |
|              |     |                               |                              |                        |                                    |           |          |
|              |     |                               |                              |                        |                                    |           |          |
|              |     |                               |                              |                        |                                    |           |          |
|              |     |                               |                              |                        |                                    |           |          |

Figure 5. The Network Connections window.

5. In the Local Area Connection Properties window, on the Networking tab, select the Internet Protocol Version 4 (TCP/IPv4) line. Click the Properties button.

| 🖳 LAN Properties                                                                                                    |
|----------------------------------------------------------------------------------------------------|
| Networking                                                                                                    |
| Connect using:                                                                                                    |
| ₽.                                                                                                    |
| <u>C</u> onfigure                                                                                                    |
| This connection uses the following items:                                                                                                    |
| Click for Microsoft Networks QoS Packet Scheduler File and Printer Sharing for Microsoft Networks Internet Protocol Version 6 (TCP/IPv6) Internet Protocol Version 4 (TCP/IPv4) Internet Protocol Version 4 (TCP/IPv4) |
|                                                                                                    |
| Description<br>Transmission Control Protocol/Internet Protocol. The default<br>wide area network protocol that provides communication<br>across diverse interconnected networks.                                                                                                    |
| OK Cancel                                                                                                    |

Figure 6. The Local Area Connection Properties window.

6. Select the **Obtain an IP address automatically** and **Obtain DNS server address automatically** radio buttons. Click the **OK** button.

| Internet Protocol Version 4 (TCP/IPv4)                                                                                | Propertie                    | s                |                        | ? 💌                |
|----------------------------------------------------------------------------------------------------|------------------------------|------------------|------------------------|--------------------|
| General Alternate Configuration                                                                                       |                              |                  |                        |                    |
| You can get IP settings assigned auton<br>this capability. Otherwise, you need to<br>for the appropriate IP settings. | natically if<br>1 ask your 1 | your n<br>networ | etwork su<br>k adminis | upports<br>itrator |
| Obtain an IP address automatical                                                                                      | χ                            |                  |                        |                    |
| OUse the following IP address:                                                                                        |                              |                  |                        |                    |
| IP address:                                                                                                    |                              |                  |                        |                    |
| Sybnet mask:                                                                                                    |                              |                  |                        |                    |
| Default gateway:                                                                                                    |                              |                  |                        |                    |
| Obtain DNS server address autor                                                                                       | natically                    |                  |                        |                    |
| OUSE the following DNS server add                                                                                     | resses:                      |                  |                        |                    |
| Preferred DNS server:                                                                                                 |                              |                  |                        |                    |
| <u>A</u> lternate DNS server:                                                                                         |                              |                  |                        |                    |
| Validate settings upon exit                                                                                           |                              |                  | Ad <u>v</u> ar         | nced               |
|                                                                                                    |                              | OK               |                        | Cancel             |

Figure 7. The Internet Protocol Version 4 (TCP/IPv4) Properties window.

7. Click the **OK** button in the connection properties window.

Now your computer is configured to obtain an IP address automatically.

### Connecting to Web-based Interface

When you have configured your computer, you can access the web-based interface and configure needed parameters (create a WAN connection, configure VoIP, specify the settings of the firewall, etc.).

For security reasons, DPN-1021G with default settings cannot connect to the Internet. To get started, please set your own password used to access the web-based interface and, if needed, configure other settings recommended by your ISP.

Start a web browser (see the *Before You Begin* section, page 13). In the address bar of the web browser, enter the IP address of the gateway (by default, **192.168.0.1**). Press the **Enter** key.

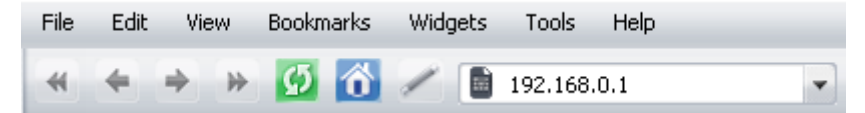

Figure 8. Connecting to the web-based interface of the DPN-1021G device.

If the error "*The page cannot be displayed*" (or "*Unable to display the page*"/"*Could not* <u>connect to remote server</u>") occurs upon connecting to the web-based interface of the gateway, make sure that you have properly connected the gateway to your computer.

If the device has not been configured previously or the default settings have been restored, after access to the web-based interface the Initial Configuration page opens (see the *Initial Configuration* section, page 26).

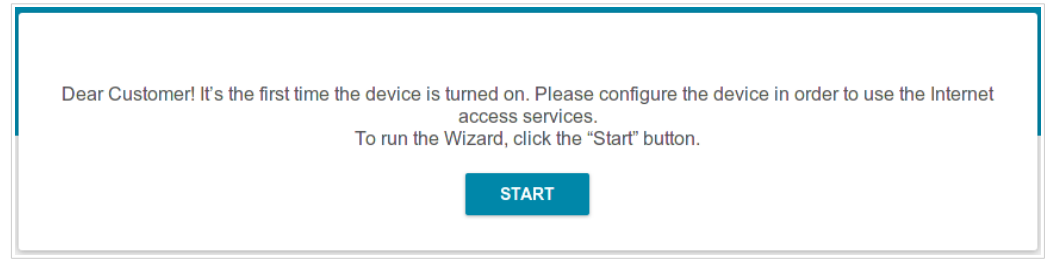

Figure 9. The Initial Configuration page.

If you configured the device previously, after access to the web-based interface the login page opens. Enter the username (admin) in the **Username** field and the password you specified in the **Password** field, then click the **LOGIN** button.

| Login    |       |       |
|----------|-------|-------|
| Username |       |       |
| Password |       | ٩     |
|          | LOGIN | CLEAR |

Figure 10. The login page.

### Web-based Interface Structure

#### **Summary Page**

On the **Summary** page, detailed information on the device state is displayed.

| < WAN                                                             |                                                                                                    | Summary                                      |                                                                          |  |
|-------------------------------------------------------------------|----------------------------------------------------------------------------------------------------|----------------------------------------------|--------------------------------------------------------------------------|--|
| Device Infor<br>Model:<br>Hardware revision:<br>Firmware version: | mation<br>DPN-1021G<br><u>3.0.8</u>                                                                                 | VoIP Line 1<br>Line status:<br>Phone status: | <ul> <li>Registration off</li> <li>Handset is put down</li> </ul>        |  |
| Build time:<br>Vendor:<br>Support:<br>Summary:                    | Tue Jan 17 17:13:13 MSK 2017<br>D-Link Russia<br><u>support@dlink.ru</u><br>Root filesystem image for DPN-<br>1021G | Yandex                                       | Yandex.DNS<br>Enable                                                     |  |
| Uptime:                                                           | 0d 00:11:13                                                                                                    | Safe<br>Child<br>Protection off              | <ul> <li>✓ 1 device</li> <li>₩ 0 devices</li> <li>W 0 devices</li> </ul> |  |
| WAN IPv4<br>Connection type:<br>Status:<br>IP address:            | Dynamic IPv4<br>Connected<br>192.168.161.243                                                                        | CPU<br>CPU load:                             | 24%                                                                      |  |
| LAN IPv4:<br>LAN IPv6:<br>Wired connections:                      | <u>192.168.0.1</u><br><u>fd01::1/64</u><br>1                                                                        | Used:<br>Free:<br>Buffered:<br>Total:        | 33% (30.15 Mbyte)<br>62.52 Mbyte<br>4.51 Mbyte<br>92.68 Mbyte            |  |
| LAN Ports <ul> <li>LAN1</li> <li>LAN2</li> </ul>                  |                                                                                                    | GPON Status<br>Sync status:                  | EtherWAN                                                                 |  |

Figure 11. The summary page.

The **Device Information** section displays the model and hardware version of the gateway, the firmware version, and other data.

To contact the technical support group (to send an e-mail), left-click the support e-mail address. After clicking the line, the e-mail client window for sending a new letter to the specified address opens.

In the **WAN** section, data on the type and status of the existing WAN connection are displayed.

In the **LAN** section, the IPv4 and IPv6 address of the and the number of wired clients of the device are displayed.

The **LAN Ports** section displays the state of the device's LAN ports.

In the **VoIP Line 1** section, data on the status of registration on the SIP proxy server and the phone status are displayed.

The **Yandex.DNS** section displays the Yandex.DNS service state and operation mode. To enable the Yandex.DNS service, move the **Enable** switch to the right. If needed, change the operation mode of the service.

The **GPON Status** section displays the state of synchronization with the OLT.

#### **Menu Sections**

To configure the gateway use the menu in the left part of the page.

The pages of the **Statistics** section display data on the current state of the gateway (for the description of the pages, see the *Statistics* section, page 28).

The pages of the **Connections Setup** section are designed for configuring basic parameters of the LAN interface of the gateway and creating a connection to the Internet (for the description of the pages, see the *Connections Setup* section, page 35).

The pages of the **Advanced** section are designed for configuring additional parameters of the gateway (for the description of the pages, see the *Advanced* section, page 65).

The pages of the **VoIP** section are designed for specifying all settings needed for VoIP (for the description of the pages, see the *VoIP* section, page 94).

The pages of the **Firewall** section are designed for configuring the firewall of the gateway (for the description of the pages, see the *Firewall* section, page 115).

The pages of the **System** section provide functions for managing the internal system of the gateway (for the description of the pages, see the *System* section, page 126).

The pages of the **Yandex.DNS** section are designed for configuring the Yandex.DNS web content filtering service (for the description of the pages, see the *Yandex.DNS* section, page 139).

To exit the web-based interface, click the **Logout** line of the menu.

#### Notifications

The gateway's web-based interface displays notifications in the top right part of the page.

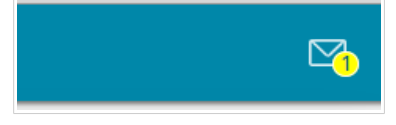

Figure 12. The web-based interface notifications.

Click the icon displaying the number of notifications to view the complete list and click the relevant button.

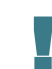

Note that you should regularly save the changes of the gateway's settings to the non-volatile memory.

To save the settings of the gateway, click the **SAVE** button.

You can also save the gateway's settings on the **System / Configuration** page (see the *Configuration* section, page 127).

## CHAPTER 4. CONFIGURING VIA WEB-BASED INTERFACE

### Initial Configuration

If the device has not been configured previously or the default settings have been restored, the Initial Configuration page opens automatically upon access to the web-based interface or upon opening a web site on the Internet.

Click the **START** button.

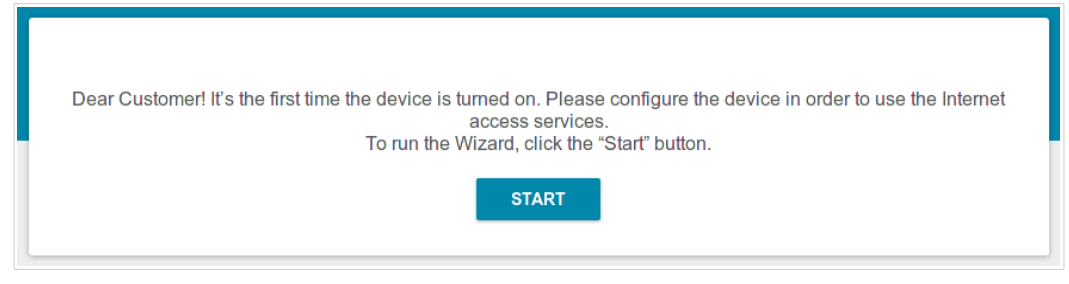

Figure 13. The initial configuration page.

On the opened page, click **YES** in order to leave the current language of the web-based interface or click **NO** to select the other language.

| Maybe your language is English? |
|---------------------------------|
| NO YES                          |

Figure 14. Selecting a language.

On the next page, change the default settings: specify the administrator password in the **Admin password** field. You may set any password except **admin**. Use digits, Latin letters (uppercase and/or lowercase), and other characters available in the US keyboard layout.<sup>1</sup>

| ult settings |   |
|--------------|---|
| n soungs.    |   |
|              |   |
|              | Ð |

Figure 15. Changing the default settings

Remember or write down the new password for the administrator account. In case of losing

the new password, you can access the settings of the gateway only after restoring the factory default settings via the hardware **RESET** button. This procedure wipes out all settings that you have configured for your gateway.

Click the **APPLY** button to continue or click the **BACK** button to return to the previous page. After clicking the **APPLY** button, the **Summary** page opens (see the *Summary Page* section, page 22).

<sup>1 0-9,</sup> A-Z, a-z, space, !"#%&'()\*+,-./:;<=>?@[\]^\_`{|}~.

### Statistics

The pages of this section display data on the current state of the gateway:

- network statistics
- statistics for the PON interface
- IP addresses leased by the DHCP server
- the routing table
- · data on devices connected to the gateway's network and its web-based interface
- addresses of active multicast groups
- active sessions.

#### **Network Statistics**

On the **Statistics / Network Statistics** page, you can view statistics for all connections existing in the system (WAN connections, LAN). For each connection the following data are displayed: name and state (when the connection is on, its name is highlighted in green, when the connection is off, its name is highlighted in red), IP address and subnet mask, gateway (if the connection is established), MAC address, and volume of data received and transmitted (with increase of the volume the units of measurement are changed automatically: byte, Kbyte, Mbyte, Gbyte).

| <b>〈</b> Summary | Networ                                                 | k Statistics   |                          |          |
|------------------|--------------------------------------------------------|----------------|--------------------------|----------|
| Network Stat     | tistics                                                |                |                          |          |
| Name             | IP - Gateway                                           | MAC            | Rx/Tx                    | Duration |
| LAN              | IPv4: 192.168.0.1/24 - 192.168.0.1<br>IPv6: fd01::1/64 | EE:EE:EE:EE:EE | 3.57 Mbyte / 7.50 Mbyte  | -        |
| Dynamic_IPv4_93  | IPv4: 192.168.161.243/24 - 192.168.161.1               | EE:EE:EE:EE:EE | 1.27 Mbyte / 25.07 Kbyte | 48 min   |

Figure 16. The Statistics / Network Statistics page.

To view detailed data on a connection, click the line corresponding to this connection.

#### **PON Statistics**

On the **Statistics / PON Statistics** page, you can view statistics for the PON interface (volume of data transmitted/received, number of packets of different types, and number of errors).

| Ketwork Statistics | PON Statistics |      |                                     |  |  |
|--------------------|----------------|------|-------------------------------------|--|--|
|                    | Received       | Sent | FEC errors: 0                       |  |  |
| Bytes              | 0              | 0    | HEC errors: 0<br>Packets dropped: 0 |  |  |
| Packets            | 0              | 0    |                                     |  |  |
| Unicast packets    | 0              | 0    |                                     |  |  |
| Multicast packets  | 0              | 0    |                                     |  |  |
| Broadcast packets  | 0              | 0    |                                     |  |  |
| Pause packets      | 0              | 0    |                                     |  |  |

Figure 17. The Statistics / PON Statistics page.

#### DHCP

The **Statistics / DHCP** page displays the information on computers that have been identified by hostnames and MAC addresses and have got IP addresses from the DHCP server of the device, as well as the IP address expiration periods (the lease time).

| K Network Statistics | C          | ЭНСР |         |  |
|----------------------|------------|------|---------|--|
| DHCP                 |            |      |         |  |
| Hostname             | IP address | MAC  | Expires |  |

Figure 18. The Statistics / DHCP page.

#### **Routing Table**

The **Statistics / Routing Table** page displays the information on routes. The table contains destination IP addresses, gateways, subnet masks, and other data.

| < DHCP    |                               | Routing Table             |               |       |        |  |
|-----------|-------------------------------|---------------------------|---------------|-------|--------|--|
| Routing   | ; Table                       |                           |               |       |        |  |
| Interface | Destination                   | Gateway                   | Subnet mask   | Flags | Metric |  |
| LAN       | 192.168.0.0                   | 0.0.0.0                   | 255.255.255.0 | U     | 0      |  |
| LAN       | fd01::f530:817d:d35c:7b08/128 | fd01::f530:817d:d35c:7b08 |               | U     | 0      |  |
| LAN       | fd01::/64                     | ::                        |               | U     | 256    |  |
| LAN       | fd00::/8                      | :                         |               | U     | 256    |  |

Figure 19. The Statistics / Routing Table page.

#### Clients

On the **Statistics / Clients** page, you can view the list of devices connected to the local network of the gateway.

| Routing Table             | le Clients |                   |           |  |
|---------------------------|------------|-------------------|-----------|--|
| Clients                   |            |                   |           |  |
| IP address                | Flags      | MAC               | Interface |  |
| fe80::52e5:49ff:fe5a:be1f | reachable  | 50:E5:49:5A:BE:1F | LAN       |  |
| 192.168.0.2               | reachable  | 90:2B:34:A5:A8:FB | LAN       |  |

Figure 20. The Statistics / Clients page.

For each device the following data are displayed: the IP address, the MAC address, and the network interface to which the device is connected.

#### **Multicast Groups**

The **Statistics / Multicast Groups** page displays addresses of active multicast groups (including IPTV channels and groups for transferring service information) to which the device is subscribed, and the interface through which the device is subscribed.

| < Clients                    | Clients Multicast Groups |  |            |           |  |
|------------------------------|--------------------------|--|------------|-----------|--|
| IPv4                         |                          |  | IPv6       |           |  |
| IP address                   | Interface                |  | IP address | Interface |  |
| 228.8.8.8<br>239.255.255.250 | LAN                      |  |            |           |  |

Figure 21. The Statistics / Multicast Groups page.

#### **Clients and Session**

On the **Statistics / Clients and Session** page, you can view information on current sessions in the gateway's network. For each session the following data are displayed: the protocol for network packet transmission, the source IP address and port, and the destination IP address and port.

| Kulticast G | roups             | Client      | ts and Session         |                  |         |
|-------------|-------------------|-------------|------------------------|------------------|---------|
| Clients ar  | nd Session        |             |                        |                  | Refresh |
| Protocol    | Source IP address | Source port | Destination IP address | Destination port |         |
| ТСР         | 192.168.0.1       | 80          | 192.168.0.2            | 54197            | *       |
| ТСР         | 192.168.0.1       | 80          | 192.168.0.2            | 54219            |         |
| ТСР         | 192.168.0.1       | 80          | 192.168.0.2            | 54215            |         |
| ТСР         | 192.168.0.1       | 80          | 192.168.0.2            | 54190            |         |
| ТСР         | 192.168.0.1       | 80          | 192.168.0.2            | 54222            |         |
| ТСР         | 192.168.0.1       | 80          | 192.168.0.2            | 54198            |         |
| ТСР         | 192.168.0.1       | 80          | 192.168.0.2            | 54173            |         |
| ТСР         | 192.168.0.1       | 80          | 192.168.0.2            | 54206            |         |
| ТСР         | 192.168.0.1       | 80          | 192.168.0.2            | 54205            | •       |

Figure 22. The Statistics / Clients and Session page.

To view the latest data on current sessions in the gateway's network, click the **Refresh** button.

#### **Connections Setup**

In this menu you can configure basic parameters of the gateway's local area network and configure connection to the Internet (a WAN connection).

#### WAN

When the gateway connects to a fiber optic line, a WAN connection is created and configured automatically.

When the gateway connects to an Ethernet line, you should configure your Ethernet WAN connection in accordance with data provided by your Internet service provider (ISP). Make sure that you have obtained all necessary information prior to configuring your connection. Otherwise contact your ISP.

On the **Connections Setup / WAN** page, you can create and edit connections used by the gateway.

| Clients and Session         |           | WAN                      |         |           |     | ٥      |
|-----------------------------|-----------|--------------------------|---------|-----------|-----|--------|
| Default Gateway IPv4<br>wan | L         | IGMP<br>O Disable<br>WAN |         |           |     |        |
| Connections List            |           |                          |         | Reconnect | Add | Delete |
| Name Connec                 | tion type | Interface                | Status  |           |     |        |
| WAN Dynam                   | ic IPv4   | Internet                 | Connect | ted       |     |        |

Figure 23. The Connections Setup / WAN page.

To create a new connection, click the **Add** button in the **Connections List** section. On the opened page, specify relevant parameters.

To edit an existing connection, in the **Connections List** section, left-click the relevant line in the table. On the opened page, change the parameters and click the **APPLY** button.

To disconnect a connection and establish it again, select the checkbox located to the left of the relevant line in the table and click the **Reconnect** button.

On the **Basic** tab, mandatory settings of a WAN connection are displayed. To view all available settings of the needed WAN connection, go to the **All Settings** tab.

To remove a connection, in the **Connections List** section, select the checkbox located to the left of the relevant line in the table and click the **Delete** button. Also you can remove a connection on the editing page.

To allow multicast traffic (e.g. streaming video) for a connection, in the **IGMP** section, select the choice of the radio button which corresponds to this connection (only for connections of the Dynamic IPv4 or Static IPv4 type).

To forbid multicast traffic for all WAN connections, select the **Disable** choice of the radio button.

To use one of existing WAN connections as the default IPv4 or IPv6 connection, in the **Default gateway** section, select the choice of the radio button which corresponds to this connection.
### Creating Dynamic IPv4 or Static IPv4 WAN Connection

To create a connection of the Dynamic IPv4 or Static IPv4 type, click the **Add** button on the **Connections Setup / WAN** page in the **Connections List** section. On the opened page, go to the **All Settings** tab. Then select the relevant value from the **Connection type** drop-down list and specify the needed values.

| Static IPv4      |          |
|------------------|----------|
| Enable co        | nnection |
| -                |          |
| Connection name* |          |
|                  |          |

Figure 24. The page for creating a new **Static IPv4** connection. Selecting a connection type.

| Parameter         | Description                                                                                                    |
|-------------------|----------------------------------------------------------------------------------------------------|
| Enable connection | Move the switch to the right to enable the connection.<br>Move the switch to the left to disable the connection. |
| Connection name   | A name for the connection for easier identification.                                                             |

| Ethemet                                                                                                    |                  |
|----------------------------------------------------------------------------------------------------|------------------|
| MAC address                                                                                                    |                  |
| f4:8b:32:22:f9:dd                                                                                                    | 6                |
| The MAC address of                                                                                                    | your NIC is used |
| The MAC address of      RESTORE DEFA                                                                                                    | YOUR NIC IS USED |
| The MAC address of the MAC address of the MAC addre | your NIC is used |

Figure 25. The page for creating a new **Static IPv4** connection. The **Ethernet** section.

| Parameter   | Description                                                                                                    |
|-------------|----------------------------------------------------------------------------------------------------|
|             | Ethernet                                                                                                    |
|             | A MAC address assigned to the interface. This parameter is<br>mandatory if your ISP uses MAC address binding. In the field, enter<br>the MAC address registered by your ISP upon concluding the<br>agreement.                                                                                                    |
| MAC address | To set the MAC address of the network interface card (of the computer that is being used to configure the gateway at the moment) as the MAC address of the WAN interface, move the <b>Clone MAC</b> address of your NIC switch to the right. When the switch is moved to the right, the field is unavailable for editing. |
|             | To set the gateway's MAC address, click the <b>RESTORE DEFAULT MAC ADDRESS</b> button (the button is available when the switch is moved to the right).                                                                                                    |
| MTU         | The maximum size of units transmitted by the interface.                                                                                                    |

| IPv4                 |  |
|----------------------|--|
| IP address*          |  |
| Netmask*             |  |
| Gateway IP address*  |  |
| Primary DNS server*  |  |
| Secondary DNS server |  |

Figure 26. The page for creating a new **Static IPv4** connection. The **IPv4** section.

| Parameter                                       | Description                                                                                                    |  |
|-------------------------------------------------|----------------------------------------------------------------------------------------------------|--|
|                                                 | IPv4                                                                                                    |  |
| For Static IPv4 type                            |                                                                                                    |  |
| IP address                                      | Enter an IP address for this WAN connection.                                                                                                    |  |
| Netmask                                         | Enter a subnet mask for this WAN connection.                                                                                                    |  |
| Gateway IP address                              | Enter an IP address of the gateway used by this WAN connection.                                                                                                    |  |
| Primary DNS server/<br>Secondary DNS server     | Enter addresses of the primary and secondary DNS servers in the relevant fields.                                                                                                    |  |
| For <b>Dynamic IPv4</b> type                    |                                                                                                    |  |
| Obtain DNS server<br>addresses<br>automatically | Move the switch to the right to configure automatic assignment of DNS server addresses. Upon that the <b>Primary DNS server</b> and <b>Secondary DNS server</b> fields are not available for editing. |  |
| Primary DNS server/<br>Secondary DNS server     | Enter addresses of the primary and secondary DNS servers in the relevant fields.                                                                                                    |  |
| Vendor ID                                       | The identifier of your ISP. Optional.                                                                                                    |  |
| Host name                                       | A name of the gateway specified by your ISP. Optional.                                                                                                    |  |

| Mis | cellaneous         |
|-----|--------------------|
|     | NAT                |
|     | Firewall           |
|     | RIP                |
|     | Ping               |
|     | Isolate connection |
|     |                    |

Figure 27. The page for creating a new **Static IPv4** connection. The **Miscellaneous** section.

| Parameter          | Description                                                                                                    |
|--------------------|----------------------------------------------------------------------------------------------------|
|                    | Miscellaneous                                                                                                    |
| NAT                | If the switch is moved to the right, the network address translation<br>function is enabled. Do not disable the function unless your ISP<br>requires this.                                                                                                    |
| Firewall           | If the switch is moved to the right, protection against external connections for the LAN devices is enabled (for example, against attempts to get information about the LAN devices or to hack a device from the LAN). For security reasons, it is recommended not to disable this function. |
| RIP                | Move the switch to the right to allow using RIP for this connection.                                                                                                    |
| Ping               | If the switch is moved to the right, the gateway responds to ping<br>requests from the external network through this connection. For<br>security reasons, it is recommended to disable this function.                                                                                        |
| Isolate connection | If the switch is moved to the right, the gateway uses an alternate<br>routing table for this connection. Enable this function only when<br>your ISP requires this.                                                                                                    |

### Creating Dynamic IPv6 or Static IPv6 WAN Connection

To create a connection of the Dynamic IPv6 or Static IPv6 type, click the **Add** button on the **Connections Setup / WAN** page in the **Connections List** section. On the opened page, go to the **All Settings** tab. Then select the relevant value from the **Connection type** drop-down list and specify the needed values.

| Connection type   |   |
|-------------------|---|
| Static IPv6       | * |
| Enable connection |   |
| Connection name*  |   |
|                   |   |
|                   |   |

Figure 28. The page for creating a new **Static IPv6** connection. Selecting a connection type.

| Parameter         | Description                                                                                                    |
|-------------------|----------------------------------------------------------------------------------------------------|
| Enable connection | Move the switch to the right to enable the connection.<br>Move the switch to the left to disable the connection. |
| Connection name   | A name for the connection for easier identification.                                                             |

| Ethernet                |             |
|-------------------------|-------------|
| MAC address             |             |
| f4:8b:32:22:f9:dd       | Í           |
| The MAC address of your | NIC is used |
| The MAC address of your | NIC is used |
| The MAC address of your | NIC is used |

Figure 29. The page for creating a new Static IPv6 connection. The Ethernet section.

| Parameter   | Description                                                                                                    |
|-------------|----------------------------------------------------------------------------------------------------|
|             | Ethernet                                                                                                    |
|             | A MAC address assigned to the interface. This parameter is<br>mandatory if your ISP uses MAC address binding. In the field, enter<br>the MAC address registered by your ISP upon concluding the<br>agreement.                                                                                                    |
| MAC address | To set the MAC address of the network interface card (of the computer that is being used to configure the gateway at the moment) as the MAC address of the WAN interface, move the <b>Clone MAC</b> address of your NIC switch to the right. When the switch is moved to the right, the field is unavailable for editing. |
|             | To set the gateway's MAC address, click the <b>RESTORE DEFAULT MAC ADDRESS</b> button (the button is available when the switch is moved to the right).                                                                                                    |
| МТО         | The maximum size of units transmitted by the interface.                                                                                                    |

| IPv6                      |  |
|---------------------------|--|
| IPv6 Address*             |  |
| Prefix*                   |  |
| Gateway IPv6 address*     |  |
| Primary IPv6 DNS server*  |  |
| Secondary IPv6 DNS server |  |

Figure 30. The page for creating a new **Static IPv6** connection. The **IPv6** section.

| Parameter                                               | Description                                                                                                    |
|---------------------------------------------------------|----------------------------------------------------------------------------------------------------|
|                                                         | IPv6                                                                                                    |
|                                                         | For <b>Static IPv6</b> type                                                                                                    |
| IPv6 Address                                            | Enter an IPv6 address for this WAN connection.                                                                                                    |
| Prefix                                                  | The length of the subnet prefix. The value <b>64</b> is used usually.                                                                                                    |
| Gateway IPv6 address                                    | Enter an IPv6 address of the gateway used by this WAN connection.                                                                                                    |
| Primary IPv6 DNS<br>server/Secondary IPv6<br>DNS server | Enter addresses of the primary and secondary IPv6 DNS servers in the relevant fields.                                                                                                    |
|                                                         | For <b>Dynamic IPv6</b> type                                                                                                    |
| Get IPv6                                                | Select a method for IPv6 address assignment from the drop-down list or leave the <b>Automatically</b> value.                                                                                                    |
| Gateway by SLAAC                                        | Move the switch to the right to automatically assign the IPv6 gateway address with help of SLAAC ( <i>Stateless Address Autoconfiguration</i> ).                                                                     |
| Gateway IPv6 address                                    | The address of the IPv6 gateway. The field is available for editing if the <b>Gateway by SLAAC</b> switch is moved to the left.                                                                                      |
| Obtain DNS server<br>addresses<br>automatically         | Move the switch to the right to configure automatic assignment of IPv6 DNS server addresses. Upon that the <b>Primary IPv6 DNS</b> server and <b>Secondary IPv6 DNS server</b> fields are not available for editing. |

| Parameter                                               | Description                                                                           |
|---------------------------------------------------------|---------------------------------------------------------------------------------------|
| Primary IPv6 DNS<br>server/Secondary IPv6<br>DNS server | Enter addresses of the primary and secondary IPv6 DNS servers in the relevant fields. |
|                                                         | Miscellaneous Firewall RIP Ping Isolate connection                                    |

Figure 31. The page for creating a new Static IPv6 connection. The Miscellaneous section.

| Parameter          | Description                                                                                                    |
|--------------------|----------------------------------------------------------------------------------------------------|
|                    | Miscellaneous                                                                                                    |
| Firewall           | If the switch is moved to the right, protection against external connections for the LAN devices is enabled (for example, against attempts to get information about the LAN devices or to hack a device from the LAN). For security reasons, it is recommended not to disable this function. |
| RIP                | Move the switch to the right to allow using RIP for this connection.                                                                                                    |
| Ping               | If the switch is moved to the right, the gateway responds to ping<br>requests from the external network through this connection. For<br>security reasons, it is recommended to disable this function.                                                                                        |
| Isolate connection | If the switch is moved to the right, the gateway uses an alternate<br>routing table for this connection. Enable this function only when<br>your ISP requires this.                                                                                                    |

### Creating PPPoE WAN Connection

To create a connection of the PPPoE type, click the **Add** button on the **Connections Setup** *I* **WAN** page in the **Connections List** section. On the opened page, go to the **All Settings** tab. Then select the relevant value from the **Connection Type** drop-down list and specify the needed values.

| PPPoE           | -          |
|-----------------|------------|
|                 |            |
| 🔲 Enable        | connection |
|                 |            |
| Connection name | *          |
|                 |            |
|                 |            |

Figure 32. The page for creating a new **PPPoE** connection. Selecting a connection type.

| Parameter         | Description                                                                                                    |
|-------------------|----------------------------------------------------------------------------------------------------|
| Enable connection | Move the switch to the right to enable the connection.<br>Move the switch to the left to disable the connection. |
| Connection name   | A name for the connection for easier identification.                                                             |

| MAC addres |                                    |  |
|------------|------------------------------------|--|
| f4:8b:32   | 2:22:f9:dd                         |  |
|            |                                    |  |
| Tł 🔵       | he MAC address of your NIC is used |  |
| it 🍋       | he MAC address of your NIC is used |  |
| MTU        | he MAC address of your NIC is used |  |

Figure 33. The page for creating a new **PPPoE** connection. The **Ethernet** section.

| Parameter   | Description                                                                                                    |
|-------------|----------------------------------------------------------------------------------------------------|
|             | Ethernet                                                                                                    |
|             | A MAC address assigned to the interface. This parameter is<br>mandatory if your ISP uses MAC address binding. In the field, enter<br>the MAC address registered by your ISP upon concluding the<br>agreement.                                                                                                    |
| MAC address | To set the MAC address of the network interface card (of the computer that is being used to configure the gateway at the moment) as the MAC address of the WAN interface, move the <b>Clone MAC</b> address of your NIC switch to the right. When the switch is moved to the right, the field is unavailable for editing. |
|             | To set the gateway's MAC address, click the <b>RESTORE DEFAULT MAC ADDRESS</b> button (the button is available when the switch is moved to the right).                                                                                                    |
| МТО         | The maximum size of units transmitted by the interface.                                                                                                    |

| Without authorization                                                                             |   |
|---------------------------------------------------------------------------------------------------|---|
| Username*                                                                                         |   |
| Password*                                                                                         | ¢ |
| Service name                                                                                      |   |
| MTU*<br>1492                                                                                      |   |
| Authentication protocol                                                                           | - |
|                                                                                                   |   |
| Keep Alive<br>LCP interval*<br>30                                                                 |   |
| Keep Alive<br>LCP interval*<br>30<br>LCP fails*<br>3                                              |   |
| Keep Alive<br>LCP interval*<br>30<br>LCP fails*<br>3<br>Dial on demand                            |   |
| Keep Alive CP interval* CP fails* CP fails* Dial on demand Maximum idle time (sec)                | 6 |
| Keep Alive CP interval* 30 CP fails* 3 Dial on demand Maximum idle time (sec) 0 Static IP address |   |

Figure 34. The page for creating a new **PPPoE** connection. The **PPP** section.

| Parameter                  | Description                                                                                                    |
|----------------------------|----------------------------------------------------------------------------------------------------|
|                            | PPP                                                                                                    |
| Without authorization      | Move the switch to the right if you don't need to enter a username<br>and password to access the Internet.                                                                                                    |
| Username                   | A username (login) to access the Internet.                                                                                                    |
| Password                   | A password to access the Internet. Click the <b>Show</b> icon ( ) to display the entered password.                                                                                                    |
| Service name               | The name of the PPPoE authentication server.                                                                                                    |
| МТО                        | The maximum size of units transmitted by the interface.                                                                                                    |
| Authentication<br>protocol | Select a required authentication method from the drop-down list or leave the <b>AUTO</b> value.                                                                                                    |
| Keep Alive                 | Move the switch to the right if you want the gateway to keep you connected to your ISP even when the connection has been inactive for a specified period of time. If the switch is moved to the right, the <b>LCP interval</b> and <b>LCP fails</b> fields are available. Specify the required values. |

| Parameter         | Description                                                                                                    |
|-------------------|----------------------------------------------------------------------------------------------------|
| Dial on demand    | Move the switch to the right if you want the gateway to establish connection to the Internet on demand. In the <b>Maximum idle time</b> field, specify a period of inactivity (in seconds) after which the connection should be terminated. |
| Static IP address | Fill in the field if you want to use a static IP address to access the Internet.                                                                                                    |
| PPP IP extension  | This option is used by some ISPs. Contact your ISP to clarify if this option needs to be enabled. If it is required, move the switch to the right.                                                                                          |
| PPP debug         | Move the switch to the right if you want to log all data on PPP connection debugging.                                                                                                    |

| Mis | cellaneous<br>NAT  |
|-----|--------------------|
|     | Firewall           |
|     | RIP                |
|     | Ping               |
|     | Isolate connection |
|     |                    |

Figure 35. The page for creating a new **PPPoE** connection. The **Miscellaneous** section.

| Parameter          | Description                                                                                                    |
|--------------------|----------------------------------------------------------------------------------------------------|
|                    | Miscellaneous                                                                                                    |
| NAT                | If the switch is moved to the right, the network address translation<br>function is enabled. Do not disable the function unless your ISP<br>requires this.                                                                                                    |
| Firewall           | If the switch is moved to the right, protection against external<br>connections for the LAN devices is enabled (for example, against<br>attempts to get information about the LAN devices or to hack a<br>device from the LAN). For security reasons, it is recommended not<br>to disable this function. |
| RIP                | Move the switch to the right to allow using RIP for this connection.                                                                                                    |
| Ping               | If the switch is moved to the right, the gateway responds to ping<br>requests from the external network through this connection. For<br>security reasons, it is recommended to disable this function.                                                                                                    |
| Isolate connection | If the switch is moved to the right, the gateway uses an alternate<br>routing table for this connection. Enable this function only when<br>your ISP requires this.                                                                                                    |

When all needed settings are configured, click the **APPLY** button.

After clicking the button, the window for creating an additional connection opens.

If your ISP offers access to local services (e.g. audio and video resources), click the **CREATE** button. On the page displayed, specify the parameters for the connection of the Dynamic IPv4 or Static IPv4 type and click the **APPLY** button. Click the **BACK** button to specify other settings for the connection of the PPPoE type.

If you do not need to create an additional connection, click the **SKIP** button. In this case, the **Connections Setup / WAN** page opens.

### Creating PPTP or L2TP WAN Connection

To create a connection of the PPTP or L2TP type, click the **Add** button on the **Connections Setup / WAN** page in the **Connections List** section. On the opened page, go to the **All Settings** tab. Then select the relevant value from the **Connection type** drop-down list and specify the needed values.

Figure 36. The page for creating a new **PPTP** connection. Selecting a connection type.

| Parameter         | Description                                                                                                    |
|-------------------|----------------------------------------------------------------------------------------------------|
| Enable connection | Move the switch to the right to enable the connection.<br>Move the switch to the left to disable the connection. |
| Connection name   | A name for the connection for easier identification.                                                             |

| Without authorization                                                                                                    |   |
|----------------------------------------------------------------------------------------------------|---|
|                                                                                                    |   |
| I Isernama*                                                                                                    |   |
| osemane                                                                                                    |   |
| Password*                                                                                                    |   |
|                                                                                                    |   |
| VPN server address*                                                                                                    |   |
| MTU*                                                                                                    |   |
| 1456                                                                                                    |   |
| Authentication protocol                                                                                                    |   |
| AUTO                                                                                                    | - |
|                                                                                                    |   |
| En antes de la contra de la contra de la con |   |
| Encryption protocol                                                                                                    | • |
| Encryption protocol No encryption                                                                                                    | • |
| Encryption protocol No encryption Keep Alive                                                                                                    | • |
| Encryption protocol<br>No encryption<br>Keep Alive<br>LCP interval*                                                                                                    | • |
| Encryption protocol No encryption Keep Alive LCP interval* 30                                                                                                    | • |
| Encryption protocol No encryption Keep Alive LCP interval* 30 ICP faile*                                                                                                    |   |
| Encryption protocol No encryption Keep Alive LCP interval* 30 LCP fails* 3                                                                                                    | - |
| Encryption protocol No encryption Keep Alive LCP interval* 30 LCP fails* 3                                                                                                    | - |
| Encryption protocol<br>No encryption<br>Keep Alive<br>LCP Interval*<br>30<br>LCP fails*<br>3<br>Dial on demand                                                                                                    | - |
| Encryption protocol No encryption Keep Alive LCP interval* 30 LCP fails* 3 Dial on demand Maximum idle time (sec)                                                                                                    | - |
| Encryption protocol No encryption Keep Alive LCP interval* 30 LCP fails* 3 Dial on demand Maximum idle time (sec) 0                                                                                                    | - |
| Encryption protocol No encryption Keep Alive LCP interval* 30 LCP fails* 3 Dial on demand Maximum idle time (sec) 0                                                                                                    | • |
| Encryption protocol No encryption Keep Alive LCP Interval* 30 LCP fails* 3 Dial on demand Maximum idle time (sec) 0 Extra options                                                                                                    | • |
| Encryption protocol No encryption Keep Alive LCP Interval* 30 LCP fails* 3 Dial on demand Maximum idle time (sec) 0 Extra options                                                                                                    | • |
| Encryption protocol No encryption  Keep Alive LCP Interval* 30  Dial on demand Maximum idle time (sec) 0  Extra options  Static IP address                                                                                                    | - |

Figure 37. The page for creating a new **PPTP** connection. The **PPP** section.

| Parameter               | Description                                                                                                |
|-------------------------|----------------------------------------------------------------------------------------------------|
| PPP                     |                                                                                                    |
| Without authorization   | Move the switch to the right if you don't need to enter a username<br>and password to access the Internet. |
| Username                | A username (login) to access the Internet.                                                                 |
| Password                | A password to access the Internet. Click the <b>Show</b> icon ( ) to display the entered password.         |
| VPN server address      | The IP or URL address of the PPTP or L2TP authentication server.                                           |
| MTU                     | The maximum size of units transmitted by the interface.                                                    |
| Authentication protocol | Select a required authentication method from the drop-down list or leave the <b>AUTO</b> value.            |

| Parameter           | Description                                                                                                    |
|---------------------|----------------------------------------------------------------------------------------------------|
| Encryption protocol | <ul> <li>Select a method of MPPE encryption.</li> <li>No encryption: MPPE encryption is not applied.</li> <li>MPPE 40/128 bit: MPPE encryption with a 40-bit or 128-bit key is applied.</li> <li>MPPE 40 bit: MPPE encryption with a 40-bit key is applied.</li> <li>MPPE 128 bit: MPPE encryption with a 128-bit key is applied.</li> <li>MPPE encryption can be applied only if the MS-CHAP, MS-CHAPV2, or AUTO value is selected from the Authentication protocol drop-down list.</li> </ul> |
| Keep Alive          | Move the switch to the right if you want the gateway to keep you connected to your ISP even when the connection has been inactive for a specified period of time. If the switch is moved to the right, the <b>LCP interval</b> and <b>LCP fails</b> fields are available. Specify the required values.                                                                                                    |
| Dial on demand      | Move the switch to the right if you want the gateway to establish connection to the Internet on demand. In the <b>Maximum idle time</b> field, specify a period of inactivity (in seconds) after which the connection should be terminated.                                                                                                    |
| Extra options       | Advanced options of the pppd daemon which need to be specified for this connection. <i>Optional</i> .                                                                                                    |
| Static IP address   | Fill in the field if you want to use a static IP address to access the Internet.                                                                                                    |
| PPP debug           | Move the switch to the right if you want to log all data on PPP connection debugging.                                                                                                    |

| Mis | cellaneous         |
|-----|--------------------|
|     | NAT                |
|     | Firewall           |
|     | RIP                |
|     | Ping               |
|     | Isolate connection |
|     |                    |

Figure 38. The page for creating a new **PPTP** connection. The **Miscellaneous** section.

| Parameter          | Description                                                                                                    |
|--------------------|----------------------------------------------------------------------------------------------------|
|                    | Miscellaneous                                                                                                    |
| NAT                | If the switch is moved to the right, the network address translation<br>function is enabled. Do not disable the function unless your ISP<br>requires this.                                                                                                    |
| Firewall           | If the switch is moved to the right, protection against external connections for the LAN devices is enabled (for example, against attempts to get information about the LAN devices or to hack a device from the LAN). For security reasons, it is recommended not to disable this function. |
| RIP                | Move the switch to the right to allow using RIP for this connection.                                                                                                    |
| Ping               | If the switch is moved to the right, the gateway responds to ping<br>requests from the external network through this connection. For<br>security reasons, it is recommended to disable this function.                                                                                        |
| Isolate connection | If the switch is moved to the right, the gateway uses an alternate<br>routing table for this connection. Enable this function only when<br>your ISP requires this.                                                                                                    |

When all needed settings are configured, click the **APPLY** button.

After clicking the button, the window for additional configuration of the connection opens.

If you want to use this WAN connection to access the Internet, select the **to the Internet** choice of the radio button. Then select the existing connection which will be used to access the PPTP/L2TP server or select the **create a new connection** choice of the radio button.

If you have already configured the connection to the Internet and you want to use this WAN connection only to connect to the virtual private network, select the **to the virtual private network** choice of the radio button.

Click the **OK** button.

### Creating PPPoE IPv6 or PPPoE Dual Stack WAN Connection

To create a connection of the PPPoE IPv6 or PPPoE Dual Stack type, click the **Add** button on the **Connections Setup / WAN** page in the **Connections List** section. On the opened page, go to the **All Settings** tab. Then select the relevant value from the **Connection type** drop-down list and specify the needed values.

| Connection type   |   |
|-------------------|---|
| PPPoE IPv6        | * |
| Enable connection |   |
| Connection name*  |   |
|                   |   |
|                   |   |

Figure 39. The page for creating a new **PPPoE IPv6** connection. Selecting a connection type.

| Parameter         | Description                                                                                                    |
|-------------------|----------------------------------------------------------------------------------------------------|
| Enable connection | Move the switch to the right to enable the connection.<br>Move the switch to the left to disable the connection. |
| Connection name   | A name for the connection for easier identification.                                                             |

| MAC addres | 55                                |   |
|------------|-----------------------------------|---|
| f4:8b:32:  | :22:f9:dd                         | Ē |
| 🛑 Th       | e MAC address of your NIC is used |   |
| Th         | e MAC address of your NIC is used |   |
| oth MTU    | RESTORE DEFAULT MAC ADDRESS       |   |

Figure 40. The page for creating a new **PPPoE IPv6** connection. The **Ethernet** section.

| Parameter   | Description                                                                                                    |
|-------------|----------------------------------------------------------------------------------------------------|
|             | Ethernet                                                                                                    |
|             | A MAC address assigned to the interface. This parameter is<br>mandatory if your ISP uses MAC address binding. In the field, enter<br>the MAC address registered by your ISP upon concluding the<br>agreement.                                                                                                    |
| MAC address | To set the MAC address of the network interface card (of the computer that is being used to configure the gateway at the moment) as the MAC address of the WAN interface, move the <b>Clone MAC</b> address of your NIC switch to the right. When the switch is moved to the right, the field is unavailable for editing. |
|             | To set the gateway's MAC address, click the <b>RESTORE DEFAULT MAC ADDRESS</b> button (the button is available when the switch is moved to the right).                                                                                                    |
| MTU         | The maximum size of units transmitted by the interface.                                                                                                    |

| Username*                                                                                                    |   |
|----------------------------------------------------------------------------------------------------|---|
| Password*                                                                                                    | Ð |
| Service name                                                                                                   |   |
|                                                                                                    |   |
| мти*<br><b>1492</b>                                                                                            |   |
| Australiantian anno 1                                                                                          |   |
|                                                                                                    |   |
| Auto                                                                                                    | • |
| AUTO<br>Keep Alive<br>LCP interval*<br>30                                                                      | • |
| AUTO<br>Keep Alive<br>LCP fails*<br>3                                                                          | • |
| AUTO<br>AUTO<br>Keep Alive<br>LCP interval*<br>30<br>LCP fails*<br>3<br>Dial on demand                         | • |
| AUTO<br>Keep Alive<br>LCP fails*<br>3<br>Dial on demand<br>Maximum idle time (sec)                             | • |
| AUTO<br>Keep Alive<br>LCP interval*<br>30<br>LCP fails*<br>3<br>Dial on demand<br>Maximum idle time (sec)<br>0 | • |

Figure 41. The page for creating a new **PPPoE IPv6** connection. The **PPP** section.

| Parameter                  | Description                                                                                                    |  |
|----------------------------|----------------------------------------------------------------------------------------------------|--|
|                            | PPP                                                                                                    |  |
| Without authorization      | Move the switch to the right if you don't need to enter a username<br>and password to access the Internet.                                                                                                    |  |
| Username                   | A username (login) to access the Internet.                                                                                                    |  |
| Password                   | A password to access the Internet. Click the <b>Show</b> icon ( ) to display the entered password.                                                                                                    |  |
| Service name               | The name of the PPPoE authentication server.                                                                                                    |  |
| МТО                        | The maximum size of units transmitted by the interface.                                                                                                    |  |
| Authentication<br>protocol | Select a required authentication method from the drop-down list or leave the <b>AUTO</b> value.                                                                                                    |  |
| Keep Alive                 | Move the switch to the right if you want the gateway to keep you connected to your ISP even when the connection has been inactive for a specified period of time. If the switch is moved to the right, the <b>LCP interval</b> and <b>LCP fails</b> fields are available. Specify the required values. |  |

| Parameter         | Description                                                                                                    |
|-------------------|----------------------------------------------------------------------------------------------------|
| Dial on demand    | Move the switch to the right if you want the gateway to establish connection to the Internet on demand. In the <b>Maximum idle time</b> field, specify a period of inactivity (in seconds) after which the connection should be terminated. |
| Static IP address | <i>For the</i> <b>PPPoE Dual Stack</b> <i>type only.</i><br>Fill in the field if you want to use a static IP address to access the Internet.                                                                                                |
| PPP IP extension  | This option is used by some ISPs. Contact your ISP to clarify if this option needs to be enabled. If it is required, move the switch to the right.                                                                                          |
| PPP debug         | Move the switch to the right if you want to log all data on PPP connection debugging.                                                                                                    |

| IP                             |             |
|--------------------------------|-------------|
| Get IPv6                       |             |
| Automatically                  | •           |
| Gateway by SLAAC               |             |
| Gateway IPv6 address           | 6           |
| Obtain DNS server addresses au | tomatically |
| Primary IPv6 DNS server        | Ē           |
|                                |             |

Figure 42. The page for creating a new **PPPoE IPv6** connection. The **IP** section.

| Parameter                                               | Description                                                                                                    |
|---------------------------------------------------------|----------------------------------------------------------------------------------------------------|
|                                                         | IP                                                                                                    |
| Get IPv6                                                | Select a method for IPv6 address assignment from the drop-down list or leave the <b>Automatically</b> value.                                                                                                    |
| Gateway by SLAAC                                        | Move the switch to the right to automatically assign the IPv6 gateway address with help of SLAAC ( <i>Stateless Address Autoconfiguration</i> ).                                                                     |
| Gateway IPv6 address                                    | The address of the IPv6 gateway. The field is available for editing if the <b>Gateway by SLAAC</b> switch is moved to the left.                                                                                      |
| Obtain DNS server<br>addresses<br>automatically         | Move the switch to the right to configure automatic assignment of IPv6 DNS server addresses. Upon that the <b>Primary IPv6 DNS</b> server and <b>Secondary IPv6 DNS server</b> fields are not available for editing. |
| Primary IPv6 DNS<br>server/Secondary IPv6<br>DNS server | Enter addresses of the primary and secondary IPv6 DNS servers in the relevant fields.                                                                                                    |

| Mis | cellaneous         |
|-----|--------------------|
|     | Firewall           |
|     | RIP                |
|     | Ping               |
|     | Isolate connection |
|     |                    |

Figure 43. The page for creating a new **PPPoE IPv6** connection. The **Miscellaneous** section.

| Parameter          | Description                                                                                                    |
|--------------------|----------------------------------------------------------------------------------------------------|
|                    | Miscellaneous                                                                                                    |
| NAT                | <i>For the</i> <b>PPPoE Dual Stack</b> <i>type only.</i><br>If the switch is moved to the right, the network address translation function is enabled. Do not disable the function unless your ISP requires this.                                                                                         |
| Firewall           | If the switch is moved to the right, protection against external<br>connections for the LAN devices is enabled (for example, against<br>attempts to get information about the LAN devices or to hack a<br>device from the LAN). For security reasons, it is recommended not<br>to disable this function. |
| RIP                | Move the switch to the right to allow using RIP for this connection.                                                                                                    |
| Ping               | If the switch is moved to the right, the gateway responds to ping<br>requests from the external network through this connection. For<br>security reasons, it is recommended to disable this function.                                                                                                    |
| Isolate connection | If the switch is moved to the right, the gateway uses an alternate<br>routing table for this connection. Enable this function only when<br>your ISP requires this.                                                                                                    |

## LAN

To configure the gateway's local interface, go to the **Connections Setup / LAN** page.

#### IPv4

Go to the **IPv4** tab to change IPv4 address, configure the built-in DHCP server, or specify MAC address and IP address pairs.

| IP                            |  |
|-------------------------------|--|
| IP address*<br>192.168.0.1    |  |
| Subnet mask*<br>255.255.255.0 |  |
| Device domain name            |  |

Figure 44. Configuring the local interface. The **IPv4** tab. The **IP** section.

| Parameter          | Description                                                                                                    |
|--------------------|----------------------------------------------------------------------------------------------------|
|                    | IP                                                                                                    |
| IP address         | The IP address of the gateway in the local subnet. By default, the following value is specified: <b>192.168.0.1</b> . |
| Subnet mask        | The mask of the local subnet. By default, the following value is specified: <b>255.255.0</b> .                        |
| Device domain name | The name of the device assigned to its IP address in the local subnet.                                                |
|                    |                                                                                                    |

| Server            | • |
|-------------------|---|
| Start IP*         |   |
| 192.168.0.2       |   |
| End IP*           |   |
| 192.168.0.100     |   |
| Lease time (min)* |   |
| 1440              |   |

Figure 45. Configuring the local interface. The **IPv4** tab. The **DHCP** section.

| Parameter               | Description                                                                                                    |
|-------------------------|----------------------------------------------------------------------------------------------------|
|                         | DHCP                                                                                                    |
| Mada                    | An operating mode of the gateway's DHCP server.<br><b>Server</b> : the gateway assigns IP addresses to clients automatically in accordance with the specified parameters. When this value is selected, the <b>Start IP</b> , <b>End IP</b> , <b>Lease time</b> fields and the <b>DNS relay</b> switch are displayed on the tab. |
| Mode                    | <ul> <li>Disable: the gateway's DHCP server is disabled, clients' IP addresses are assigned manually.</li> <li>Relay: an external DHCP server is used to assign IP addresses to clients. When this value is selected, the External DHCP server IP field is displayed on the tab.</li> </ul>                                     |
| Start IP                | The start IP address of the address pool used by the DHCP server to distribute IP addresses to clients.                                                                                                    |
| End IP                  | The end IP address of the address pool used by the DHCP server to distribute IP addresses to clients.                                                                                                    |
| Lease time              | The lifetime of IP addresses leased by the DHCP server. At the end<br>of this period the leased IP address is revoked and can be distributed<br>to another device, unless the previous device has confirmed the need<br>to keep the address.                                                                                    |
| DNS relay               | Move the switch to the right so that the devices connected to the gateway obtain the address of the gateway as the DNS server address.<br>Move the switch to the left so that the devices connected to the gateway obtain the address transmitted by the ISP or specified on the Advanced ( DNS name as the DNS server address  |
| External DHCP server IP | The IP address of the external DHCP server which assigns IP addresses to the gateway's clients.                                                                                                    |

In the **Static DHCP** section, you can specify MAC address and IP address pairs (set a fixed IPv4 address in the local area network for a device with a certain MAC address). The gateway assigns IP addresses in accordance with the specified pairs only when the DHCP server is enabled (in the **DHCP** section, the **Server** value is selected from the **Mode** drop-down list).

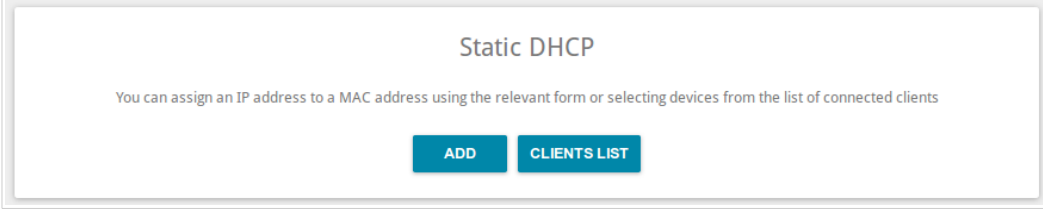

Figure 46. The section for creating MAC-IP pairs.

To create a MAC-IP pair, click the **ADD** button. In the opened window, in the **IP address** field, enter an IPv4 address which will be assigned to the device from the LAN, then in the **MAC address** field, enter the MAC address of this device. In the **Host** field, specify a network name of the device for easier identification (*optional*). Click the **APPLY** button.

Also you can create a MAC-IP pair for a device connected to the gateway's LAN at the moment. To do this, click the **CLIENTS LIST** button. In the opened window, select the relevant device and click the **OK** button. To view the latest list of the connected devices, click the **REFRESH** button.

To edit the settings for the existing MAC-IP pair, left-click the relevant line in the table. In the opened window, change the needed parameters and click the **APPLY** button.

To remove a MAC-IP pair, select the checkbox located to the left of the relevant line in the table and click the **Delete** button. Then click the **APPLY** button. Also you can remove a MAC-IP pair in the editing window.

### IPv6

Go to the **IPv6** tab to change IPv6 address of the gateway and configure IPv6 addresses assignment settings.

| Adduced a Made    |   |
|-------------------|---|
| Addressing Mode   |   |
| Prefix delegation | • |
| IP address        |   |
| fd01::1           |   |
|                   |   |
| Prefix            |   |
| 64                | 6 |

Figure 47. Configuring the local interface. The IPv6 tab. The IP section.

| Parameter       | Description                                                                                                    |  |  |  |  |
|-----------------|----------------------------------------------------------------------------------------------------|--|--|--|--|
|                 | IP                                                                                                    |  |  |  |  |
| Addressing Mode | <ul> <li>Select the needed value from the drop-down list.</li> <li>Static: an IPv6 address and a prefix are specified manually.</li> <li>Prefix delegation: the gateway requests a prefix to configure an IPv6 address from a delegating router.</li> </ul> |  |  |  |  |
| IP address      | The IPv6 address of the gateway in the local subnet. By default, the following value is specified: <b>fd01::1</b> . The field is available for editing if the <b>Static</b> value is selected from the <b>Addressing Mode</b> drop-down list.               |  |  |  |  |
| Prefix          | The length of the prefix subnet. By default, the value <b>64</b> is specified. The field is available for editing if the <b>Static</b> value is selected from the <b>Addressing Mode</b> drop-down list.                                                    |  |  |  |  |

| Mode                   |  |   |
|------------------------|--|---|
| Server                 |  | • |
| Autoconfiguration mode |  |   |
| Stateless              |  | • |
| Lease time (min)*      |  |   |
| 5                      |  |   |

Figure 48. Configuring the local interface. The IPv6 tab. The DHCP section.

| Parameter                                                                                                    | Description                                                                                                    |  |  |  |
|----------------------------------------------------------------------------------------------------|----------------------------------------------------------------------------------------------------|--|--|--|
| DHCP                                                                                                    |                                                                                                    |  |  |  |
| ModeSelect a mode of IPv6 address assignment from the drop-down<br>Server: the gateway assigns IPv6 addresses to clients automa<br>in accordance with the specified parameters. When this va<br>selected, the Autoconfiguration mode drop-down list a<br>Lease time field are displayed on the tab.Disable: clients' IPv6 addresses are assigned manually. |                                                                                                    |  |  |  |
| Autoconfiguration<br>mode                                                                                                    | <ul> <li>Select a mode from the drop-down list.</li> <li>Stateless: clients themselves configure IPv6 addresses using the prefix.</li> <li>Stateful: the built-in DHCPv6 server of the gateway allocates addresses from the range specified in the Start IP and End IP fields.</li> </ul> |  |  |  |
| Start IP                                                                                                    | The start IPv6 address of the address pool used by the DHCPv6 server to distribute addresses to clients.                                                                                                    |  |  |  |
| End IP                                                                                                    | The end IPv6 address of the address pool used by the DHCPv6 server to distribute addresses to clients.                                                                                                    |  |  |  |
| Lease time                                                                                                    | The lifetime of IPv6 addresses provided to clients. The field is available for editing if the <b>Static</b> value is selected from the <b>Addressing Mode</b> list in the <b>IP</b> section.                                                                                              |  |  |  |

# Advanced

In this menu you can configure advanced settings of the gateway:

- create groups of ports for VLANs
- allow using MVR technology
- view physical parameters of the gateway transmitter and the status of synchronization with the OLT device and specify data for authorization
- allow the gateway to connect to a private Ethernet line
- add name servers
- configure autonegotiation or manually configure speed and duplex mode for each Ethernet port of the gateway
- configure notifications on the reason of the Internet connection failure
- configure a DDNS service
- define static routes
- configure TR-069 client
- create rules for remote access to the web-based interface
- enable the UPnP IGD protocol
- allow the gateway to use IGMP, RTSP, enable the SIP ALG, and the PPPoE/PPTP/L2TP/IPsec pass through functions
- configure VPN tunnels based on IPsec protocol.

## VLAN

On the **Advanced / VLAN** page, you can create and edit groups of ports for virtual networks (VLANs).

By default, 2 groups are created in the gateway's system:

- **lan**: it includes ports 1-2. You cannot delete this group.
- wan: for the WAN interface; it includes the PON port. You can edit or delete this group.

| < WAN     |              | VLA            | N           |         | l          |  |
|-----------|--------------|----------------|-------------|---------|------------|--|
| VLAN List |              |                |             |         | Add Delete |  |
| Name      | Туре         | Untagged ports | Tagged port | VLAN ID | Enable     |  |
| lan lan   | Untagged LAN | port1, port2   | -           | -       | Yes        |  |
| wan       | Untagged NAT | internet       | -           | -       | Yes        |  |

Figure 49. The Advanced / VLAN page.

If you want to create a group including LAN ports of the gateway, first delete relevant records from the **lan** group on this page. To do this, select the **lan** group. On the opened page, in the **Untagged Ports** section, deselect the checkbox located to the left of the relevant port, and click the **APPLY** button.

To create a new group for VLAN, click the **Add** button.

| 🗸 VLAN                                       | VLAN Add                                                                              |  |
|----------------------------------------------|---------------------------------------------------------------------------------------|--|
| Name*                                        | Untagged Ports                                                                        |  |
| Use this VLAN settings Type Bridge  VLAN ID* | Tagged Ports         internet         The group must include at least one tagged port |  |
| Qo5<br>D                                     | APPLY                                                                                 |  |

Figure 50. The page for adding a group of ports for VLAN.

You can specify the following parameters:

| Parameter | Description                                                      |  |  |
|-----------|------------------------------------------------------------------|--|--|
| Name      | A name for the port for easier identification.                   |  |  |
| Enable    | Move the switch to the right to allow using this group of ports. |  |  |

| Parameter      | Description                                                                                                    |
|----------------|----------------------------------------------------------------------------------------------------|
| Туре           | <ul> <li>The type of the VLAN.</li> <li>Untagged NAT. The group of this type is an external connection with address translation. It is mostly used to transmit untagged traffic. When this value is selected, the VLAN ID and QoS fields and the Tagged Ports section are not displayed. Only one group of this type can exist in the system.</li> <li>Tagged NAT. The group of this type is an external connection with address translation. It is mostly used to connect to the Internet. Later the VLAN which identifier is specified in the VLAN ID field is used to create a WAN connection (on the Connections Setup / WAN page). When this value is selected, the Untagged Ports section is not displayed.</li> <li>Bridge. The group of this type is a transparent connection between an internal port and an external connection. It is mostly used to connect IPTV set-ton boxes</li> </ul> |
| VLAN ID        | An identifier of the VLAN to which this group of ports will be assigned.                                                                                                    |
| QoS            | A priority tag for the transmitted traffic.                                                                                                    |
| Untagged Ports | The section includes the ports that can be added to the group.<br>To add a port to the group, select the checkbox located to the left of<br>the relevant port.<br>To remove a port from the group, deselect the checkbox located to<br>the left of the relevant port.                                                                                                    |
| Tagged Ports   | Select an available value to assign it to this group. To do this, select the checkbox located to the left of the relevant port.                                                                                                    |

#### Click the **APPLY** button.

To edit an existing group, select the relevant group in the table. On the page displayed, change the parameters and click the **APPLY** button.

To remove an existing group, select the checkbox located to the left of the relevant line in the table and click the **Delete** button.

### **MVR**

On the **Advanced / MVR** page, you can allow using MVR technology.

MVR technology (*Multicast VLAN Registration*) allows a server located in one VLAN to transmit multicast stream to clients located in other VLANs.

| < VLAN                                               | MVR                                                 |  |  |
|------------------------------------------------------|-----------------------------------------------------|--|--|
| IPv4<br>Enable MVR<br>VLAN ID<br>12<br>Priority<br>0 | IPv6<br>Enable MVR<br>VLAN ID<br>0<br>Priority<br>0 |  |  |
| LAN ports                                            | LAN ports port2 port1                               |  |  |
|                                                      | APPLY                                               |  |  |

Figure 51. The Advanced / MVR page.

You can specify the following parameters:

| Parameter  | Description                                                                                      |
|------------|--------------------------------------------------------------------------------------------------|
|            | IPv4/IPv6                                                                                        |
| Enable MVR | Move the switch to the right to allow using MVR technology for the relevant protocol.            |
| VLAN ID    | An identifier of the VLAN which transmits multicast traffic.                                     |
| Priority   | A priority tag for multicast traffic.                                                            |
| LAN ports  | Select the checkboxes corresponding to the ports to which multicast traffic will be transmitted. |

Click the **APPLY** button.

## PON

On the **Advanced / PON** page, physical parameters of the gateway transmitter and the status of synchronization with the OLT device are displayed. In addition, you can specify data for authorization on this page.

| Configuration  | PON            |               | ۵ |
|----------------|----------------|---------------|---|
| Settings       | PON Status     |               |   |
| LOID           | Temperature:   | 255.996094 C  |   |
| user           | Voltage:       | 6.553500 V    |   |
|                | TX power:      | 8.164733 dBm  |   |
| LOID password  | RX power:      | 8.164733 dBm  |   |
| password       | Bias current:  | 131.070000 mA |   |
| PLOAM password |                |               |   |
| 1234567890     |                |               |   |
|                | GPON Statu     | IS            |   |
| OMCI mode      | _ Sync status: | EtherWAN      |   |
| пурна          | Serial number: | DLNK1DFF6556  |   |
|                |                |               |   |

Figure 52. The Advanced / PON page.

If authorization is needed for synchronization with the OLT, enter the authorization data provided by your ISP in the fields of the **Settings** section and select the needed value from the **OMCI mode** drop-down list (*ONT Management and Control Interface*). Then click the **APPLY** button.

In the **PON Status** section, the current state of the transmitter is displayed.

In the **GPON Status** section, the state of synchronization with the OLT and the serial number of the gateway used for identification by the OLT are displayed.

## **EtherWAN**

On the **Advanced / EtherWAN** page, you can configure the gateway to connect to a private Ethernet line.

The Ethernet WAN function allows using any LAN port of the gateway to access the Internet via Ethernet technology. When the function is enabled, the optical port of the gateway is inactive.

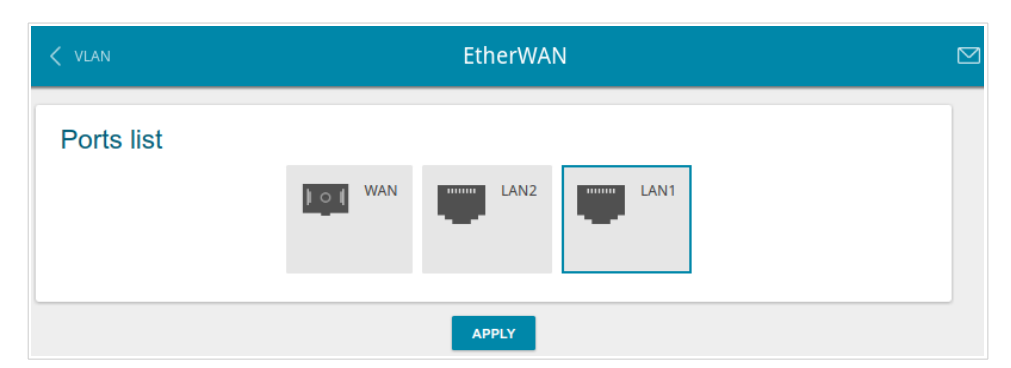

Figure 53. The Advanced / EtherWAN page.

To use one of the gateway's LAN port as the WAN port, click the icon corresponding to this port and click the **APPLY** button. Port configured as the WAN port is highlighted in blue.

If in the future you need to connect the gateway to a fiber optic line, click the **WAN** icon and then click the **APPLY** button.

## DNS

On the Advanced / DNS page, you can add DNS servers to the system.

| EtherWAN                                           | l | DNS                                                |   |
|----------------------------------------------------|---|----------------------------------------------------|---|
| DNS IPv4<br>Manual<br>Default gateway<br>Interface | ۵ | DNS IPv6<br>Manual<br>Default gateway<br>Interface | 6 |
|                                                    |   |                                                    |   |

Figure 54. The Advanced / DNS page.

DNS servers are used to determine the IP address from the name of a server in Intranets or the Internet (as a rule, they are specified by an ISP or assigned by a network administrator).

You can specify the addresses of DNS servers manually on this page or configure the gateway to obtain DNS servers addresses automatically from your ISP upon installing a connection.

When you use the built-in DHCP server, the network parameters (including DNS servers) are distributed to clients automatically.

If you want to configure automatic obtainment of DNS servers addresses, move the **Manual** switch to the left (use the **DNS IPv4** section for IPv4 and the **DNS IPv6** section for IPv6). Then move the **Default gateway** switch to the left and from the **Interface** drop-down list select a WAN connection which will be used to obtain addresses of DNS servers automatically. If you want the gateway to use the default WAN connection to obtain addresses of DNS servers, move the **Default gateway** switch to the right. Then click the **APPLY** button.

To specify a DNS server manually, move the **Manual** switch to the right (use the **DNS IPv4** section for IPv4 and the **DNS IPv6** section for IPv6). In the **Name Servers IPv6** or **Name Servers IPv6** section, click the **ADD SERVER** button, and in the line displayed, enter an IP address of the DNS server. Then click the **APPLY** button.

To remove a DNS server from the page, click the **Delete** icon ( $\times$ ) in the line of the address and then click the **APPLY** button.

## **Ports Settings**

On the **Advanced / Ports Settings** page, you can configure or disable autonegotiation of speed and duplex mode or manually configure speed and duplex mode for each Ethernet port of the gateway.

Also you can enable or disable data flow control in the autonegotiation mode. This function is used for equal load balancing in ISPs' networks. Contact your ISP to clarify if this function needs to be enabled.

| < DNS    |           | Ports Set       | ttings     |              |  |
|----------|-----------|-----------------|------------|--------------|--|
| Ports Se | ettings   |                 |            |              |  |
| Port     | Status    | Autonegotiation | Speed      | Flow control |  |
| LAN1     | Connected | On              | 1000M-Full | Off          |  |
| LAN2     | Connected | On              | 100M-Full  | Off          |  |

Figure 55. The Advanced / Ports Settings page.

In order to configure autonegotiation or configure speed and duplex mode manually for an Ethernet port, select it in the table.

Autonegotiation should be enabled for both devices connected to each other.

When autonegotiation is disabled, speed and duplex mode settings for both devices connected to each other should be the same.
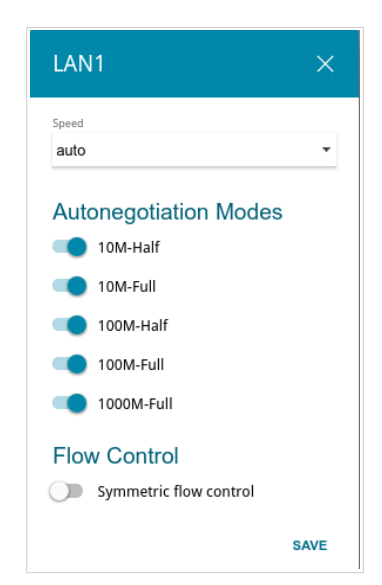

Figure 56. The window for changing the settings of the gateway's port.

In the opened window, specify the needed parameters:

| Parameter                    | Description                                                                                                    |
|------------------------------|----------------------------------------------------------------------------------------------------|
| Speed                        | <ul> <li>Data transfer mode.</li> <li>Select the auto value to enable autonegotiation. When this value is selected, the Autonegotiation Modes and Flow Control sections are displayed.</li> <li>Select the 10M-Half, 10M-Full, 100M-Half, or 100M-Full value to manually configure speed and duplex mode for the selected port: <ul> <li>10M-Half: Data transfer in just one direction at a time (data can be either sent or received) at the maximum possible rate of up to 10Mbps.</li> <li>10M-Full: Data transfer in two directions simultaneously (data can be sent and received at the same time) at the maximum possible rate of up to 10Mbps.</li> </ul> </li> <li>100M-Half: Data transfer in just one direction at a time (data can be either sent or received) at the maximum possible rate of up to 10Mbps.</li> <li>100M-Half: Data transfer in just one direction at a time (data can be either sent or received) at the maximum possible rate of up to 10Mbps.</li> <li>100M-Full: Data transfer in just one directions at a time (data can be either sent or received) at the maximum possible rate of up to 10Mbps.</li> <li>100M-Full: Data transfer in two directions simultaneously (data can be sent and received at the same time) at the maximum possible rate of up to 100Mbps.</li> </ul> |
| Autonegotiation Modes        |                                                                                                    |
| To enable the needed data to | anster modes, move relevant switches to the right.                                                                                                    |

| Parameter              | Description                                                                                                    |  |
|------------------------|----------------------------------------------------------------------------------------------------|--|
| Flow Control           |                                                                                                    |  |
| Symmetric flow control | Move the switch to the right to enable the flow control function for<br>the port.<br>Move the switch to the left to disable the flow control function for<br>the port. |  |

After specifying the needed parameters, click the **SAVE** button.

If in the future you need to edit the parameters of the gateway's port, select the port in the table. In the opened window, change the needed parameters and click the **SAVE** button.

# Redirect

On the **Advanced / Redirect** page, you can enable notifications on the reason of the Internet connection failure. Notifications will be displayed in the browser window when a user is attempting to open a web site on the Internet.

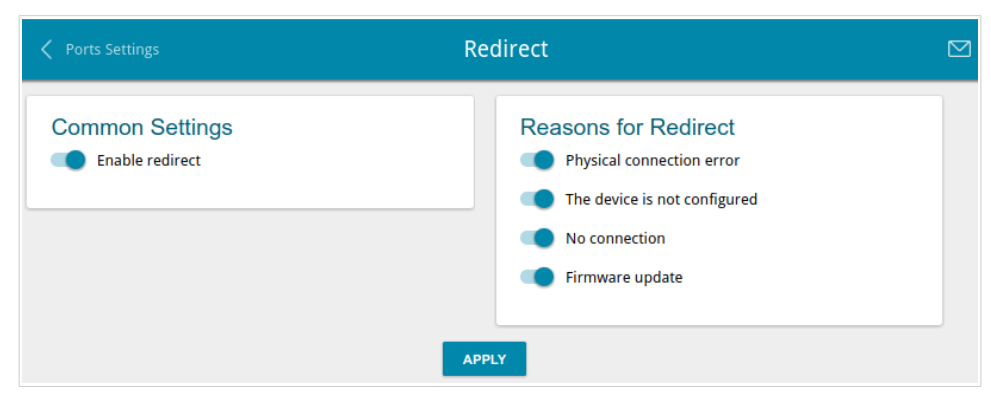

Figure 57. The Advanced / Redirect page.

To configure notifications, in the **Common Settings** section, move the **Enable redirect** switch to the right. Then, in the **Reasons for Redirect** section, move the needed switches to the right.

| Parameter                       | Description                                                                                                    |  |
|---------------------------------|----------------------------------------------------------------------------------------------------|--|
| Reasons for Redirect            |                                                                                                    |  |
| Physical connection<br>error    | Notifications in case of physical connection problems (the ISP's cable is not connected, an additional device needed to access the Internet is not connected). |  |
| The device is not<br>configured | Notifications in case when the device works with default settings.                                                                                             |  |
| No connection                   | Notifications in case of problems of the default WAN connection (authorization error, the IPS's server does not respond, etc.).                                |  |
| Firmware update                 | Notifications in case of update of the device's firmware.                                                                                                    |  |

When you have configured the parameters, click the **APPLY** button.

To disable notifications, move the **Enable redirect** switch to the left and click the **APPLY** button.

# DDNS

On the **Advanced / DDNS** page, you can define parameters of the DDNS service, which allows associating a domain name with dynamic IP addresses.

| Kedirect | DDNS                                                 |  |
|----------|------------------------------------------------------|--|
|          | No DDNS services created                             |  |
|          | You can add a DDNS service through the relevant form |  |
|          | ADD                                                  |  |

Figure 58. The Advanced / DDNS page.

To add a new DDNS service, click the **ADD** button.

| Add DDNS             | ×    |
|----------------------|------|
| Host name*           |      |
| DDNS service*        |      |
| DLinkDDNS            | *    |
| Username*            |      |
| Password*            | ۲    |
| Update period (min)* |      |
|                      | SAVE |

Figure 59. The window for adding a DDNS service.

In the opened window, you can specify the following parameters:

| Parameter     | Description                                                                                                    |
|---------------|----------------------------------------------------------------------------------------------------|
| Host name     | The full domain name registered at your DDNS provider.                                                             |
| DDNS service  | Select a DDNS provider from the drop-down list.                                                                    |
| Username      | The username to authorize for your DDNS provider.                                                                  |
| Password      | The password to authorize for your DDNS provider. Click the <b>Show</b> icon ( >) to display the entered password. |
| Update period | An interval (in minutes) between sending data on the gateway's external IP address to the relevant DDNS service.   |

After specifying the needed parameters, click the **SAVE** button.

To edit parameters of the existing DDNS service, select the relevant line in the table. In the opened window, change the needed parameters and click the **SAVE** button.

To remove an existing DDNS service, select the checkbox located to the left of the relevant line in the table and click the **Delete** button.

## Routing

On the **Advanced / Routing** page, you can add static routes (routes for networks that are not connected directly to the device but are available through the interfaces of the device) into the system.

| < DDNS | Routing                                       |  |
|--------|-----------------------------------------------|--|
|        | No route created                              |  |
|        | You can add a route through the relevant form |  |
|        | ADD                                           |  |

Figure 60. The Advanced / Routing page.

To create a new route, click the **ADD** button.

| Add Route            | ×        |
|----------------------|----------|
| Protocol*<br>IPv4    | <b>.</b> |
| Interface*<br>Auto   | •        |
| Destination network* |          |
| Destination netmask* |          |
| Gateway*             |          |
| Metric               |          |
|                      | SAVE     |

Figure 61. The window for adding a new route.

| Parameter           | Description                                                                                                    |
|---------------------|----------------------------------------------------------------------------------------------------|
| Protocol            | A protocol that the route will use.                                                                                                    |
| Interface           | From the drop-down list, select an interface through which the destination network can be accessed. If you have selected the <b>Auto</b> value, the gateway itself sets the interface on the basis of data on connected networks. |
| Destination network | A destination network to which this route is assigned. You can specify<br>an IPv4 or IPv6 address.<br>You can specify an IPv6 address (2001:db8:1234::1) or an IPv6<br>address with a prefix (2001:db8:1234::/64).                |
| Destination netmask | <i>For IPv4 protocol only.</i><br>The destination network mask.                                                                                                    |
| Gateway             | An IP address through which the destination network can be accessed.                                                                                                    |
| Metric              | A metric for the route. The lower the value, the higher is the route priority. <i>Optional</i> .                                                                                                    |

In the opened window, you can specify the following parameters:

After specifying the needed parameters, click the **SAVE** button.

To edit an existing route, select a relevant line of the table. In the opened window, change the needed parameters and click the **SAVE** button.

To remove an existing route, select the checkbox located to the left of the relevant line in the table and click the **Delete** button.

# **TR-069 Client**

On the **Advanced / TR-069 Client** page, you can configure the gateway for communication with a remote Auto Configuration Server (ACS).

The TR-069 client is used for remote monitoring and management of the device.

| Kouting                                                | TR-069 Client                             |  |
|--------------------------------------------------------|-------------------------------------------|--|
| TR-069 Client Interface Automatic Enable TR-069 client | Inform Settings Enable Interval (sec) 120 |  |
| Auto Configuration Server Settings                     | Connection Request Settings               |  |
| URL address                                            | Username                                  |  |
| Username                                               | Password                                  |  |
| Password                                               | Request port<br>8999                      |  |
| Network settings                                       | Request path                              |  |
|                                                        |                                           |  |

Figure 62. The page for configuring the TR-069 client.

You can specify the following parameters:

| Parameter            | Description                                                                                                    |  |
|----------------------|----------------------------------------------------------------------------------------------------|--|
| TR-069 Client        |                                                                                                    |  |
| Interface            | The interface which the gateway uses for communication with the ACS. Leave the <b>Automatic</b> value to let the device select the interface basing on the routing table or select another value if required by your ISP. |  |
| Enable TR-069 client | Move the switch to the right to enable the TR-069 client.                                                                                                    |  |
| Inform Settings      |                                                                                                    |  |
| Enable               | Move the switch to the right so the gateway may send reports (data<br>on the device and network statistics) to the ACS.                                                                                                   |  |
| Interval             | Specify the time period (in seconds) between sending reports.                                                                                                    |  |

| Parameter                   | Description                                                                                                    |  |  |
|-----------------------------|----------------------------------------------------------------------------------------------------|--|--|
|                             | Auto Configuration Server Settings                                                                                       |  |  |
| URL address                 | The URL address of the ACS provided by the ISP.                                                                          |  |  |
| Username                    | The username to connect to the ACS.                                                                                      |  |  |
| Password                    | The password to connect to the ACS.                                                                                      |  |  |
| Connection Request Settings |                                                                                                    |  |  |
| Username                    | The username used by the ACS to transfer a connection request to the gateway.                                            |  |  |
| Password                    | The password used by the ACS.                                                                                            |  |  |
| Request port                | The port used by the ACS. By default, the port <b>8999</b> is specified.                                                 |  |  |
| Request path                | The path used by the ACS.                                                                                                |  |  |
| Network settings            |                                                                                                    |  |  |
| DSCP                        | <i>Differentiated Services Codepoint.</i><br>From the drop-down list, select a priority tag for the transmitted traffic. |  |  |

When you have configured the parameters, click the **APPLY** button.

#### **Remote Access**

On the **Advanced / Remote Access** page, you can configure access to the web-based interface of the gateway. By default, the access from external networks to the gateway is closed. If you need to allow access to the gateway from the external network, create relevant rules.

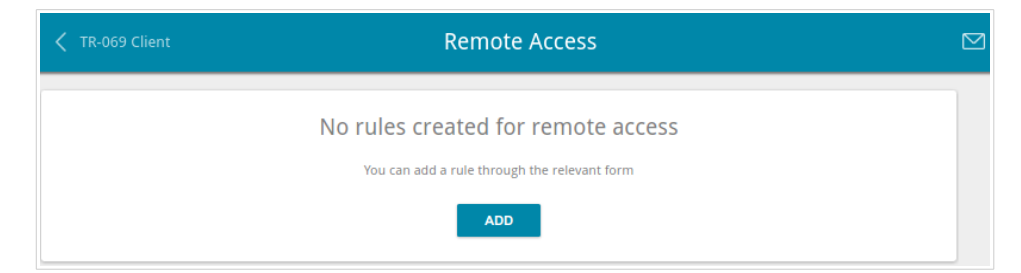

Figure 63. The Advanced / Remote Access page.

To create a new rule, click the **ADD** button.

| Add Rule                  | ×         |
|---------------------------|-----------|
| IP version                | •         |
| Open access from any exte | rnal host |
| IP address*               |           |
| Mask*                     |           |
| Public port*              |           |
| 80                        |           |
| Protocol                  |           |
| НТТР                      | •         |
|                           | SAVE      |

Figure 64. The window for adding a rule for remote management.

In the opened window, you can specify the following parameters:

| Parameter                             | Description                                                                                                    |
|---------------------------------------|----------------------------------------------------------------------------------------------------|
| IP version                            | An IP version to which the rule will be applied. Select the relevant value from the drop-down list.                                                 |
| Open access from any<br>external host | Move the switch to the right to allow access to the gateway for any host. Upon that the <b>IP address</b> and <b>Mask</b> fields are not displayed. |
| IP address                            | A host or a subnet to which the rule is applied. You can specify an IPv4 or IPv6 address.                                                           |

| Parameter   | Description                                                                                                |
|-------------|----------------------------------------------------------------------------------------------------|
| Mask        | <i>For the IPv4-based network only.</i><br>The mask of the subnet.                                         |
| Public port | <i>For the IPv4-based network only.</i><br>An external port of the gateway. You can specify only one port. |
| Protocol    | The protocol available for remote management of the gateway.                                               |

After specifying the needed parameters, click the **SAVE** button.

To edit a rule for remote access, left-click the relevant rule. In the opened window, change the needed parameters and click the **SAVE** button.

To remove a rule for remote access, select the checkbox located to the left of the relevant line in the table and click the **Delete** button.

# **UPnP IGD**

On the **Advanced / UPnP IGD** page, you can enable the UPnP IGD protocol. The gateway uses the UPnP IGD protocol for automatic configuration of its parameters for network applications requiring an incoming connection to the gateway.

| Kemote Access |    |              | UPnP IGD    |             |  |
|---------------|----|--------------|-------------|-------------|--|
| Enable        |    |              |             |             |  |
|               |    |              |             |             |  |
| IPv4 IGD      |    |              |             |             |  |
| Protocol      | IP | Private port | Public port | Description |  |

Figure 65. The Advanced / UPnP IGD page.

If you want to manually specify all parameters needed for network applications, move the **Enable** switch to the left. Then go to the **Firewall / Virtual Servers** page and specify needed settings.

If you want to enable the UPnP IGD protocol in the gateway, move the **Enable** switch to the right. When the protocol is enabled, the gateway's parameters configured automatically are displayed on the page:

| Parameter    | Description                                                                                     |
|--------------|-------------------------------------------------------------------------------------------------|
| Protocol     | A protocol for network packet transmission.                                                     |
| IP           | The IP address of a client from the local area network.                                         |
| Private port | A port of a client's IP address to which traffic is directed from a public port of the gateway. |
| Public port  | A public port of the gateway from which traffic is directed to a client's IP address.           |
| Description  | Information transmitted by a client's network application.                                      |

## IGMP/ALG/Passthrough

On the **Advanced / IGMP/ALG/Passthrough** page, you can allow the gateway to use IGMP and RTSP, enable the SIP ALG and PPPoE/PPTP/L2TP/IPsec pass through functions.

IGMP is used for managing multicast traffic (transferring data to a group of destinations). This protocol allows using network resources for some applications, e.g., for streaming video, more efficiently.

SIP is used for creating, modifying, and terminating communication sessions. This protocol allows telephone calls via the Internet.

RTSP is used for real-time streaming multimedia data delivery. This protocol allows some applications to receive streaming audio/video from the Internet.

The PPPoE pass through function allows PPPoE clients of computers from your LAN to connect to the Internet through connections of the gateway.

The PPTP pass through, L2TP pass through and IPsec pass through functions allow VPN PPTP, L2TP and IPsec traffic to pass through the gateway so that clients from your LAN can establish relevant connections with remote networks.

| 🗸 UPnP IGD                    | IGMP/ALG/Passthrough                                                                                                    |  |
|-------------------------------|----------------------------------------------------------------------------------------------------|--|
| IGMP<br>IGMPv2<br>SIP<br>RTSP | <ul> <li>PPPoE pass through</li> <li>IPsec pass through</li> <li>L2TP pass through</li> <li>PPTP pass through</li> </ul> |  |
|                               |                                                                                                    |  |

Figure 66. The Advanced / IGMP/ALG/Passthrough page.

#### The following elements are available on the page:

| Parameter          | Description                                                                                                    |
|--------------------|----------------------------------------------------------------------------------------------------|
| IGMP               | Select a version of IGMP from the drop-down list. Such a setting allows to enable multicasting from the WAN connection selected in the <b>IGMP</b> section on the <b>Connections Setup / WAN</b> page. |
| SIP                | Move the switch to the right to enable SIP. Such a setting allows using the SIP ALG function. This function allows VoIP traffic to pass through the NAT-enabled gateway. <sup>2</sup>                  |
| RTSP               | Move the switch to the right to enable RTSP. Such a setting allows managing media stream: fast forward streaming audio/video, pause and start it.                                                      |
| PPPoE pass through | Move the switch to the right to enable the PPPoE pass through function.                                                                                                    |
| IPsec pass through | Move the switch to the right to enable the IPsec pass through function.                                                                                                    |
| L2TP pass through  | Move the switch to the right to enable the L2TP pass through function.                                                                                                    |
| PPTP pass through  | Move the switch to the right to enable the PPTP pass through function.                                                                                                    |

After specifying the needed parameters, click the **APPLY** button.

<sup>2</sup> On the **Connections Setup / WAN** page, create a WAN connection, move the **SIP** switch to the right on the **Advanced / IGMP/ALG/Passthrough** page, connect an Ethernet cable between a LAN port of the gateway and the IP phone. Specify SIP parameters on the IP phone and configure it to obtain an IP address automatically (as DHCP client).

### **IPsec**

On the **Advanced / IPsec** page, you can configure VPN tunnels based on IPsec protocol.

IPsec is a protocol suite for securing IP communications.

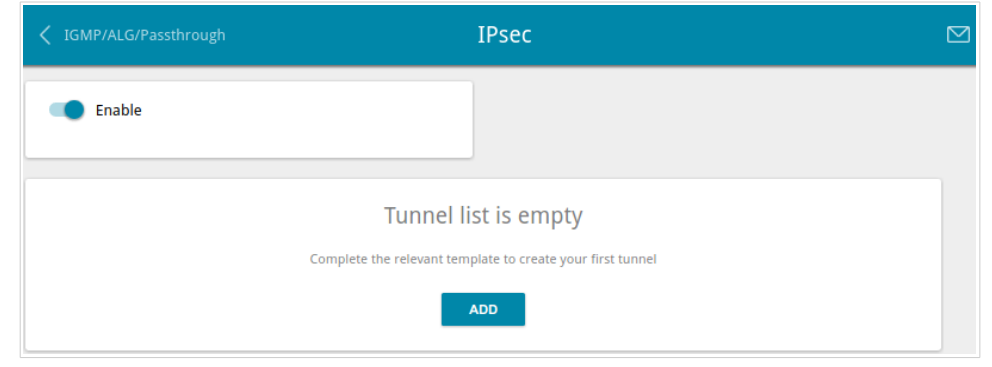

Figure 67. The Advanced / IPsec page.

To allow IPsec tunnels, move the **Enable** switch to the right. Then click the **ADD** button to create a new tunnel.

Setting for both devices which establish the tunnel should be the same.

| - Synamic II Sec                    |   |
|-------------------------------------|---|
| Remote host*                        |   |
| Identifier                          |   |
| Address                             | • |
| Local identifier value*             |   |
| Pre-shared key*                     |   |
| Interface                           |   |
| Automatic                           | • |
| NAT Traversal                       |   |
| Disabled                            | • |
| Exchange mode                       |   |
| Main                                | • |
| DPD - Dead Peer Detection           |   |
| Enable DPD                          |   |
| DPD delay, sec*                     |   |
| 5                                   |   |
| The maximum number of failures DPD* |   |
| 3                                   |   |
| TCP MSS                             |   |
| Manual                              | • |
| TCP MSS Value*                      |   |
| 1300                                |   |

Figure 68. The page for adding an IPsec tunnel. The **General Settings** section.

You can specify the following parameters:

| Parameter     | Description                                                                                                    |
|---------------|----------------------------------------------------------------------------------------------------|
|               | General Settings                                                                                                    |
| Dynamic IPsec | Move the switch to the right to allow a remote host with any public IP address to connect to the gateway via IPsec protocol. Such a setting can be specified for one tunnel only. Connection requests via this tunnel can be sent by a remote host only. |
| Remote host   | A remote subnet VPN gateway IP address. The field is available if the <b>Dynamic IPsec</b> switch is moved to the left.                                                                                                    |

| Parameter              | Description                                                                                                    |
|------------------------|----------------------------------------------------------------------------------------------------|
| Identifier             | <ul> <li>Select an identification method for the local host (gateway) from the drop-down list:</li> <li>Address: The local host is identified by its IP address.</li> <li>FQDN: The local host is identified by its domain name. The value is unavailable if the Main value is selected from the Exchange mode list.</li> </ul>                                                                                                    |
| Local identifier value | Specify the local host identifier.                                                                                                    |
| Pre-shared key         | A key for mutual authentication of the parties.                                                                                                    |
| Interface              | Select a WAN connection through which the tunnel will pass. When<br>the <b>Automatic</b> value is selected, the gateway uses the default WAN<br>connection.                                                                                                    |
| NAT Traversal          | <ul> <li>The NAT Traversal function allows VPN traffic to pass through the NAT-enabled gateway.</li> <li>Select the <b>Disabled</b> value to disable the function.</li> <li>Select the <b>Enabled</b> value to enable the function if it is supported by a remote host.</li> <li>Select the <b>Force</b> value to make the function be always on, even if it is not supported by a remote host.</li> </ul>                                             |
| Exchange mode          | <ul> <li>Select the mode of negotiation from the drop-down list:</li> <li>Main: The mode provides the most secure communication between the parties in the course of negotiation of the authentication procedures.</li> <li>Base: The draft negotiation mode with preliminary authentication of a host.</li> <li>Aggressive: The mode provides faster operation as it skips several stages of negotiation of the authentication procedures.</li> </ul> |
| Enable DPD             | Move the switch to the right to enable using DPD protocol for this tunnel. Such a setting allows to check the status of a remote host: if encrypted packets exchange between the gateway and the remote host breaks down, the gateway starts sending DPD messages to the remote host. If the switch is moved to to the left, the <b>DPD delay</b> and <b>The maximum number of failures DPD</b> fields are not available for editing.                  |
| DPD delay              | A time period (in seconds) between attempts to check the status of a remote host. By default, the value <b>5</b> is specified.                                                                                                    |

| Parameter                                | Description                                                                                                    |
|------------------------------------------|----------------------------------------------------------------------------------------------------|
| The maximum<br>number of failures<br>DPD | A number of DPD messages that were sent to check the status of a remote host and left unanswered. By default, the value <b>3</b> is specified. If a remote host does not answer the specified number of messages, the gateway breaks down the tunnel connection, removes the encryption keys, and tries to activate the connection.                |
| TCP MSS                                  | <ul> <li>Maximum Segment Size of a TCP packet. This parameter influences the size of a TCP packet which will be sent from a remote host to the gateway.</li> <li>If the Manual value is selected, you can specify the parameter in the TCP MSS Value field.</li> <li>If the Path MTU discovery value is selected, the parameter will be</li> </ul> |
|                                          | configured automatically.                                                                                                    |
| TCP MSS Value                            | The maximum size (in bytes) of a non-fragmented packet. The field is available for editing when the <b>Manual</b> value is selected from the <b>TCP MSS</b> drop-down list.                                                                                                    |
| Allow traffic between tunneled networks  | Move the switch to the right to allow data exchange between subnets with which IPsec tunnels have been created.                                                                                                    |

| First phase encryption algorithm                                                                                                    |   |
|----------------------------------------------------------------------------------------------------|---|
| DES                                                                                                    | + |
|                                                                                                    |   |
| Hashing algorithm                                                                                                    |   |
| MD5                                                                                                    | • |
| First phase DHgroup type                                                                                                    |   |
| modp1024                                                                                                    | • |
| IKE-SA lifetime*                                                                                                    |   |
| 28800                                                                                                    |   |
| The Second Phase                                                                                                    |   |
| The Second Phase                                                                                                    |   |
| The Second Phase<br>Second phase encryption algorithm<br>DES                                                                                            | · |
| The Second Phase<br>Second phase encryption algorithm<br>DES<br>Authentication algorithm                                                                | - |
| The Second Phase<br>Second phase encryption algorithm<br>DES<br>Authentication algorithm<br>MD5                                                         | • |
| The Second Phase Second phase encryption algorithm DES Authentication algorithm MD5 Enable PFS                                                          | • |
| The Second Phase Second phase encryption algorithm DES Authentication algorithm MD5 C Enable PFS Second phase PFSgroup type                             | - |
| The Second Phase<br>Second phase encryption algorithm<br>DES<br>Authentication algorithm<br>MD5<br>Enable PFS<br>Second phase PFSgroup type<br>modp1024 | • |
| The Second Phase Second phase encryption algorithm DES Authentication algorithm MD5 C Enable PFS Second phase PFSgroup type modp1024 IPsec-SA lifetime* | • |

Figure 69. The page for adding an IPsec tunnel. The First Phase / The Second Phase sections.

| Parameter                            | Description                                                                                                    |
|--------------------------------------|----------------------------------------------------------------------------------------------------|
|                                      | The First Phase                                                                                                    |
| First phase<br>encryption algorithm  | Select encryption algorithm from the drop-down list.                                                                                                    |
| Hashing algorithm                    | Select hashing algorithm from the drop-down list.                                                                                                    |
| First phase DHgroup<br>type          | A Diffie-Hellman key group for Phase 1. Select a value from the drop-<br>down list.                                                                                                    |
| IKE-SA lifetime                      | The lifetime of IKE-SA keys in seconds. After the specified period it is required to renegotiate the keys. The value specified in this field should exceed the value specified in the <b>IPsec-SA lifetime</b> field. Specify <b>0</b> if you don't want to limit the lifetime of the keys. |
| The Second Phase                     |                                                                                                    |
| Second phase<br>encryption algorithm | Select encryption algorithm from the drop-down list.                                                                                                    |
| Authentication<br>algorithm          | Select authentication algorithm from the drop-down list.                                                                                                    |

| Parameter                     | Description                                                                                                    |
|-------------------------------|----------------------------------------------------------------------------------------------------|
| Enable PFS                    | Move the switch to the right to enable the PFS option ( <i>Perfect Forward Secrecy</i> ). If the switch is moved to the right, a new encryption key exchange will be used for Phase 2. This option increases the security level of data transfer. |
| Second phase<br>PFSgroup type | A Diffie-Hellman key group for Phase 2. Select a value from the drop-<br>down list. The field is available if the <b>Enable PFS</b> switch is moved<br>to the right.                                                                              |
| IPsec-SA lifetime             | The lifetime of IPsec-SA keys in seconds. After the specified period it is required to renegotiate the keys. Specify <b>0</b> if you don't want to limit the lifetime of the keys.                                                                |

If you need to specify IP addresses of local and remote subnets for creating a tunnel, click the **ADD** button in the **Tunneled Networks** section.

| Add Rule       | ×    |
|----------------|------|
| Local network* |      |
| Remote subnet* |      |
|                | SAVE |

*Figure 70. The page for adding an IPsec tunnel. The window for adding a tunneled network.* In the opened window, you can specify the following parameters:

| Parameter     | Description                          |
|---------------|--------------------------------------|
| Local network | A local subnet IP address and mask.  |
| Remote subnet | A remote subnet IP address and mask. |

To edit fields in the **Tunneled Networks** section, select the relevant line in the table. In the opened window, change the needed parameters and click the **SAVE** button.

To remove a subnet, select the checkbox located to the left of the relevant line in the table and click the **Delete** button. Also you can remove a subnet in the editing window.

After configuring all needed settings for the IPsec tunnel, click the **APPLY** button.

After clicking the **APPLY** button, the page with the **Tunnels** and **Status** sections opens. In the **Status** section, the current state of an existing tunnel is displayed.

To edit the parameters of an existing tunnel, in the **Tunnels** section, select the relevant tunnel in the table. On the opened page, change the needed parameters and click the **APPLY** button.

To remove an existing tunnel, select the checkbox located to the left of the relevant line in the table and click the **Delete** button. Also you can remove a tunnel on the editing page.

To disable VPN tunnels based on IPsec protocol, move the **Enable** switch to the left.

# VoIP

In this menu you can configure all parameters essential for VoIP via SIP and specify all needed settings for the phone connected to the gateway.

# **Basic Settings**

On the VolP / Basic Settings page, you can configure all needed settings for VolP via SIP.

| < WAN                                                                                            | VoIP Basic Settings                    |                                      |
|--------------------------------------------------------------------------------------------------|----------------------------------------|--------------------------------------|
| SIP Proxy<br>Address<br>Port*<br>5060                                                            | Address<br>Port<br>5060                | SIP Domain<br>Use domain to register |
| Misc<br>Bound interface name<br>Dynamic_IPv4_21<br>Enable DHCP option 120<br>Local port*<br>5060 | SIP Backup<br>Backup SIP proxy address |                                      |

Figure 71. The VolP / Basic Settings page.

| Parameter              | Description                                                                                                    |  |
|------------------------|----------------------------------------------------------------------------------------------------|--|
| SIP Proxy              |                                                                                                    |  |
| Address                | An IP or URL address of the SIP proxy server.                                                                                                    |  |
| Port                   | A port of the SIP proxy server. Unless another setting is given by your ISP, it is recommended to leave the default value ( <b>5060</b> ).                           |  |
| SIP Outbound Proxy     |                                                                                                    |  |
| Address                | An IP or URL address of the SIP outbound proxy server.                                                                                                    |  |
| Port                   | A port of the SIP outbound proxy server. Unless another setting is given by your ISP, it is recommended to leave the default value (5060).                           |  |
| SIP Domain             |                                                                                                    |  |
| Use domain to register | Move the switch to the right if your ISP requires to specify a domain name upon registration on the SIP proxy server. Then fill in the <b>SIP domain name</b> field. |  |

| Parameter                   | Description                                                                                                    |
|-----------------------------|----------------------------------------------------------------------------------------------------|
| SIP domain name             | When this field is filled in, the gateway registers on the SIP proxy<br>server using the specified domain name. When the field is blank, the<br>gateway uses the IP address assigned to it.                                                                            |
| Misc                        |                                                                                                    |
| Bound interface name        | From the drop-down list, select an interface (the local interface or an IPv4 WAN connection) which will be used for VoIP.                                                                                                    |
| Enable DHCP<br>option 120   | Move the switch to the right to allow using DHCP option 120. When<br>the option is enabled, the <b>Address</b> field in the <b>SIP Proxy</b> section<br>and the <b>Backup SIP proxy address</b> field in the <b>SIP Backup</b><br>section are filled in automatically. |
| Local port                  | The gateway's port used for exchanging data with the SIP server.<br>Unless another setting is given by your ISP, it is recommended to<br>leave the default value ( <b>5060</b> ).                                                                                      |
| SIP Backup                  |                                                                                                    |
| Backup SIP proxy<br>address | An IP address of the backup SIP proxy server. The gateway uses the backup SIP proxy server in case of no response from the main SIP proxy server.                                                                                                    |

| SIP Lines              |
|------------------------|
| Line 1<br>Registration |
| Username               |
| SIP ID / Number        |
| Password               |
|                        |

Figure 72. The VolP / Basic Settings page. The SIP Lines section.

| Parameter    | Description                                                                                        |  |
|--------------|----------------------------------------------------------------------------------------------------|--|
| SIP Lines    |                                                                                                    |  |
| Line 1       |                                                                                                    |  |
| Registration | Move the switch to the right to register the line on the SIP proxy server.                         |  |
| Username     | A username for this line. For most SIP proxy servers the username coincides with the phone number. |  |

| Parameter       | Description                                                                                |
|-----------------|--------------------------------------------------------------------------------------------|
| SIP ID / Number | A number for this line.<br>The called party sees the specified value as the caller number. |
| Password        | A user password for this line.                                                             |

When all needed settings are configured, click the **APPLY** button.

# **Advanced**

On the VolP / Advanced settings page, you can specify additional settings for VolP via SIP.

| < VoIP Basic Settings                                                                                    | Advanced Settings VoIP                                             | ٥                                                        |  |
|----------------------------------------------------------------------------------------------------|--------------------------------------------------------------------|----------------------------------------------------------|--|
| Common Settings<br>DTMF relay setting<br>InBand •<br>Dial delay time (sec.)<br>5 •<br>Locale selection   | Caller ID<br>Caller D<br>Enable<br>NTT<br>Detection mode<br>DTMF • | Network Settings<br>RTP DSCP<br>EF •<br>SIP DSCP<br>EF • |  |
| RU •<br>Registration<br>Registration expire timeout*<br>60                                               | STUN Server<br>Enable<br>Server address                            | NAT<br>Enable NAT support<br>Interval support NAT<br>60  |  |
| Flash Settings<br>Flash type<br>Transfer •<br>Content-Type for flash button<br>audio / telephone-event • | APPLY                                                              |                                                          |  |

Figure 73. The VoIP / Advanced page.

| Parameter          | Description                                                                                                    |  |
|--------------------|----------------------------------------------------------------------------------------------------|--|
|                    | Common Settings                                                                                                    |  |
| DTMF relay setting | <ul> <li>From the drop-down list, select a mode for DTMF signal transmission.</li> <li>InBand: transmission with voice data.</li> <li>RFC2833: transmission in accordance with RFC2833.</li> <li>SIPInfo: transmission in the relevant SIP messages.</li> </ul> |  |
| Payload type       | Select a data type from the drop-down list. The list is displayed if the <b>RFC2833</b> value is selected from the <b>DTMF relay setting</b> drop-down list.                                                                                                    |  |
| Dial delay time    | The delay time before the next digit is dialed (from 3 to 9 seconds).<br>When this time expires, the gateway regards that the dialing is<br>completed and sends the request to the server. Select a needed value<br>from the drop-down list.                    |  |

| Parameter                      | Description                                                                                                    |  |
|--------------------------------|----------------------------------------------------------------------------------------------------|--|
| Locale selection               | Select your country from the drop-down list. By default, the value <b>RU</b> (Russia) is specified. This setting defines the parameters of the phone signals traditional for the specific country.                                                                                                    |  |
|                                | Caller ID                                                                                                    |  |
| Enable                         | Move the switch to the right to activate the automatic caller identification function for the phone connected to the FXS port of the gateway.                                                                                                    |  |
| NTT                            | Move the switch to the right to enable support of the NTT standard.                                                                                                    |  |
| Detection mode                 | Select the Caller ID mode for the phone connected to the FXS port of the gateway.                                                                                                    |  |
|                                | Network Settings                                                                                                    |  |
|                                | Differentiated Services Codepoint.                                                                                                    |  |
| RTP DSCP / SIP DSCP            | From the relevant drop-down list, select tags for voice and signaling traffic.                                                                                                    |  |
|                                | Registration                                                                                                    |  |
| Registration expire<br>timeout | A time period (in seconds) after which the gateway changes the registration status in case of no response from the SIP proxy server.                                                                                                    |  |
|                                | STUN Server                                                                                                    |  |
| Enable                         | Move the switch to the right to enable the STUN client ( <i>Session Traversal Utilities for NAT</i> ). The STUN client sends requests to a STUN server. On the basis of the received replies, the client allows VoIP traffic to pass through the NAT-enabled gateway. If the switch is moved to the right, the <b>Server address</b> and <b>Port</b> fields are available for editing. |  |
| Server address                 | An IP or URL address of a STUN server to which a connection is established.                                                                                                    |  |
| Port                           | A port of a STUN server to which a connection is established. By default, the port <b>3478</b> is specified.                                                                                                    |  |
|                                | NAT                                                                                                    |  |
| Enable NAT support             | Move the switch to the right to allow the gateway to support the state of automatically forwarded ports by periodic exchange of service messages. If the switch is moved to the right, the <b>Interval NAT support</b> field is available for editing.                                                                                                    |  |

| Parameter                        | Description                                                                                                    |  |
|----------------------------------|----------------------------------------------------------------------------------------------------|--|
| Interval support NAT             | The time interval between service messages. Specify a needed value.                                                                                                    |  |
| Flash Settings                   |                                                                                                    |  |
| Flash type                       | <ul> <li>The FLASH action type.</li> <li>Transfer: switching between calls.</li> <li>SIPInfo: sending a service message to the SIP server. The value is available if the SIPInfo value is selected from the DTMF relay setting drop-down list.</li> </ul> |  |
| Content-Type for flash<br>button | If the <b>SIPInfo</b> value is selected from the <b>Flash type</b> drop-down list, you can select the type of data transferred in SIP INFO messages upon pressing the <b>FLASH</b> key.                                                                   |  |

When all needed settings are configured, click the **APPLY** button.

## **SIP Lines**

On the VolP / SIP Lines page, you can specify incoming/outgoing call settings for the SIP line.

| Advanced Settings VoIP                                             | SIP Lines                                                                                                    |                                                                                   |  |
|--------------------------------------------------------------------|----------------------------------------------------------------------------------------------------|-----------------------------------------------------------------------------------|--|
| General<br>Registration<br>Username<br>SIP ID / Number<br>Password | Advanced<br>Call waiting<br>Anonymous call blocking<br>Anonymous calling<br>DND<br>Enable pound key<br>Advanced Transfer | Forwarding<br>Off •<br>Call forwarding number<br>The forwarding delay, sec.<br>18 |  |
| PIN code to dial                                                   | Flash Settings<br>Pash time<br>1000<br>Plash time minimum<br>80                                                          | Hotline  Enable hotline  Number  Connect after, sec 0                             |  |
|                                                                    | APPLY                                                                                                    |                                                                                   |  |

Figure 74. The VoIP / SIP Lines page.

| Parameter        | Description                                                                                                    |
|------------------|----------------------------------------------------------------------------------------------------|
|                  | General                                                                                                    |
| Registration     | Move the switch to the right to register the line on the SIP proxy server.                                                                           |
| Username         | A username for this line. For most SIP proxy servers the username coincides with the phone number.                                                   |
| SIP ID / Number  | A number for this line.<br>The called party sees the specified value as the caller number.                                                           |
| Password         | A user password for this line.                                                                                                    |
| PIN code to dial | Fill in the field to allow the user of the phone to make calls only after dialing the PIN code.                                                      |
| Advanced         |                                                                                                    |
| Call waiting     | Move the switch to the right to accept incoming calls when the line<br>is busy. To switch between calls, press the <b>FLASH</b> key on the<br>phone. |

| Parameter                          | Description                                                                                                    |  |
|------------------------------------|----------------------------------------------------------------------------------------------------|--|
| Anonymous call<br>blocking         | Move the switch to the right to reject calls when the calling party conceals its number.                                                                                                    |  |
| Anonymous calling                  | Move the switch to the right to conceal your number from the called party.                                                                                                    |  |
| DND                                | <i>Do Not Disturb</i> . Move the switch to the right to reject all incoming calls (the busy tone will be heard).                                                                                                    |  |
| Enable pound key                   | Move the switch to the right to speed up dialing with pressing # (the pound key) immediately after dialing numbers.                                                                                                    |  |
| Advanced Transfer                  | <ul> <li>Move the switch to the right to use combination of the FLASH key and number keys of the phone in order to organize three-party calls. Use of FLASH key</li> <li>The Advanced Transfer function is enabled. The phone connected to this line has an incoming call in the standby mode and an outgoing call in the talk mode. It's needed to press the FLASH key, hear the dial tone, and then press: <ul> <li>the number key 0 in order to end the first call and continue the second call,</li> <li>the number key 1 in order to end the second call and continue the first call,</li> <li>the number key 2 in order to put the second call on hold and continue the first call,</li> <li>the number key 3 to have a three-party call with the first and second speakers.</li> </ul> </li> <li>The Advanced Transfer function is not enabled. The phone connected to this line has an incoming call in the standby mode and an outgoing call in the talk mode. It's needed: <ul> <li>to press the FLASH key in order to put the second call on hold and continue the first call,</li> <li>the number key 3 to have a three-party call with the first and second speakers.</li> </ul> </li> <li>The Advanced Transfer function is not enabled. The phone connected to this line has an incoming call in the standby mode and an outgoing call in the talk mode. It's needed: <ul> <li>to press the FLASH key in order to put the second call on hold and continue the first call,</li> <li>to press the FLASH key in order to put the second call on hold and continue the first call,</li> <li>to hang up the receiver in order to end both calls and connect the first and second speakers to each other.</li> </ul> </li> </ul> |  |
|                                    |                                                                                                    |  |
| Flash time / Flash time<br>minimum | the receiver and lifts it again) which the gateway will regard as pressing the FLASH key.                                                                                                    |  |

| Parameter              | Description                                                                                                    |  |
|------------------------|----------------------------------------------------------------------------------------------------|--|
| Forwarding             |                                                                                                    |  |
| Forwarding             | From the drop-down list, select a forwarding mode for the current line. Leave the <b>Off</b> value if forwarding is not needed.                                                                                                    |  |
| Call forwarding number | A number to which the gateway redirects calls in accordance with the mode selected from the <b>Forwarding</b> list.                                                                                                    |  |
| Forwarding delay       | A time period (in seconds) after which the gateway redirects calls to<br>the number specified in the <b>Call forwarding number</b> field. The<br>field is available for editing if the <b>If no answer</b> value is selected<br>from the <b>Forwarding</b> list.                                                |  |
|                        | Hotline                                                                                                    |  |
| Enable hotline         | Move the switch to the right to make the phone connected to this line dial the number specified in the <b>Number</b> field after the receiver is lifted.                                                                                                    |  |
| Number                 | A number dialed by the phone connected to this line after the receiver is lifted. Also you can specify a number in the format <b>phone_number@IP_address</b> for direct IP calls by passing the SIP proxy server. The field is available for editing if the <b>Enable hotline</b> switch is moved to the right. |  |
| Connect after          | A time period (in seconds) between lifting up the receiver and dialing the hotline number. The field is available for editing if the <b>Enable hotline</b> switch is moved to the right.                                                                                                    |  |

When all needed settings are configured, click the **APPLY** button.

# **Fax Settings**

On the **VoIP / Fax Settings** page, you can specify settings of data receipt/transfer for the fax machine connected to the FXS port of the gateway.

| ✓ SIP Lines                                                                                                    | Fax S | ettings                                                  |  |
|----------------------------------------------------------------------------------------------------|-------|----------------------------------------------------------|--|
| T.38  T.38  T.38  T.38  Table T.38 support  Support SoftX3000  Port 9000  Fax/Modern determination  AUTO_2  Takenole  Takenole  Maximal buffer*  Too  Rate management  Remole  Maximal rate  CC signal*  To  CC data*  C  Duplicate number*  Duplicate number*  C  Duplicate number* C  C  C  C  C  C  C  C  C  C  C  C  C | •     | V.152<br>Payload type*<br>102<br>Codec type<br>G.711uLaw |  |
|                                                                                                    | APPI  | Y                                                        |  |

Figure 75. The VolP / Fax Settings page.

| Parameter           | Description                                                                                                    |  |  |
|---------------------|----------------------------------------------------------------------------------------------------|--|--|
|                     | T.38                                                                                                    |  |  |
| Enable T.38 support | Move the switch to the right to allow support of the T.38 protocol. If<br>the switch is moved to the right, the <b>Support SoftX3000</b> switch,<br>the <b>Port</b> field, the <b>Fax/Modem determination</b> drop-down list,<br>and the <b>Enable custom parameters</b> switch are displayed on the<br>page. |  |  |
| Support SoftX3000   | Move the switch to the right to let the gateway support operation with SoftX3000. If the switch is moved to the right, the <b>Port</b> field is unavailable for editing.                                                                                                    |  |  |

| Parameter                   | Description                                                                                                    |
|-----------------------------|----------------------------------------------------------------------------------------------------|
| Port                        | The gateway's port for data transfer via T.38.                                                                                                    |
| Fax/Modem<br>determination  | From the drop-down list, select a mode of fax/modem signal detection.                                                                                                    |
| Enable custom<br>parameters | Move the switch to the right to specify additional parameters for T.38. Upon that the <b>Custom parameters T.38</b> section is displayed on the page.                                             |
|                             | Custom parameters T.38                                                                                                    |
| Maximal buffer              | The maximum buffer size for data received by the gateway.                                                                                                    |
| Rate management             | From the drop-down list, select a method for facsimile data transfer rate management: <b>Local</b> or <b>Remote</b> .                                                                             |
| Maximal rate                | From the drop-down list, select the maximum rate for facsimile data receipt/transfer.                                                                                                    |
| Error correction mode       | Move the switch to the right to enable the error correction mode.<br>When the switch is moved to the right, the <b>ECC signal</b> and <b>ECC</b><br><b>data</b> fields are available for editing. |
| Enable spoofing             | Move the switch to the right to let the gateway simulate facsimile data receipt/transfer in case of delays.                                                                                       |
| Duplicate number            | Specify number of packet duplications.                                                                                                    |
| V.152                       |                                                                                                    |
| Enable V.152 support        | Move the switch to the right to allow support of the V.152 recommendation. Upon that the <b>Payload type</b> field and the <b>Codec type</b> drop-down list are displayed on the page.            |
| Payload type                | Payload data type in accordance with RFC2833.                                                                                                    |
| Codec type                  | From the drop-down list, select a codec for data transfer in accordance with V.152.                                                                                                    |

When all needed settings are configured, click the **APPLY** button.

# **Audio Settings**

On the **VoIP / Audio settings** page, you can configure audio parameters, volume and voice codecs.

| Common settings     Vol       CNG     The p       CNG Amp*     0       70     Micro       VAD     Micro       VAD Amp*     0       70     LEC       Image: NLP       Echo Tail | ume Settings<br>assible field values from -32 to 31 (dB)<br>t*<br>hone* |
|----------------------------------------------------------------------------------------------------|-------------------------------------------------------------------------|

Figure 76. The VolP / Audio Settings page. The Common settings and Volume Settings sections.

| Parameter | Description                                                                                                    |
|-----------|----------------------------------------------------------------------------------------------------|
|           | Common settings                                                                                                    |
| CNG       | <i>Comfort Noise Generation.</i><br>Move the switch to the right to enable the function.                                                  |
| CNG Amp   | Signal amplitude threshold to start comfort noise generation. Specify a value from 0 to 200. If 0 is specified, the threshold is not set. |
| VAD       | <i>Voice Activity Detection.</i><br>Move the switch to the right to enable the function.                                                  |
| VAD Amp   | Signal amplitude threshold to start silence compression. Specify a value from 0 to 200.                                                   |
| LEC       | <i>Line Echo Cancellation.</i><br>Move the switch to the right to enable the function.                                                    |
| NLP       | Nonlinear Processing.Move the switch to the right to enable the function.                                                                 |
| Echo Tail | Maximum echo tail length (in milliseconds). Select the needed value from the drop-down list.                                              |

| Parameter       | Description                                                                                |  |
|-----------------|--------------------------------------------------------------------------------------------|--|
| Volume Settings |                                                                                            |  |
| Speaker         | Specify the earphone volume for the phone connected to the FXS port of the gateway.        |  |
| Microphone      | Specify the microphone sensitivity for the phone connected to the FXS port of the gateway. |  |

In the **Codecs Settings** section, you can configure work of voice codecs in use.

| Codecs Settings |       |          |                         |  |
|-----------------|-------|----------|-------------------------|--|
| Codec           | State | Priority | Period of packetization |  |
| G.711uLaw       | On    | 1        | 20                      |  |
| G.711ALaw       | On    | 2        | 20                      |  |
| G.729a          | On    | 3        | 20                      |  |
| G.723.1         | On    | 4        | 30                      |  |
| G.726-16        | On    | 5        | 20                      |  |
| G.726-24        | On    | 6        | 20                      |  |
| G.726-32        | On    | 7        | 20                      |  |
| G.726-40        | On    | 8        | 20                      |  |
| G.722           | On    | 9        | 20                      |  |

Figure 77. The VolP / Audio Settings page. The Codecs Settings section.

To change parameters of a codec, left-click the relevant line in the table.

| G.711uLaw               | ×    |
|-------------------------|------|
| Enable codec            |      |
| Priority                |      |
| 1                       | •    |
| Period of packetization |      |
| 20                      | •    |
|                         |      |
|                         | SAVE |

Figure 78. The window for changing the codec parameters.

In the opened window, you can specify the following parameters:

| Parameter               | Description                                                                                              |
|-------------------------|----------------------------------------------------------------------------------------------------|
| Enable codec            | To enable the codec, move the switch to the right.<br>To disable the codec, move the switch to the left. |
| Priority                | Priority of the codec upon setting a voice session. Select the needed value from the drop-down list.     |
| Period of packetization | Quantity of milliseconds transmitted in one packet. Select the needed value from the drop-down list.     |

Click the **SAVE** button.

When all needed settings are configured, click the **APPLY** button.

# **Routing call**

On the **VoIP / Routing call** page, you can fill in the phone book for a device connected to the FXS port of the gateway.

| Audio Settings | Routing call                      |
|----------------|-----------------------------------|
| Speed Dial     | Abbreviated Dial Add Delete       |
| Key Number     | Source number Destination number  |
| 0 1 2          | Dialplan Settings<br>Use dialplan |
| 3 4            | Misc                              |
| 5              | PIN code to dial                  |
| 6              |                                   |
| 8              |                                   |
| 9              |                                   |
|                |                                   |

Figure 79. The VolP / Routing call page.

In the **Speed Dial** section, you can assign phone numbers to the digital keys of the phone set connected to this line. To do this, left-click the line corresponding to the key of the phone set. In the opened window, enter the needed number in the **Number** field and click the **SAVE** button. Also you can specify a number in the format **phone\_number@IP\_address** for direct IP calls by passing the SIP proxy server.

To change or delete the number assigned to the digital key, left-click the line corresponding to the key of the phone set, in the opened window, edit or remove the value of the **Number** field and click the **SAVE** button.

To use a number specified in the **Speed Dial** section, press # (the pound key) on the phone set, then press the relevant digital key.

In the **Abbreviated Dial** section, you can assign short numbers (as a rule, such numbers consist of two or three digits) to frequently used phone numbers. To do this, click the **Add** button. In the opened window, enter a short number in the **Source number** field, then enter the actual phone number in the **Destination number** field. Click the **SAVE** button. Also in the **Destination number** field you can specify a number in the format **phone\_number@IP\_address** for direct IP calls by passing the SIP proxy server.

To change a short or actual phone number, select of the relevant line in the table. In the opened window, change needed parameters and click the **SAVE** button.

To remove a phone number, select the checkbox located to the left of the relevant line in the table and click the **Delete** button.
To use a number specified in the **Abbreviated Dial** section, dial the needed short number on the phone set.

In the **Dialplan Settings** section, you can configure the dial plan for VoIP. To do this, move the **Use dialplan** switch to the right and in the **Dialplan** field displayed, specify the needed rule. You can specify several rules separated by the character | (vertical bar). You can use digits (0-9), the characters \* (asterisk) and # (pound), and the following characters:

| Parameter | Description                                                                                                    |
|-----------|----------------------------------------------------------------------------------------------------|
| D         | Digits and/or the characters * and # within square brackets specify a range of values for a certain position in the number.           |
| X         | Any digit, the character * or #.                                                                                                    |
|           | Any number of repetitions (including none) of the previous digit or character.                                                        |
| <>        | Angle brackets containing digits separated by : (colon) allow to substitute the digit after the colon for the digit before the colon. |

In the **Misc** section, fill in the **PIN code to dial** field to allow the user of the phone to make calls only after dialing the PIN code.

When all needed settings are configured, click the **APPLY** button.

## **Call Feature Codes**

On the **VoIP / Call Feature Codes** page, you can allow changing some parameters of the gateway directly from the phone set connected to the FXS port of the gateway.

| Kouting call                      | Call Featu | ure Codes       |                   |   |
|-----------------------------------|------------|-----------------|-------------------|---|
| Call Feature Codes                |            |                 |                   |   |
| Setup name                        | VSC        | Edit from phone | Sending to server |   |
| Disable Call Waiting              | #72#       | Line 1: Yes     | Line 1: No        | - |
| Enable Call Waiting               | *72#       | Line 1: Yes     | Line 1: No        |   |
| Disable Do Not Disturb            | #74#       | Line 1: Yes     | Line 1: No        |   |
| Enable Do Not Disturb             | *74#       | Line 1: Yes     | Line 1: No        |   |
| Enable Call Forwarding No Answer  | *75*       | Line 1: Yes     | Line 1: No        |   |
| Disable Call Forwarding No Answer | #75#       | Line 1: Yes     | Line 1: No        |   |
| Enable Call Forwarding on Busy    | *76*       | Line 1: Yes     | Line 1: No        |   |
| Disable Call Forwarding On Busy   | #76#       | Line 1: Yes     | Line 1: No        |   |
| Enable Unconditional forwarding   | *78*       | Line 1: Yes     | Line 1: No        |   |
|                                   | APPLY      |                 |                   |   |

Figure 80. The VoIP / Call Feature Codes page.

The following call feature codes are available:

| Parameter                            | Description                                                            |
|--------------------------------------|------------------------------------------------------------------------|
| Disable Call Waiting                 | Disables the call waiting function.                                    |
| Enable Call Waiting                  | Enables the call waiting function.                                     |
| Disable Do Not Disturb               | Disables rejection of incoming calls.                                  |
| Enable Do Not Disturb                | Enables rejection of all incoming calls (the busy tone will be heard). |
| Enable Call Forwarding No<br>Answer  | Enables call forwarding when this line gives no reply.                 |
| Disable Call Forwarding No<br>Answer | Disables call forwarding when this line gives no reply.                |
| Enable Call Forwarding On Busy       | Enables call forwarding when this line is busy.                        |
| Disable Call Forwarding On Busy      | Disables call forwarding when this line is busy.                       |
| Enable Unconditional forwarding      | Enables forwarding for all calls.                                      |
| Disable Unconditional forwarding     | Disables forwarding for all calls.                                     |

| Parameter           | Description                                                   |
|---------------------|---------------------------------------------------------------|
| Disable Hot Line    | Disables the hotline.                                         |
| Enable Hot Line     | Enables the hotline.                                          |
| Enable alarm clock  | Enables the alarm clock for the time specified for this line. |
| Disable alarm clock | Disables the alarm clock.                                     |

To change parameters of a code, select the relevant line in the table.

| Call Feature Code                          | ×    |
|--------------------------------------------|------|
| Setup name<br>Disable Call Waiting<br>VSC* |      |
| #72#                                       |      |
| Edit from Phone                            |      |
| Sending to server                          |      |
|                                            | SAVE |

*Figure 81. The* **VoIP / Call Feature Codes** page. *The window for editing the code parameters.* In the opened window, specify the needed parameters:

| Parameter         | Description                                                                                                    |  |
|-------------------|----------------------------------------------------------------------------------------------------|--|
| VSC               | The value of the code. If the code ends with * (the asterisk key), further you can enter a value for the function in use (a number for call forwarding or time for the alarm clock). For example, the code for enabling the alarm clock: *55*HHMM#, where HHMM is time in 24-hour format. |  |
| Edit from Phone   |                                                                                                    |  |
| Line 1            | Move the switch to the right to enable the code for the phone<br>connected to the FXS port of the gateway.<br>Move the switch to the left to disable the code for this phone.                                                                                                    |  |
| Sending to server |                                                                                                    |  |
| Line 1            | Move the switch to the right to inform the SIP server when a user<br>dials the code on the phone.<br>Move the switch to the left if the server should not be informed.                                                                                                    |  |

Click the **SAVE** button.

When all needed settings are configured, click the **APPLY** button.

# Call Logging

On the **VolP / Call Logging** page, you can configure the call log parameters and view information on all calls.

| Call Feature Codes                                   |      | Call Loggir | ng       |      |       |
|------------------------------------------------------|------|-------------|----------|------|-------|
| Enable logging Storage for call history              |      | •           |          |      |       |
| Storage for recording conversations Don't save APPLY | l    | •<br>•      |          |      |       |
| Call History                                         |      |             |          |      | Clear |
| Date and time 个                                      | From | То          | Duration | File |       |

Figure 82. The VoIP / Call Logging page.

To enable logging of calls, move the **Enable logging** switch to the right and click the **APPLY** button.

In the **Call History** section, the detailed information on all calls are displayed: date and time, call duration, and a caller or called party number.

To sort the log records, in the **Call History** section, left-click the name of a column and click the

**Sort** icon (  $\uparrow$  (ascending),  $\checkmark$  (descending)) displayed.

To remove the call log, click the **Clear** button. The call log is also removed when the device is rebooted or powered off.

#### Security

On the **VoIP / Security** page, you can configure filtering rules for incoming calls of the phone connected to the FXS port of the gateway.

| EtherWAN                                                                                                    | Security VoIP                                              |                                                            |
|----------------------------------------------------------------------------------------------------|------------------------------------------------------------|------------------------------------------------------------|
| <ul> <li>Filtering policy</li> <li>White list</li> <li>Black list</li> <li>Filtering is turned off</li> </ul> | White list<br>The maximum number of rules: 10.<br>ADD RULE | Black list<br>The maximum number of rules: 10.<br>ADD RULE |
|                                                                                                    |                                                            |                                                            |

Figure 83. The VolP / Security page.

In the **Filtering policy** section, select the needed choice of the radio button.

- White list: the gateway accepts incoming calls (INVITE packets) only from IP addresses or domains specified in the White list section;
- **Black list**: the gateway accepts incoming calls (INVITE packets) from any IP addresses or domains except for those specified in the **Black list** section;
- Filtering is turned off: filtering by IP addresses or domain names is not performed.

To add an IP address or domain name, click the **ADD RULE** button in the **White list** or **Black list** section correspondingly. In the line displayed, specify the needed value.

To remove an IP address or domain name from the white or black list, click the **Delete** icon  $(\times)$  in the relevant line.

After specifying the needed parameters, click the **APPLY** button.

### **Alarm Clock**

On the **VoIP / Alarm clock** page, you can configure the phone connected to the FXS port of the gateway as an alarm clock.

| < Summary              | Alarm clock |  |
|------------------------|-------------|--|
| 11:03 Time 11:03       |             |  |
| Line 1<br>Enable       |             |  |
| Hour<br>12             |             |  |
| Minutes<br>O           | 6           |  |
| Ring time (sec.)<br>10 |             |  |
|                        | APPLY       |  |

Figure 84. The VoIP / Alarm clock page.

Move the **Enable** switch to the right. Then specify the time at which the phone should ring in the **Hour** and **Minutes** fields. In the **Ring time** field, specify the signal duration. Then click the **APPLY** button.

When the gateway is powered off or rebooted, the system time is reset to the default value. If you have set automatic synchronization for the system time, the internal clock of the device will be configured after connecting to the Internet. If you have set the system time manually, you need to set the time and date again.

# **Firewall**

In this menu you can configure the firewall of the gateway:

- add rules for IP filtering
- create virtual servers
- define a DMZ
- configure the MAC filter
- specify restrictions on access to certain web sites.

#### **IP Filter**

On the **Firewall / IP Filter** page, you can create new rules for filtering IP packets and edit or remove existing rules.

| 🗸 Summary | IP Filter                                    |  |
|-----------|----------------------------------------------|--|
|           | No rules created for IP filter               |  |
|           | You can add a rule through the relevant form |  |
|           | ADD                                          |  |

Figure 85. The Firewall / IP Filter page.

To create a new rule, click the **ADD** button.

| V IP Filter                                                                                                    | IP Filter/Creating                                                                                                    |  |
|----------------------------------------------------------------------------------------------------|----------------------------------------------------------------------------------------------------|--|
| General Settings Callot Enable rule Action Allow Protocol TCP/UDP IP version IPv4                                                                                                    | Vou can specify a range of IP addresss, or a subnet IP address (for example, 10.10.10.10/24 for IPv4 or 2001:0db8:85a3:08d3:1319:8c2e:0370:7532/64 for IPv6)         Set as         Range or single IP address         Start IPv4 address |  |
| Source IP Address                                                                                                    | End IPv4 address                                                                                                    |  |
| You can specify a range of IP addresses, a single IP address, or<br>subnet IP address (for example, 10.10.10/24 for IPv4 or<br>2001:0db8:85a3:08d3:1319:8c2e:0370:7532/64 for IPv6)<br>Set as<br>Range or single IP address | Ports     You can specify one port, several ports separated by a comma (for     example, 80,90), or a range of ports separated by a colon (for     example, 80:90)                                                                        |  |
| Start IPv4 address                                                                                                    | Destination port     Set source port manually                                                                                                    |  |
| End IPv4 address                                                                                                    | APPLY                                                                                                    |  |

Figure 86. The page for adding a rule for IP filtering.

You can specify the following parameters:

| Parameter   | Description                                                                                                    |
|-------------|----------------------------------------------------------------------------------------------------|
|             | General Settings                                                                                                    |
| Enable rule | Move the switch to the right to enable the rule.<br>Move the switch to the left to disable the rule.                                                                                                    |
| Action      | <ul> <li>Select an action for the rule.</li> <li>Allow: Allows packet transmission in accordance with the criteria specified by the rule.</li> <li>Deny: Denies packet transmission in accordance with the criteria specified by the rule.</li> </ul> |
| Protocol    | A protocol for network packet transmission. Select a value from the drop-down list.                                                                                                    |
| IP version  | An IP version to which the rule will be applied. Select the relevant value from the drop-down list.                                                                                                    |
|             | Source IP Address                                                                                                    |
| Set as      | Select the needed value from the drop-down list.                                                                                                    |

| Parameter                                    | Description                                                                                                    |  |
|----------------------------------------------|----------------------------------------------------------------------------------------------------|--|
| Start IPv4 address /<br>Start IPv6 address   | The source host start IPv4 or IPv6 address.<br>If it is necessary to specify a single address, leave the <b>End IPv4</b><br><b>address / End IPv6 address</b> field blank.<br>You can choose a device connected to the gateway's LAN at the<br>moment. To do this, select the relevant IPv4 or IPv6 address from the<br>dran down list (the field will be filled in sutematically)       |  |
| End IPv4 address /<br>End IPv6 address       | The source host end IPv4 or IPv6 address.                                                                                                    |  |
| Subnet IPv4 address /<br>Subnet IPv6 address | The source subnet IPv4 or IPv6 address. The field is displayed when the <b>Subnet</b> value is selected from the <b>Set as</b> drop-down list.                                                                                                    |  |
|                                              | Destination IP Address                                                                                                    |  |
| Set as                                       | Select the needed value from the drop-down list.                                                                                                    |  |
| Start IPv4 address /<br>Start IPv6 address   | The destination host start IPv4 or IPv6 address.<br>If it is necessary to specify a single address, leave the <b>End IPv4</b><br><b>address / End IPv6 address</b> field blank.<br>You can choose a device connected to the gateway's LAN at the<br>moment. To do this, select the relevant IPv4 or IPv6 address from the<br>drop-down list (the field will be filled in automatically). |  |
| End IPv4 address /<br>End IPv6 address       | The destination host end IPv4 or IPv6 address.                                                                                                    |  |
| Subnet IPv4 address /<br>Subnet IPv6 address | The destination subnet IPv4 or IPv6 address. The field is displayed when the <b>Subnet</b> value is selected from the <b>Set as</b> drop-down list.                                                                                                    |  |
| Ports                                        |                                                                                                    |  |
| Destination port                             | A port of the destination IP address. You can specify one port, several ports separated by a comma, or a range of ports separated by a colon.                                                                                                    |  |
| Set source port<br>manually                  | Move the switch to the right to specify a port of the source IP address manually. Upon that the <b>Source port</b> field is displayed.                                                                                                    |  |
| Source port                                  | A port of the source IP address. You can specify one port, several ports separated by a comma, or a range of ports separated by a colon.                                                                                                    |  |

Click the **APPLY** button.

To edit a rule for IP filtering, select the relevant line in the table. On the opened page, change the needed parameters and click the **APPLY** button.

To remove a rule, select the checkbox located to the left of the relevant line of the table and click the **Delete** button. Also you can remove a rule on the editing page.

#### **Virtual Servers**

On the **Firewall / Virtual Servers** page, you can create virtual servers for redirecting incoming Internet traffic to a specified IP address in the local area network.

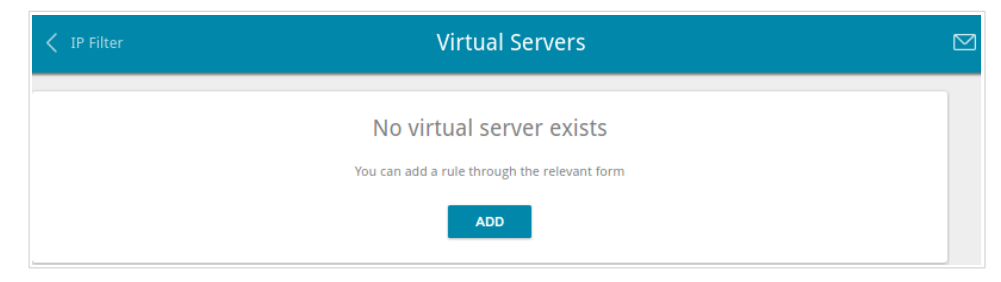

Figure 87. The Firewall / Virtual Servers page.

To create a new virtual server, click the **ADD** button.

| Virtual Servers          | Virtual Se    | rvers/Creating           |   |
|--------------------------|---------------|--------------------------|---|
| General Settings         |               | Private Network Settings |   |
| Name*                    |               | Private IP*              | • |
| Template<br>Custom       | •             | Private port (start)*    |   |
| Interface<br><all></all> | •             | Private port (end)       |   |
| Protocol<br>TCP          | •             |                          |   |
| Public Network Settin    | as            |                          |   |
| Remote IP                | 5-            |                          |   |
| Remote IP                | ×             |                          |   |
|                          | ADD REMOTE IP |                          |   |
| Public port (begin)*     |               |                          |   |
| Public port (end)        |               |                          |   |
|                          |               | _                        |   |
|                          | AP            | PLY                      |   |

Figure 88. The page for adding a virtual server.

#### You can specify the following parameters:

| Parameter                                   | Description                                                                                                    |  |  |  |
|---------------------------------------------|----------------------------------------------------------------------------------------------------|--|--|--|
|                                             | General Settings                                                                                                    |  |  |  |
| Name                                        | A name for the virtual server for easier identification. You can specify any name.                                                                                                    |  |  |  |
| Template                                    | Select a virtual server template from the drop-down list, or select <b>Custom</b> to specify all parameters of the new virtual server manually.                                                                                                    |  |  |  |
| Interface                                   | A WAN connection to which this virtual server will be assigned.                                                                                                    |  |  |  |
| Protocol                                    | A protocol that will be used by the new virtual server. Select a value from the drop-down list.                                                                                                    |  |  |  |
|                                             | Public Network Settings                                                                                                    |  |  |  |
| Remote IP                                   | <ul> <li>Enter the IP address of the server from the external network.</li> <li>To add one more IP address, click the ADD REMOTE IP button and enter the address in the displayed line.</li> <li>To remove the IP address, click the Delete icon (×) in the line of the address.</li> </ul>                                                                                             |  |  |  |
| Public port (begin)/<br>Public port (end)   | A port of the gateway from which traffic is directed to the IP address<br>specified in the <b>Private IP</b> field in the <b>Private Network Settings</b><br>section. Specify the start and the end value for the port range. If you<br>need to specify one port, enter the needed value in the <b>Public port</b><br>(begin) field and leave the <b>Public port (end)</b> field blank. |  |  |  |
|                                             | Private Network Settings                                                                                                    |  |  |  |
| Private IP                                  | The IP address of the server from the local area network. To choose<br>a device connected to the gateway's LAN at the moment, select the<br>relevant value from the drop-down list (the field will be filled in<br>automatically).                                                                                                    |  |  |  |
| Private port (start)/<br>Private port (end) | A port of the IP address specified in the <b>Private IP</b> field to which traffic is directed from the <b>Public port</b> . Specify the start and the end value for the port range. If you need to specify one port, enter the needed value in the <b>Private port (start)</b> field and leave the <b>Private port (end)</b> field blank.                                              |  |  |  |

Click the **APPLY** button.

To edit the parameters of an existing server, select the relevant line in the table. On the opened page, change the needed parameters and click the **APPLY** button.

To remove a server, select the checkbox located to the left of the relevant line of the table and click the **Delete** button. Also you can remove a server on the editing page.

#### DMZ

A DMZ is a host or network segment located "between" internal (local) and external (global) networks. In the gateway, the DMZ implements the capability to transfer a request coming to a port of the gateway from the external network to a specified host of the internal network.

On the **Firewall / DMZ** page, you can specify the IP address of the DMZ host.

| Virtual Servers | DMZ   |  |
|-----------------|-------|--|
| Carle Enable    |       |  |
| IP address*     |       |  |
| ·               | APPLY |  |

Figure 89. The Firewall / DMZ page.

To enable the DMZ, move the **Enable** switch to the right.

Enter the IP address of a host from your network in the **IP address** field. To choose a device connected to the gateway's LAN at the moment, select the relevant value from the drop-down list (the field will be filled in automatically).

#### Click the **APPLY** button.

Note that when the DMZ is enabled, all traffic coming to a port of the WAN interface of the gateway is directed to the same port of the specified IP address. Also note that virtual servers have higher priority than the DMZ host. In other words, if there has been created a virtual server that directs traffic from external port 80 to a port of the device from the gateway's local network, then entering http://gateway\_WAN\_IP in the address bar, users of the external network are directed to the specified port and IP address configured for the virtual server, but not to port 80 of the device with the IP address specified on the Firewall / DMZ page.

To disable the DMZ, move the **Enable** switch to the left and click the **APPLY** button.

#### **MAC Filter**

On the **Firewall / MAC Filter** page, you can configure MAC-address-based filtering for computers of the gateway's LAN.

| < dmz                 | MAC Filter                                                                      |  |
|-----------------------|---------------------------------------------------------------------------------|--|
| Default mode<br>Allow |                                                                                 |  |
|                       | No rules created for MAC filter<br>You can add a rule through the relevant form |  |
|                       | ADD                                                                             |  |

Figure 90. The Firewall / MAC Filter page.

Select the needed action from the drop-down list in the **Default mode** section to configure filtering for all devices of the gateway's network:

- **Allow**: Allows access to the gateway's network and to the Internet for devices (the value is specified by default);
- **Deny**: Blocks access to the gateway's network for devices.

You can use the **Deny** mode only if an active rule which allows access to the device's network is created on the page.

To create a rule (specify a MAC address of a device for which the specified filtering mode will be applied), click the **ADD** button.

| Add Rule     | ×    |
|--------------|------|
| Enable rule  |      |
| Action       |      |
| Allow        | *    |
|              |      |
| MAC address* | *    |
|              |      |
|              |      |
|              | SAVE |

Figure 91. The window for adding a rule for the MAC filter.

| Parameter   | Description                                                                                                    |
|-------------|----------------------------------------------------------------------------------------------------|
| Enable rule | Move the switch to the right to enable the rule.<br>Move the switch to the left to disable the rule.                                                                                                    |
| Action      | <ul> <li>Select an action for the rule.</li> <li>Deny: Blocks access to the Internet for the device with the specified MAC address even if the default mode allows access for all devices.</li> <li>Allow: Allows access to the gateway's network and to the Internet for the device with the specified MAC address even if the default mode denies access for all devices.</li> </ul> |
| MAC address | The MAC address of a device from the gateway's LAN. You can<br>enter the MAC address of a device connected to the gateway's LAN<br>at the moment. To do this, select the relevant device from the drop-<br>down list (the field will be filled in automatically).                                                                                                    |

In the opened window, you can specify the following parameters:

After specifying the needed parameters, click the **SAVE** button.

To edit a rule, select the relevant line in the table. In the opened window, change the needed parameters and click the **SAVE** button.

To remove a rule, select the checkbox located to the left of the relevant line of the table and click the **Delete** button. Also you can remove a rule in the editing window.

#### **URL Filter**

On the Firewall / URL Filter page, you can specify restrictions on access to certain web sites.

| K MAC Filter                                            | URL Filter                                                                                                    |                                                           |
|---------------------------------------------------------|----------------------------------------------------------------------------------------------------|-----------------------------------------------------------|
| General Settings<br>Enable<br>Type<br>Block listed URLs | Filters         You can add, edit and delete addresses here.         For example, to add the web site dlink.ru, you can ent         "www.dlink.ru" in the input field.         The URL filter blocks HTTP traffic. In order to block tra         transmitted over other protocols, please use IP filters         Firewall/IP Filter) | ter "dlink.ru" or<br>affic<br>(go to the page<br>ADD RULE |
|                                                         | APPLY                                                                                                    |                                                           |

Figure 92. The Firewall / URL Filter page.

To enable the URL filter, in the **General Settings** section, move the **Enable** switch to the right, then select the needed mode from the **Type** drop-down list:

- **Block listed URLs**: when this value is selected, the gateway blocks access to all addresses specified in the **Filters** section;
- **Block all URLs except listed**: when this value is selected, the gateway allows access to addresses specified in the **Filters** section and blocks access to all other web sites.

#### Click the **APPLY** button.

To specify URL addresses to which the selected filtering mode will be applied, in the **Filters** section, click the **ADD RULE** button and enter a relevant address in the displayed line. Then click the **APPLY** button.

To remove an address from the list of URL addresses, click the **Delete** icon  $(\times)$  in the line of the relevant URL address. Then click the **APPLY** button.

# System

In this menu you can do the following:

- change the password used to access the gateway's settings
- restore the factory default settings
- create a backup of the gateway's configuration
- restore the gateway's configuration from a previously saved file
- save the current settings to the non-volatile memory
- reboot the gateway
- change the web-based interface language
- update the firmware of the gateway
- configure automatic notification on new firmware version
- view the system log; configure sending the system log to a remote host
- check availability of a host on the Internet through the web-based interface of the gateway
- trace the route to a host
- allow or forbid access to the gateway via TELNET
- configure automatic synchronization of the system time or manually configure the date and time for the gateway.

# Configuration

On the **System / Configuration** page, you can change the password for the administrator account used to access the web-based interface of the gateway and to access the device settings via TELNET, restore the factory defaults, backup the current configuration, restore the gateway's configuration from a previously created file, save the changed settings to the non-volatile memory, reboot the device, or change the web-based interface language.

| < Summary              |     | Configuration                                               |  |
|------------------------|-----|-------------------------------------------------------------|--|
| User                   |     | Reset current configuration to factory defaults             |  |
| Login<br>admin         | 6   | Backup<br>Saving current configuration in a file            |  |
| Password*              |     | Restore<br>Loading previously saved configuration to device |  |
| Password confirmation* |     | Save Save current settings                                  |  |
| SAVE                   |     | Reboot Reboot device                                        |  |
| Language               |     |                                                             |  |
| English                | · · |                                                             |  |

Figure 93. The System / Configuration page.

In order to change the password for the administrator account, in the **User** section, enter a new password in the **Password** and **Password confirmation** fields. Use digits, Latin letters (uppercase and/or lowercase), and other characters available in the US keyboard layout.<sup>3</sup> Then click the **SAVE** button.

Remember or write down the new password for the administrator account. In case of losing the new password, you can access the settings of the gateway only after restoring the factory default settings via the hardware **RESET** button. This procedure wipes out all settings that you have configured for your gateway.

To change the web-based interface language, select the needed value from the **Language** dropdown list.

<sup>3 0-9,</sup> A-Z, a-z, space, !"#\$%&'()\*+,-./:;<=>?@[\]^\_`{|}~.

The following buttons are also available on the page:

| Control | Description                                                                                                    |
|---------|----------------------------------------------------------------------------------------------------|
| Factory | Click the button to restore the factory default settings. Also you can restore the factory defaults via the hardware <b>RESET</b> button (see the <i>Back and Bottom Panels</i> section, page 11).                                             |
| Backup  | Click the button to save the configuration (all settings of the gateway) to your PC. The configuration backup will be stored in the download location of your web browser.                                                                     |
| Restore | Click the button and follow the dialog box appeared to select a previously saved configuration file (all settings of the gateway) located on your PC and upload it.                                                                            |
| Save    | Click the button to save settings to the non-volatile memory.<br>The gateway saves changed settings automatically. If changed<br>settings have not been saved automatically, a notification is<br>displayed in the top right part of the page. |
| Reboot  | Click the button to reboot the device. All unsaved changes will be lost after the device's reboot.                                                                                                    |

### **Firmware Update**

On the **System / Firmware Update** page, you can update the firmware of the gateway and configure the automatic check for updates of the gateway's firmware.

| < WAN                            | Firmware Update                                                                            |  |
|----------------------------------|--------------------------------------------------------------------------------------------|--|
| CHOOSE FILE File is not selected | Remote Update<br>Remote server URL<br>fwupdate.dlink.ru<br>Check for updates automatically |  |
|                                  | It is unable to perform check for a new firmware version CHECK FOR UPDATES APPLY SETTINGS  |  |

Figure 94. The System / Firmware Update page.

You can view the current version of the gateway's firmware on the **Summary** page.

By default, the automatic check for the gateway's firmware updates is enabled. If a firmware update is available, a notification will be displayed in the top right corner of the page.

To disable the automatic check for firmware updates, in the **Remote Update** section, move the **Check for updates automatically** switch to the left and click the **APPLY SETTINGS** button.

To enable the automatic check for firmware updates, in the **Remote Update** section, move the **Check for updates automatically** switch to the right and click the **APPLY SETTINGS** button. By default, in the **Remote server URL** field, the D-Link update server address (**fwupdate.dlink.ru**) is specified.

You can update the firmware of the gateway locally (from the hard drive of your PC) or remotely (from the update server).

#### Local Update

Attention! Do not turn off the gateway before the firmware update is completed. This may cause the device breakdown.

To update the firmware of the gateway locally, follow the next steps:

- 1. Download a new version of the firmware from <u>www.dlink.ru</u>.
- 2. Click the CHOOSE FILE button in the Local Update section on the System / Firmware Update page to locate the new firmware file.
- 3. Click the **UPDATE FIRMWARE** button.
- 4. Wait until the gateway is rebooted (about one and a half or two minutes).
- 5. Log into the web-based interface using the login (admin) and the current password.

If after updating the firmware the gateway doesn't work correctly, please restore the factory default settings. To do this, click the **Factory** button on the **System / Configuration** page. Wait until the gateway is rebooted.

#### Remote Update

Attention! Do not turn off the gateway before the firmware update is completed. This may cause the device breakdown.

To update the firmware of the gateway remotely, follow the next steps:

- 1. On the **System / Firmware Update** page, in the **Remote Update** section, click the **CHECK FOR UPDATES** button to check if a newer firmware version exists.
- 2. Click the **UPDATE FIRMWARE** button (the button is displayed if a newer version of the firmware is available).
- 3. Wait until the gateway is rebooted (about one and a half or two minutes).
- 4. Log into the web-based interface using the login (admin) and the current password.

If after updating the firmware the gateway doesn't work correctly, please restore the factory default settings. To do this, click the **Factory** button on the **System / Configuration** page. Wait until the gateway is rebooted.

### Log

On the **System / Log** page, you can set the system log options and configure sending the system log to a remote host.

| Kirmware Update     |                                 | Log            |  |
|---------------------|---------------------------------|----------------|--|
| Logging             |                                 |                |  |
| Logging type Remote | Logging level<br>Error messages | REFRESH EXPORT |  |
| Server*             | Port*<br>514                    | SAVE           |  |
|                     |                                 |                |  |
|                     |                                 |                |  |
|                     |                                 |                |  |
|                     |                                 |                |  |
|                     |                                 |                |  |
|                     |                                 |                |  |

Figure 95. The System / Log page.

To enable logging of the system events, move the **Logging** switch to the right. Then specify the needed parameters.

| Parameter     | Description                                                                                                    |
|---------------|----------------------------------------------------------------------------------------------------|
| Logging type  | <ul> <li>Select a type of logging from the drop-down list.</li> <li>Local: the system log is stored in the gateway's memory. When this value is selected, the Server and Port fields are not displayed.</li> <li>Remote: the system log is sent to the remote host specified in the Server field.</li> <li>Remote and local: the system log is stored in the gateway's memory and sent to the remote host specified in the Server field.</li> </ul> |
| Logging level | Select a type of messages and alerts/notifications to be logged.                                                                                                    |

| Parameter | Description                                                                                               |
|-----------|----------------------------------------------------------------------------------------------------|
| Server    | The IP or URL address of the host from the local or global network, to which the system log will be sent. |
| Port      | A port of the host specified in the <b>Server</b> field. By default, the value <b>514</b> is specified.   |

After specifying the needed parameters in the **Server** and **Port** fields, click the **SAVE** button.

To disable logging of the system events, move the **Logging** switch to the left.

To view the latest system events, click the **REFRESH** button.

To save the system log to your PC, click the **EXPORT** button. The file will be stored in the download location of your web browser.

### Ping

On the **System / Ping** page, you can check availability of a host from the local or global network via the Ping utility.

The Ping utility sends echo requests to a specified host and receives echo replies.

| < Log | Ping                  |  |
|-------|-----------------------|--|
| Host* | Count of packets IPv6 |  |
|       |                       |  |
|       |                       |  |
|       |                       |  |
|       | START CLEAR           |  |

Figure 96. The System / Ping page.

To check availability of a host, enter the IP address or name of this host in the **Host** field and select a number of requests that will be sent in order to check its availability from the **Count of packets** drop-down list. If availability check should be performed with IPv6, move the **IPv6** switch to the right. Click the **START** button. After a while, the results will be displayed on the page.

To remove the check result from the page, click the **CLEAR** button.

### Traceroute

On the **System / Traceroute** page, you can determine the route of data transfer to a host via the traceroute utility.

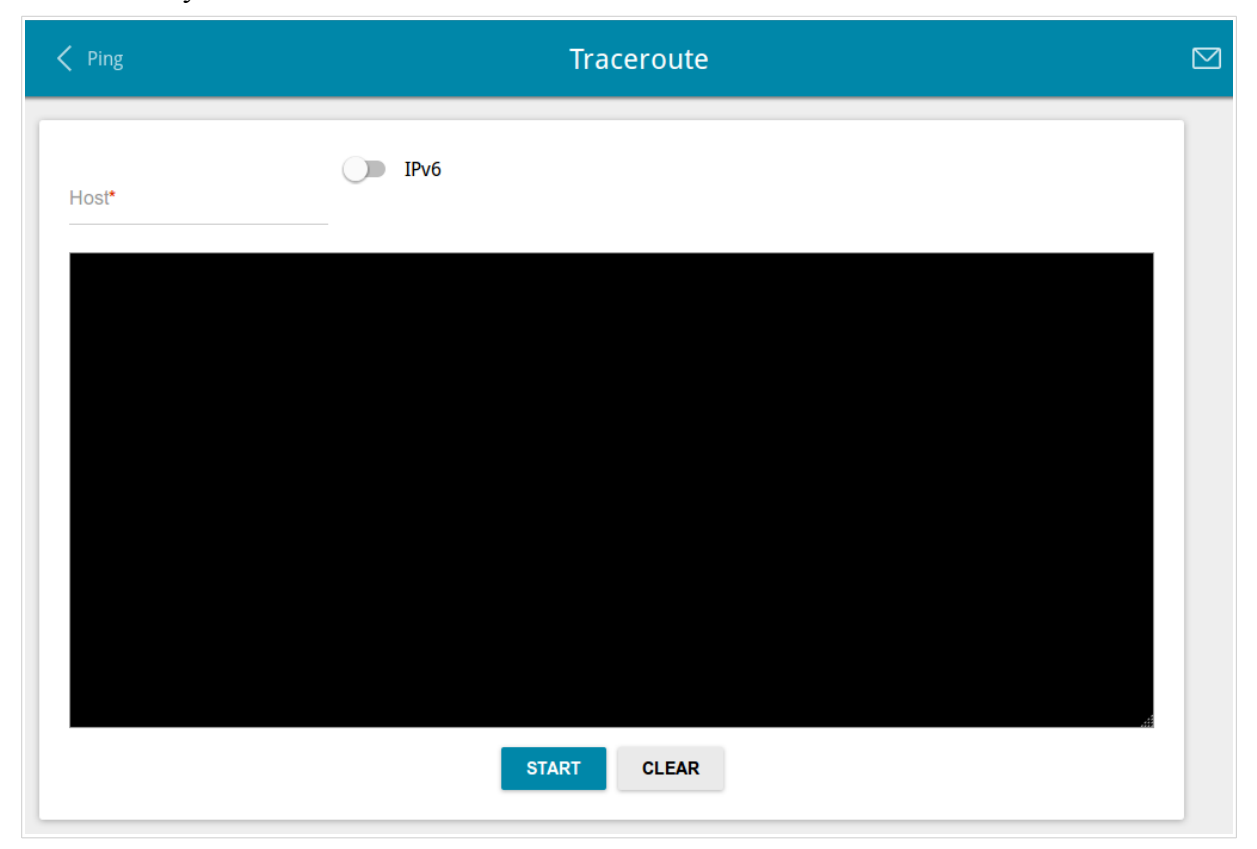

Figure 97. The System / Traceroute page.

To determine the route, enter the name or IP address of a host in the **Host** field. If the route should be determined using IPv6, move the **IPv6** switch to the right. Click the **START** button. After a while, the results will be displayed on the page.

To remove the check result from the page, click the **CLEAR** button.

# Telnet

On the **System / Telnet** page, you can enable or disable access to the device settings via TELNET from your LAN. By default, access is enabled.

| C Traceroute  | Telnet |  |
|---------------|--------|--|
| Enable Telnet |        |  |
| Port*<br>23   |        |  |
|               | —      |  |
| APPLY         |        |  |

Figure 98. The System / Telnet page.

To disable access via TELNET, move the **Enable Telnet** switch to the left and click the **APPLY** button.

To enable access via TELNET again, move the **Enable Telnet** switch to the right. In the **Port** field, enter the number of the gateway's port through which access will be allowed (by default, the port **23** is specified). Then click the **APPLY** button.

### **System Time**

On the **System / System Time** page, you can manually set the time and date of the gateway or configure automatic synchronization of the system time with a time server on the Internet.

| Summary                                       | System Time                                                                                             |  |
|-----------------------------------------------|----------------------------------------------------------------------------------------------------|--|
| System date: 28.04.2017<br>System time: 12:23 | NTP Settings<br>Timezone<br>(GMT +3 h.) Moscow, Saint Petersburg, Minsk, Bagh ▼<br>Daylight saving time |  |
| NTP Servers                                   | Get NTP server addresses using DHCP      ADD SERVER                                                     |  |
|                                               | APPLY DETERMINE TIMEZONE                                                                                |  |

Figure 99. The System / System Time page.

To set the system time manually, follow the next steps:

- 1. Move the **Enable NTP** switch to the left.
- 2. In the **Time Settings** section, specify needed values. To specify the time set up your PC or portable device, click the **SET LOCAL TIME** button.
- 3. Click the **APPLY** button. The **System date** and **System time** fields will be filled in automatically.

To enable automatic synchronization with a time server, follow the next steps:

- 1. Move the **Enable NTP** switch to the right.
- 2. Specify the needed NTP server or leave the value specified by default in the **NTP Servers** section. If you need to specify several servers, click the **ADD SERVER** button.
- 3. Select your time zone from the **Timezone** drop-down list in the **NTP Settings** section. To set the time zone in accordance with the settings of your operating system or portable device, click the **DETERMINE TIMEZONE** button.
- 4. Click the **APPLY** button. The **System date** and **System time** fields will be filled in automatically.

To enable automatic adjustment for daylight saving time of the gateway, move the **Daylight saving time** switch to the right in the **NTP Settings** section and click the **APPLY** button.

In some cases NTP servers addresses are provided by your ISP. In this case, you need to move the **Get NTP server addresses using DHCP** switch in the **NTP Settings** section to the right and click the **APPLY** button. Contact your ISP to clarify if this setting needs to be enabled. If the **Get NTP server addresses using DHCP** switch is moved to the right, the **NTP Servers** section is not displayed.

When the gateway is powered off or rebooted, the system time is reset to the default value. If you have set automatic synchronization for the system time, the internal clock of the device will be configured after connecting to the Internet. If you have set the system time manually, you need to set the time and date again (see above).

# Yandex.DNS

This menu is designed to configure the Yandex.DNS service.

Yandex.DNS is a web content filtering service which provides the DNS server, protects a computer against malicious web sites, and blocks access to adult web sites.

### Settings

On the **Yandex.DNS / Settings** page, you can enable the Yandex.DNS service and configure its operating mode.

| Configuration                                       | Settings                                                                                                    |  |
|-----------------------------------------------------|----------------------------------------------------------------------------------------------------|--|
| Yandex                                              | Yandex.DNS<br>Fast DNS service from Yandex with additional security features<br><u>About Yandex.DNS</u>                      |  |
| Carable Enable                                      |                                                                                                    |  |
| Default Moc                                         | e<br>onnected in the selected mode                                                                                           |  |
| Protection off                                      |                                                                                                    |  |
| Child                                               |                                                                                                    |  |
| For the devices in the sa<br>infect your computers. | fe mode, there will be blocked websites which try to steal your passwords, e.g., for social networks, and websites which can |  |
| For the devices in the ch<br>used by children.      | vild mode, there also will be blocked websites containing adult media. It is recommended to enable this mode for devices     |  |
|                                                     | APPLY                                                                                                    |  |

Figure 100. The Yandex.DNS / Settings page.

To get detailed information on the service, click the **About Yandex.DNS** link.

To enable the Yandex.DNS service, move the **Enable** switch to the right.

When the service is enabled, the **Default Mode** section is displayed on the page. Select the needed choice of the radio button to configure filtering for all devices of the gateway's network:

- **Protection off**: when this value is selected, the service provides the DNS server with no restrictions on access to unsafe web sites;
- **Safe**: when this value is selected, the service blocks access to malicious and fraudulent web sites;
- **Child**: when this value is selected, the service blocks access to malicious and fraudulent web sites and blocks access to adult content.

Also the selected filtering mode will be applied to all devices newly connected to the gateway's network.

After specifying all needed parameters, click the **APPLY** button.

To disable the Yandex.DNS service, move the **Enable** switch to the left and click the **APPLY** button.

### **Devices and Rules**

On the **Yandex.DNS / Devices and Rules** page, you can specify a filtering mode for each device separately.

| Settings      | De                | evices and | Rules                   |      |     |        |
|---------------|-------------------|------------|-------------------------|------|-----|--------|
| Known Clients |                   |            |                         |      |     |        |
| IP address    | MAC address       | Name       | Rule                    |      |     |        |
| 192.168.0.2   | 90:2b:34:a5:a8:fb |            | Default (Protection off | ⊗    |     |        |
| Rules         |                   |            |                         |      | Add | Delete |
| IP address    | MAC address       |            | Name                    | Mode |     |        |
|               |                   | APPLY      |                         |      |     |        |

Figure 101. The Yandex.DNS / Devices and Rules page.

In the **Known Clients** section, the devices connected to the local network of the gateway at the moment and their relevant filtering mode are displayed.

To create<sup>4</sup> a new filtering rule for a device, click the **Add** button in the **Rules** section, or left-click the name of the filtering mode in the line of the device for which a rule should be created in the **Known Clients** section.

| Create rule      | ×    |
|------------------|------|
| MAC address*     |      |
| IP address*      |      |
| Name             |      |
| O Protection off |      |
| Safe             |      |
| O Child          |      |
|                  | SAVE |

Figure 102. Adding a new rule for the Yandex.DNS service.

<sup>4</sup> When a new rule for filtering is created, a MAC address and IP address pair is displayed on the **Connections Setup / LAN** page. The created pair will be deleted with the relevant rule.

| Parameter   | Description                                                                                                    |  |
|-------------|----------------------------------------------------------------------------------------------------|--|
| MAC address | The MAC address of a device from the gateway's LAN.                                                                                                    |  |
| IP address  | The IP address of a device from the gateway's LAN.                                                                                                    |  |
| Name        | Enter a name for the rule for easier identification. <i>Optional</i> .                                                                                                    |  |
| Mode        | <ul> <li>Select an operating mode of the Yandex.DNS service for this rule.</li> <li>Protection off: when this value is selected, the service provides the DNS server with no restrictions on access to unsafe web sites.</li> <li>Safe: when this value is selected, the service blocks access to malicious and fraudulent web sites.</li> <li>Child: when this value is selected, the service blocks access to malicious and fraudulent web sites and blocks access to adult content.</li> </ul> |  |

In the opened window, you can specify the following parameters:

After specifying the needed parameters, click the **SAVE** button.

To edit a rule for filtering, select a relevant line of the table, in the opened window, change the needed values and click the **SAVE** button.

To remove a rule for filtering, select the checkbox located to the left of the relevant rule and click the **Delete** button. Also you can remove a rule in the editing window.

After completing the work with rules, click the **APPLY** button.

# CHAPTER 5. OPERATION GUIDELINES

#### Safety Rules and Conditions

Please carefully read this section before installation and connection of the device. Make sure that the power adapter and cables are not damaged. The device should be used only as intended in accordance with the documents.

The device is intended for use in dry, clean, dust-free, and well ventilated areas with normal humidity away from strong heat sources. Do not use the device outdoors or in the areas with high humidity. Do not place foreign objects on the device. Do not obstruct the ventilation openings of the device. The environmental temperature near the device and the temperature inside the device's cover should be within the range from 0 °C to +40 °C.

Only use the power adapter supplied with the device. Do not plug in the adapter, if its case or cable are damaged. Plug the adapter only into working electrical outlets with parameters indicated on the adapter.

Do not open the cover of the device! Unplug the device before dusting and cleaning. Use a damp cloth to clean the device. Do not use liquid/aerosol cleaners or magnetic/static cleaning devices. Prevent moisture getting into the device or the power adapter.

The service life of the device is 2 years.

# Abbreviations and Acronyms

| AES   | Advanced Encryption Standard          |
|-------|---------------------------------------|
| ARP   | Address Resolution Protocol           |
| DDNS  | Dynamic Domain Name System            |
| DDoS  | Distributed Denial of Service         |
| DHCP  | Dynamic Host Configuration Protocol   |
| DNS   | Domain Name System                    |
| GMT   | Greenwich Mean Time                   |
| IGD   | Internet Gateway Device               |
| IGMP  | Internet Group Management Protocol    |
| IP    | Internet Protocol                     |
| IPsec | Internet Protocol Security            |
| ISP   | Internet Service Provider             |
| L2TP  | Layer 2 Tunneling Protocol            |
| LAN   | Local Area Network                    |
| LCP   | Link Control Protocol                 |
| MAC   | Media Access Control                  |
| MTU   | Maximum Transmission Unit             |
| NAT   | Network Address Translation           |
| NTP   | Network Time Protocol                 |
| PPPoE | Point-to-point protocol over Ethernet |
| РРТР  | Point-to-point tunneling protocol     |
| QoS   | Quality of Service                    |
| RIP   | Routing Information Protocol          |
| RTSP  | Real Time Streaming Protocol          |
| SIP   | Session Initiation Protocol           |
| UDP   | User Datagram Protocol                |
| UPnP | Universal Plug and Play    |
|------|----------------------------|
| URL  | Uniform Resource Locator   |
| VLAN | Virtual Local Area Network |
| VPN  | Virtual Private Network    |
| WAN  | Wide Area Network          |